# Lietotāja rokasgrāmata un

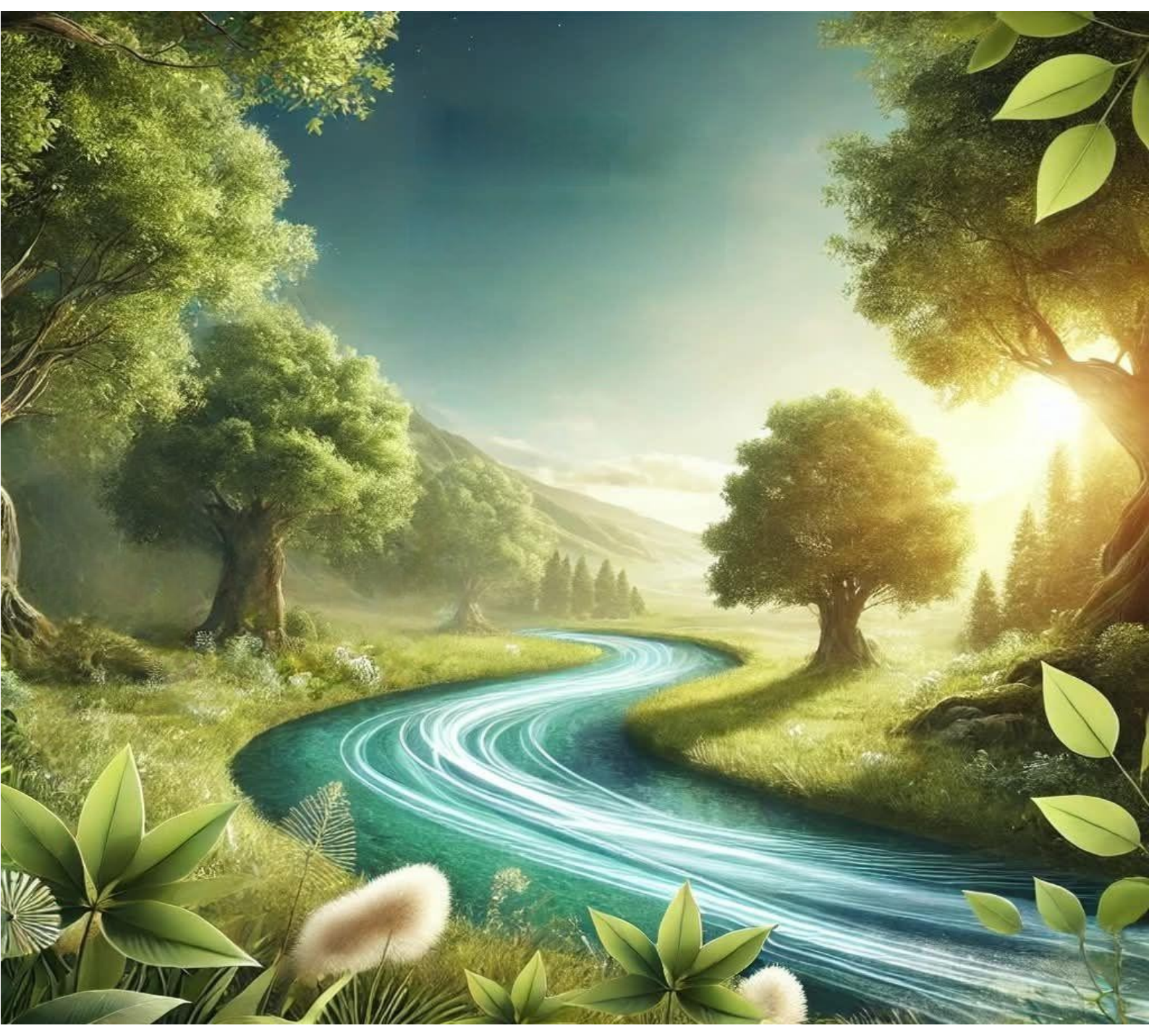

# Wave AHU-200-700

| 1  | S    | aturs                                                          |    |
|----|------|----------------------------------------------------------------|----|
| 2  | Dro  | šība                                                           | 4  |
| 3  | Dok  | umentācija                                                     | 5  |
| 4  | Izma | antotie simboli                                                | 5  |
| 5  | Atbi | lstības deklarācija                                            | 5  |
| 6  | EEI  | A direktīva 2012/19/ES                                         | 5  |
| 7  | Uzg  | labāšanas un transportēšanas nosacījumi                        | 5  |
| 8  | Visp | pārīga informācija                                             | 6  |
| 9  | Kon  | troliera uzstādīšana                                           | 6  |
| 10 | V    | adības paneļa SCP V1 uzstādīšana                               | 6  |
| 11 | Vad  | ības paneļa ecoTOUCH T5 RT uzstādīšana (pēc izvēles)           | 8  |
| 12 | Ir   | nstalācijas pievienošana Ensy Cloud kontam                     | 11 |
| 12 | 2.1  | Lietotājs, ko uzaicinājis uzstādītājs                          | 12 |
| 12 | 2.2  | Lietotājs, kuru nav uzaicinājis uzstādītājs                    | 16 |
| 13 | V    | /WW pakalpojuma funkciju apraksts                              | 21 |
| 13 | 3.1  | Informācijas josla                                             |    |
| 13 | 3.2  | Uzstādītājam pieejamie ierīces parametri                       |    |
| 13 | 3.3  | Shēmas                                                         | 51 |
| 13 | 3.4  | Paziņojumi                                                     | 51 |
| 13 | 3.5  | Uzstādīšanas žurnāls                                           | 51 |
| 13 | 3.6  | Instalēšanas iestatījumi                                       | 51 |
| 13 | 3.7  | Valodas iestatījumi                                            | 51 |
| 13 | 8.8  | Lietotāja un konta datu iestatījumi                            | 51 |
| 13 | 3.9  | Izrakstīšanās no konta                                         | 51 |
| 13 | 3.10 | Kontroliera darbība                                            | 52 |
| 14 | D    | arbība, izmantojot SCP V1 vadības paneli                       | 52 |
| 15 | A    | utomatizācijas shēma                                           | 53 |
| 15 | 5.1  | Rotācijas siltummaiņa regulatora vispārējais darbības princips | 53 |
| 16 | Т    | ehniskie dati                                                  | 54 |
| 16 | 5.1  | Galvenais modulis                                              | 54 |
| 16 | 6.2  | Vadības panelis SCP V1                                         | 55 |
| 17 | G    | aisa filtri                                                    | 56 |
| 18 | Т    | rauksmes signāli un izsaukumi                                  | 57 |
| 19 | D    | aļu vai komponentu nomaiņa                                     |    |
| 19 | 9.1  | Telpas paneļa nomaiņa                                          | 59 |

19.2 Kontroliera un SCP\_V paneļa programmatūras atjaunināšana ......60

| 19.3 AF | IU montāža pie sienas                                       | 61 |
|---------|-------------------------------------------------------------|----|
| 19.3.1  | Filtra nomaiņa                                              | 62 |
| 19.3.2  | Ventilatoru tīrīšana.                                       | 63 |
| 19.3.3  | Rotācijas siltummaiņa apkope un tīrīšana                    | 63 |
| 19.4 AH | IU 200 KV/KH                                                | 65 |
| 19.4.1  | Filtra nomaiņa                                              | 66 |
| 19.4.2  | Ventilatoru tīrīšana.                                       | 67 |
| 19.4.3  | Rotējošā siltummaiņa apkope un tīrīšana                     | 67 |
| 19.5 Vi | tuves nosūcēja darbība                                      | 68 |
| 19.5.1  | Gaismas diodes un transformatora nomaiņa uz tvaika nosūcēja | 68 |
| 19.5.2  | Virtuves tvaika nosūcēja filtra nomaiņa vai mazgāšana       | 69 |
| 19.6 AH | IU uzstādīšana pie griestiem                                | 70 |
| 19.6.1  | Filtra nomaiņa                                              | 72 |
| 19.6.2  | Ventilatoru tīrīšana.                                       | 72 |
| 19.6.3  | Rotācijas siltummaiņa apkope un tīrīšana                    | 73 |
| 20 Mont | āžas norādījumi                                             | 74 |
| 20.1 Sa | turs                                                        | 74 |
| 20.1.1  | Vispārīgi                                                   | 74 |
| 20.1.2  | Montāža                                                     | 74 |
| 20.1.3  | Savienojumi                                                 | 84 |
| 21 Gara | ntija                                                       | 86 |

# 2 Drošība

- lerīci nedrīkst lietot nepareizi.
- Instrukcijas neievērošana vai nepareiza moduļa pieslēgšana var izraisīt moduļa darbības traucējumus vai tā darbības pārtraukšanu.
- lerīces palaišanu un pieslēgšanu drīkst veikt tikai persona, kas ir iepazinusies ar šo rokasgrāmatu.
- Pirms jebkādu darbību veikšanas ar kontrolieri: elektroinstalācijas, ierīces uzstādīšanas u. c., izlasiet ražotāja norādījumus un ieteikumus, noteikti atvienojiet strāvas padevi un pārliecinieties, ka spailes un elektriskie vadi nav zem sprieguma.
- Pēc kontroliera izslēgšanas tā spailēs var rasties bīstams spriegums. Kontrolieris neaizstāj saistīto moduļu ķēdes pārtraucēju.
- Kontroliera uzstādīšana jāveic kvalificētai personai ar atbilstošām pilnvarām, saskaņā ar tehnisko dokumentāciju un šajā jomā spēkā esošajiem noteikumiem. Nepareiza elektroinstalācija var izraisīt ierīces bojājumus.
- Kontrolieris nedrīkst darboties kondensācijas apstākļos un ja tas ir pakļauts ūdens iedarbībai. Jānodrošina aizsardzība pret putekļiem un ūdeni.
- Kontrolieris ir paredzēts iebūvēšanai. Kontroliera uzstādīšanai jānovērš piekļuve bīstamām daļām.
- Jānodrošina papildu aizsardzība pret kontroliera atteici vai programmēšanas kļūdām.
- Kontroliera izejas strāvas ķēdēs ir paredzēta aizsardzība ar drošinātāju. Drošinātāju vērtība jāpielāgo pieslēgtajai slodzei.
- Elektroinstalācija, kurā darbojas kontrolieris, jāaizsargā ar drošinātāju, kas izvēlēts atbilstoši slodzei.
- Ierīce jāizmanto paredzētajam mērķim un atbilstoši ekspluatācijas parametriem, kuriem tā ir projektēta. Pretējā gadījumā ražotājs nekādā veidā neuzņemas atbildību par sekām, kas no tā izriet.
- Nekādos apstākļos nedrīkst veikt izmaiņas kontroliera konstrukcijā. Ir aizliegts ekspluatēt ierīci, kas ir bojāta vai ir remontēta neatļautā servisā.
- Kabeļi nedrīkst saskarties ar virsmām, kuru temperatūra pārsniedz to nominālo darba temperatūru.
- Nepieļaujiet, ka kontrolierim piekļūst personas, kas nav iepazinušās ar šīs rokasgrāmatas saturu, un jo īpaši bērni.

# 3 Dokumentācija

Šī rokasgrāmata papildina mehāniskās ventilācijas sistēmas ar siltuma atgūšanas funkciju dokumentāciju. Lietotājam jāizlasa visa rokasgrāmata. Mēs neuzņemamies nekādu atbildību par bojājumiem, kas radušies instrukcijas neievērošanas dēļ. Uzmanīgi uzglabājiet šo rokasgrāmatu.

## 4 Izmantotie simboli

Šajā rokasgrāmatā ir izmantoti šādi simboli:

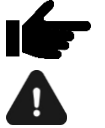

. simbols apzīmē ka . informācija attiecas uz uz . . kontroliera veiktspējas raksturlielumi.

- simbols norāda svarīgu informāciju, no kuras var būt atkarīgi ierīces bojājumi vai darbības traucējumi.

## 5 Atbilstības deklarācija

Izstrādājums atbilst **Eiropas Parlamenta un Padomes 2014. gada 16. aprīļa Direktīvas 2014/53/ES par dalībvalstu tiesību aktu saskaņošanu attiecībā uz radioiekārtu pieejamību tirgū** prasībām un nav kaitīgu radiokomunikācijas traucējumu avots citu iekārtu darbībai dzīvojamā zonā, ja izstrādājums ir pareizi uzstādīts un tiek lietots 5 saskaņā ar šīs rokasgrāmatas prasībām.

Atbilstības deklarācijas pilns teksts ir pieejams moduļa ražotāja tīmekļa vietnē.

## 6 EEIA direktīva 2012/19/ES

Izstrādājums ir projektēts, izgatavots, izmantojot augstākās kvalitātes materiālus un sastāvdaļas, kas ir pārstrādājamas un var tikt izmantotas atkārtoti. Izstrādājums atbilst **Eiropas Parlamenta un ES Direktīvas 2012/19/ES** prasībām.

Padomes 2012. gada 4. jūlija direktīvas par elektrisko un elektronisko iekārtu atkritumiem (EEIA) prasībām, saskaņā ar kurām tas ir marķēts ar pārsvītrotas atkritumu tvertnes uz riteņiem simbolu, kas norāda, ka tas ir jāievāc dalīti.

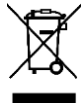

Pienākumi pēc produkta lietderīgās lietošanas laika beigām: pēc produkta lietderīgās lietošanas laika beigām iepakojumu un produktu utilizēt kompetentā pārstrādes uzņēmumā, neizmest produktu kopā ar parastajiem atkritumiem, nededzināt produktu.

levērojot iepriekš minētos pienākumus attiecībā uz elektrisko un elektronisko iekārtu atkritumu kontrolētu iznīcināšanu, tiek novērsta kaitīga ietekme uz vidi un risks cilvēku veselībai.

# 7 Uzglabāšanas un transportēšanas nosacījumi

Modulis nedrīkst būt pakļauts tiešiem atmosfēras apstākļiem, t. i., lietum un saules gaismai, kā arī vibrācijām, kas ir lielākas par parastajām, transportējot to ar autotransportu.

Izstrādājums atbilst Eiropas Parlamenta un Padomes 2014. gada 16. aprīļa Direktīvas 2014/53/ES par dalībvalstu tiesību aktu saskaņošanu attiecībā uz radioiekārtu pieejamību tirgū prasībām un nav kaitīgu traucējumu avots radiosakaru darbībai citos

iekārtām dzīvojamā zonā ar nosacījumu, ka izstrādājums ir pareizi uzstādīts un tiek lietots 5 saskaņā ar šīs rokasgrāmatas prasībām.

Atbilstības deklarācijas pilns teksts ir pieejams moduļa ražotāja tīmekļa vietnē.

## 8 Vispārīga informācija

Kontrolieris pārvalda mehāniskās ventilācijas iekārtu, kas aprīkota ar rotējošu siltummaini. Tas veic siltuma atgūšanas funkciju no vēdināmām telpām, pamatojoties uz sensoru rādījumiem, un tam ir līdzsvarotas ventilācijas funkcija. Kontrolieris vienmērīgi vada pieplūdes un nosūces ventilatoru darbību, nodrošinot augstu siltuma atgūšanas un gaisa apmaiņas efektivitāti telpās, pamatojoties uz iepriekš iestatītiem grafikiem vai manuāli vadot. Tas plūstoši kontrolē sildītājus, dzesētāju, lai nodrošinātu visaugstāko iespējamo komfortu un precizitāti pieplūdes gaisa temperatūras kontrolē. Tā kontrolē apvedceļu un sadarbojas ar zemes siltummaini. Tam ir filtru darbības funkcija un tas nosaka, vai ir nepieciešams tos nomainīt. Tas sadarbojas ar interneta moduli. Digitālās un analogās ieejas ļauj pieslēgt ārējos vadības signālus no vadības paneļa, gaisa kvalitātes un mitruma sensoriem un citām automatizācijas sistēmām. Kontrolieris signalizē un reģistrē trauksmes stāvokļus, nodrošinot sistēmas adekvātu reakciju. Tas reģistrē atsevišķu komponentu kopējo darbības laiku skaitītājos. Tas nodrošina saziņu, izmantojot Modbus RTU protokolu, ko var kontrolēt vai uzraudzīt no ārējas ēkas vadības sistēmas. Kontroliera papildu funkcija cita starpā ir aizsardzība pret sasalšanu.

## 9 Kontroliera uzstādīšana

Tas jāuzstāda gatavā produkta ražotājam saskaņā ar spēkā esošajiem standartiem un noteikumiem un vadlīnijām, kas norādītas kontroliera dokumentācijā. Kontrollera ražotājs nav atbildīgs par jebkādiem bojājumiem, kas radušies, neievērojot piemērojamos noteikumus un šo rokasgrāmatu.

## 10 Vadības paneļa SCP V1 uzstādīšana

SCP V1 vadības panelis ir paredzēts uzstādīšanai pie sienas tikai sausā telpā. Paneli nedrīkst izmantot kondensācijas apstākļos, un tas ir jāaizsargā no ūdens iedarbības.

Paneļa uzstādīšana jāveic saskaņā ar turpmāk sniegtajām norādēm.

Atvienojiet montāžas rāmi no paneļa aizmugurējā korpusa. Rāmis ir piestiprināts paneļa korpusam ar skavām. Rāmīša atvienošanai var izmantot plakanu skrūvgriezi. Pievienojiet paneļa pašspiedes kabeļa vadus, kas savieno paneli ar kontrolieri, paneļa pašspiedes skavai. Kabelim, kas savieno paneli ar kontrolieri, jābūt iedziļinātam sienā. Kabeli, kas savieno paneli ar kontrolieri, nedrīkst novilkt kopā ar ēkas elektrotīkla kabeļiem. Kabeli nedrīkst novietot arī tuvu iekārtām, kas rada spēcīgus elektromagnētiskos laukus. Izurbiet sienā caurumus un ar skrūvēm piestipriniet montāžas rāmi vajadzīgajā sienas vietā, saglabājot to pareizā stāvoklī (uz augšu). Pēc tam piestipriniet paneli pie montāžas rāmja, izmantojot skavas.

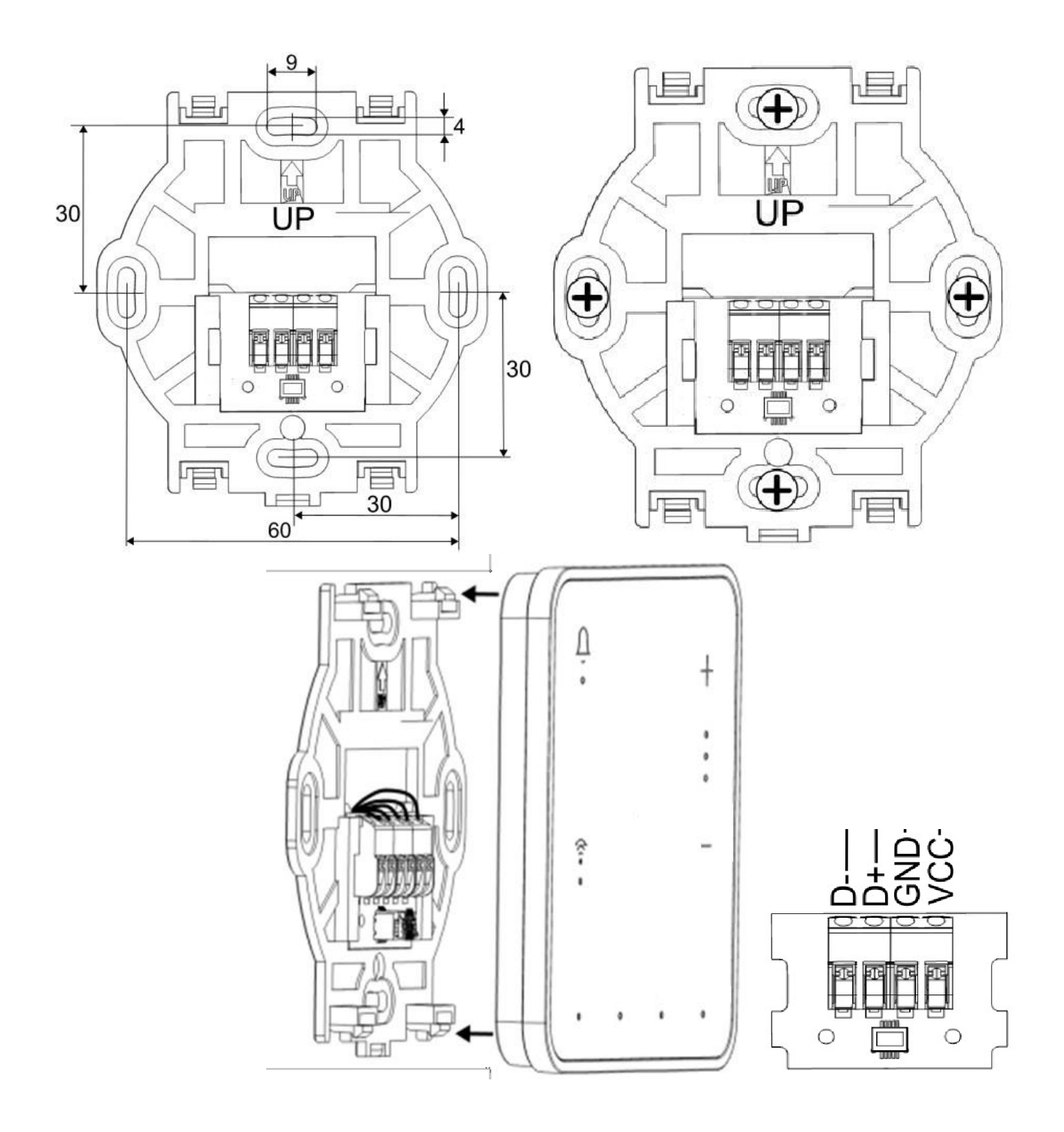

 $(\underline{\mathbf{U}}_{\mathbf{A}}, (\widehat{\mathbf{A}}), \widehat{\mathbf{C}})$ pogas uz Kad ir ieslēgts kontroliera barošanas avots, LED indikatori. panelī ieslēdzas secīgi, kas norāda, ka programmatūra tiek ielādēta. Iekraušana ilgst aptuveni 10 sekundes. Ja tas ilgst daudz ilgāk, pārbaudiet, vai ir pareizi savienoti pārraides kabeļa D+, D- vadi, kas savieno paneli ar kontrolieri.

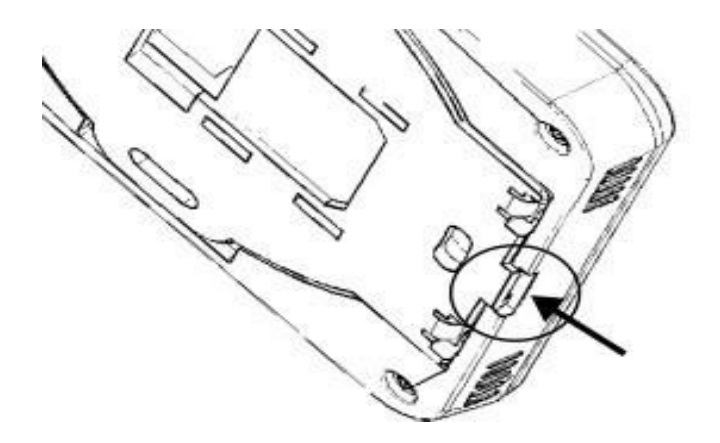

Lai noņemtu paneli no montāžas virsmas, ievietojiet plakanu priekšmetu, piemēram, skrūvgriezi, norādītajā montāžas rāmja spraugā. Tas atver montāžas rāmja skavas un ļauj noņemt paneli.

# 11 Vadības paneļa ecoTOUCH T5 RT uzstādīšana (pēc izvēles)

Vadības panelis ecoTOUCH T5 RT ir paredzēts uzstādīšanai pie sienas vai uz līdzenas virsmas tikai sausā telpā. Paneli nedrīkst izmantot kondensācijas apstākļos, un tas ir jāaizsargā no ūdens iedarbības. Panelis jāuzstāda tādā augstumā, lai to varētu ērti lietot, parasti 1,5 m virs grīdas.

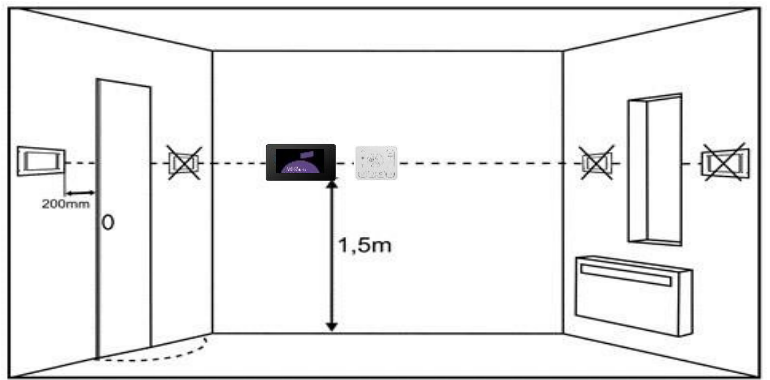

Lai samazinātu temperatūras mērījumu traucējumus, ko rada panelis, jāizvairās no vietām, kur ir spēcīga saules gaisma, slikta gaisa cirkulācija, netālu no apkures ierīcēm, tieši pie durvīm un logiem (parasti vismaz 200 mm no durvju malas).

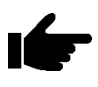

Panelis jāuzstāda kvalificētam uzstādītājam.

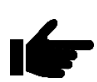

Izvēloties vadu, kas savieno paneli ar kontrolieri, jāievēro princips, lai viena vada pretestība kabelim nebūtu lielāka par 8 Ω un kopējais kabeļa garums nebūtu lielāks par 100 m. Palielinoties kabeļa garumam, jāpalielina tā šķērsgriezums.

Paneļa uzstādīšana jāveic saskaņā ar turpmāk izklāstītajām vadlīnijām.

Atvienojiet montāžas rāmi (1) no paneļa aizmugurējā korpusa (2). Rāmis ir piestiprināts paneļa korpusam ar skavām. Rāmīša atvienošanai var izmantot plakanu skrūvgriezi.

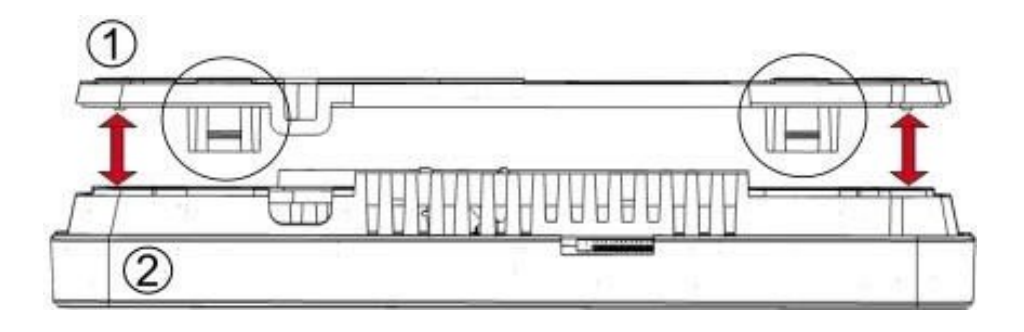

Ar asu instrumentu četros punktos izgrieziet korpusa (3) skrūvju spailes atveri.

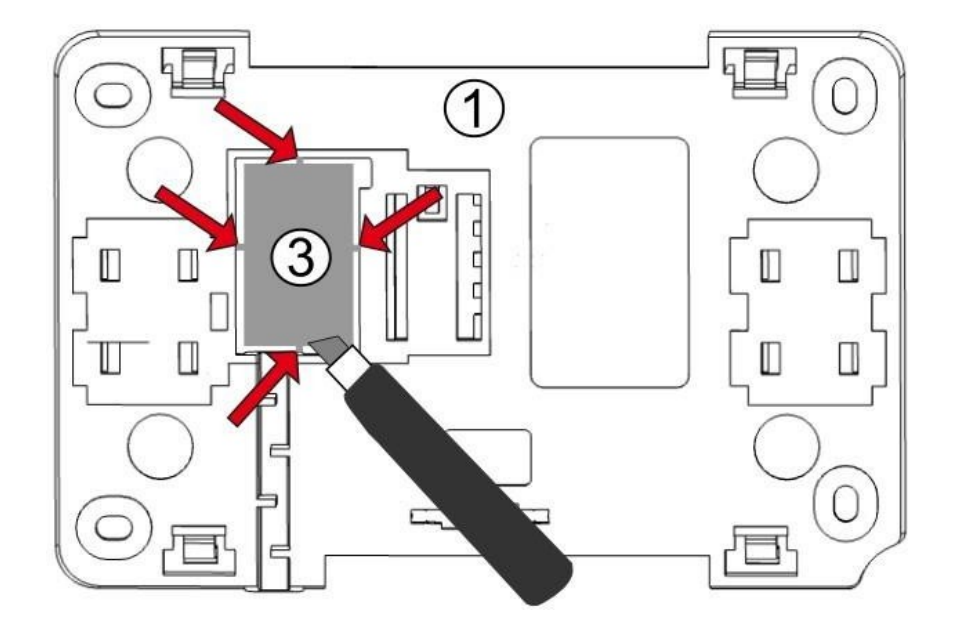

Pievienojiet pārraides kabeļa vadus, kas savieno paneli ar kontrolieri, pie skrūvju spailes (4), kā aprakstīts (5). Pārvades kabelis, kas savieno paneli ar kontrolieri, var būt iedziļināts sienā vai iet gar sienas virsmu, un šādā gadījumā kabelis papildus jāievieto montāžas rāmja kabeļu kanālā (6). Kabeli, kas savieno paneli ar kontrolieri, nedrīkst novilkt kopā ar ēkas elektrotīkla kabeļiem. Kabeli nedrīkst novietot arī tuvu iekārtām, kas izstaro spēcīgus elektromagnētiskos laukus.

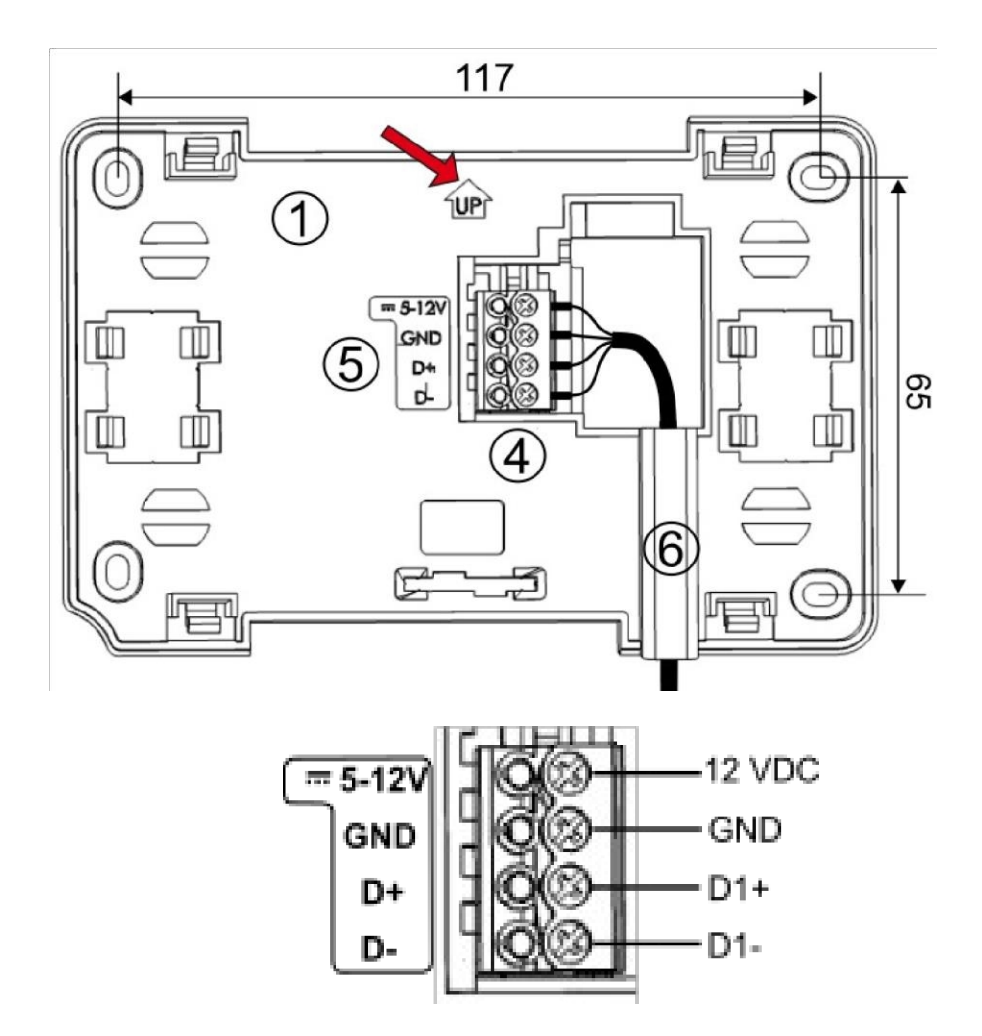

Izurbiet sienā caurumus un ar skrūvēm nostipriniet montāžas rāmi vajadzīgajā sienas vietā, saglabājot to pareizā stāvoklī (UP). Pēc tam piestipriniet paneli pie montāžas rāmja, izmantojot skavas.

# 12 Instalācijas pievienošana jūsu Ensy Cloud kontam

Savienojuma iestatīšanai ar Wi-Fi tīklu ir jāuzstāda mobilā lietotne Ensy Cloud Android vai iOS operētājsistēmai.

Mobilo lietotni var lejupielādēt no Google Play vai App Store, izmantojot tālāk norādīto QR kodu.

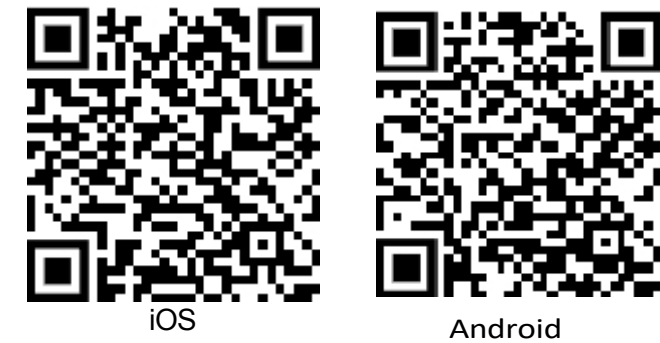

Pareizs savienojums ar Wi-Fi tīklu ļauj pilnībā nodrošināt rekuperācijas iekārtas darbību tiešsaistē un konfigurēšanu, izmantojot tīmekļa pakalpojumu vai mobilo lietotni Ensy Cloud.

Moduļa konfigurācija:

1. Ja modulis ir ieslēgts, pēc noklusējuma tas ir BT režīmā, par ko liecina strauja LED mirgošana

zem savienojuma ikonas.

. Pretējā gadījumā turiet nospiestu

ieslēgšanas pogu

uz 5 sekundēm, lai ieslēgtu moduļa BT režīmu.

- 2. Pēc Ensy Cloud mobilās lietotnes lejupielādes un instalēšanas iespējojiet to savā mobilajā ierīcē.
  - 3. Piesakieties savā lietotāja kontā. Ja nav aktīva konta, izveidojiet kontu.

|                                                | * | EN | ~ |
|------------------------------------------------|---|----|---|
| Consy Cloud                                    |   |    |   |
| ensy@ensy.no                                   |   |    |   |
| ••••••                                         |   |    |   |
| Forgot password?<br>Resend confirmation e-mail |   |    |   |
| Sign in                                        |   |    |   |
| Create account                                 |   |    |   |
| ensy<br>extension                              |   |    |   |

# 12.1 Lietotājs, ko uzaicinājis uzstādītājs.

Ja instalētājs ir uzaicinājis lietotāju, pēc pieteikšanās viņš redzēs uzaicinājumu pieņemt.

1. Pieņemiet uzaicinājumu.

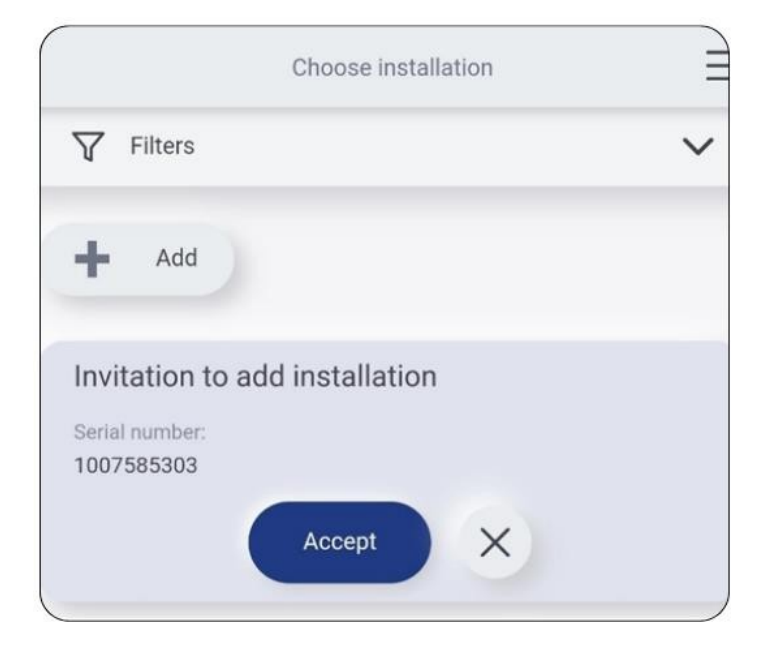

2. Nosauciet instalācijas nosaukumu.

| Add new installation                                   | ×                                                                                          |
|--------------------------------------------------------|--------------------------------------------------------------------------------------------|
| Invitation to install with serial number<br>1007585303 |                                                                                            |
| Name                                                   |                                                                                            |
| My home                                                | i                                                                                          |
|                                                        |                                                                                            |
| Next >                                                 |                                                                                            |
|                                                        | Add new installation Invitation to install with serial number 1007585303 Name My home Next |

#### 3. Pieņemiet mārketinga piekrišanu (tie obligātie pienākumi ir atzīmēti ar zvaigznīti).

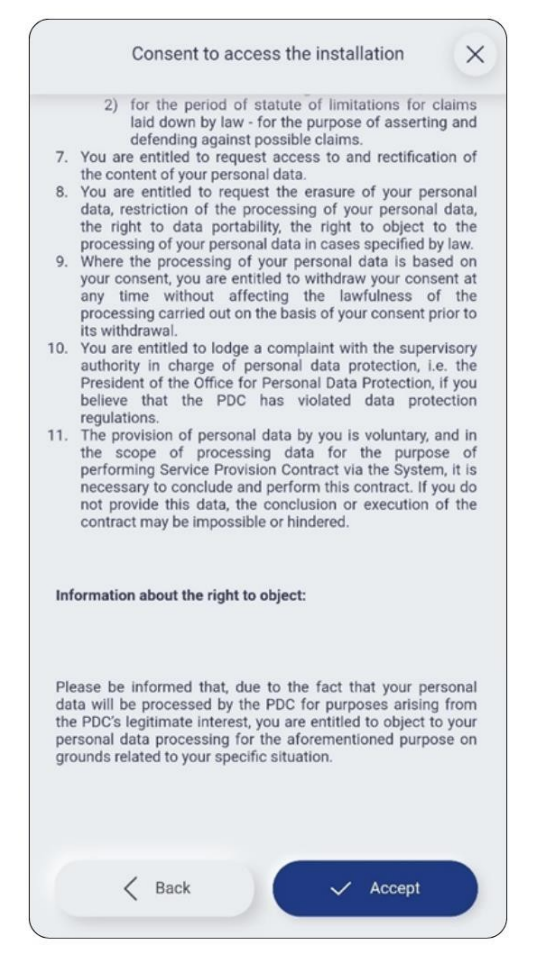

4. Attālās piekļuves pakalpojuma akceptēšana.

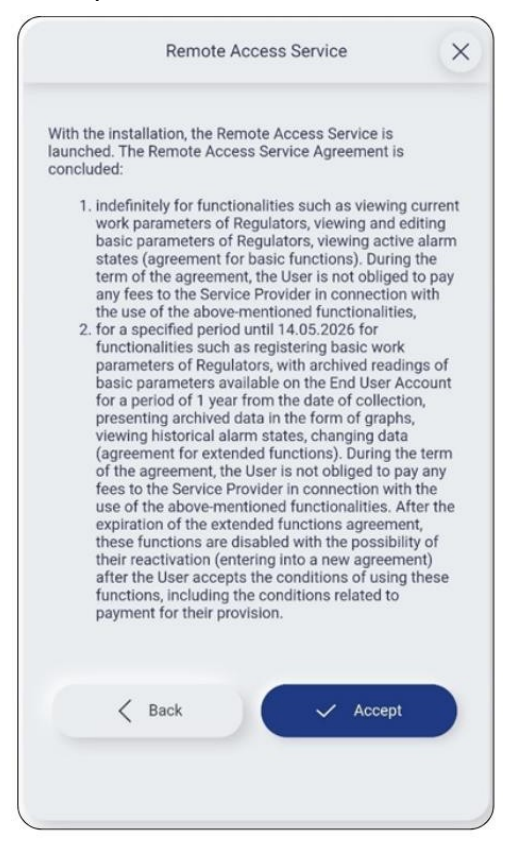

5. Jaunās instalācijas pievienošanas apstiprinājums.

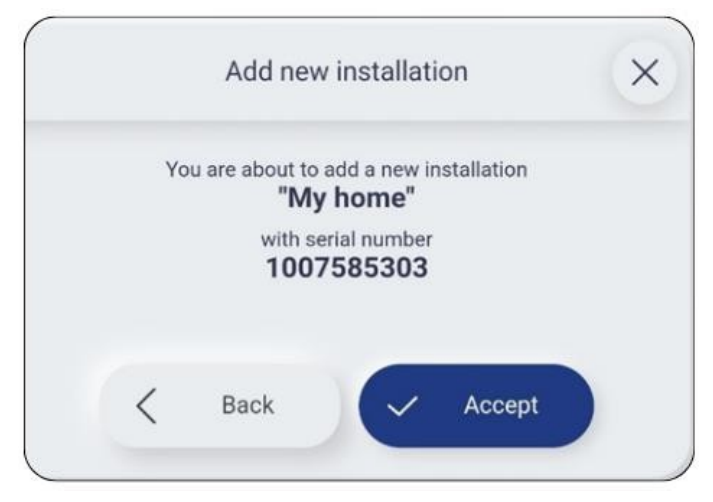

6. levadiet nesen pievienoto instalāciju.

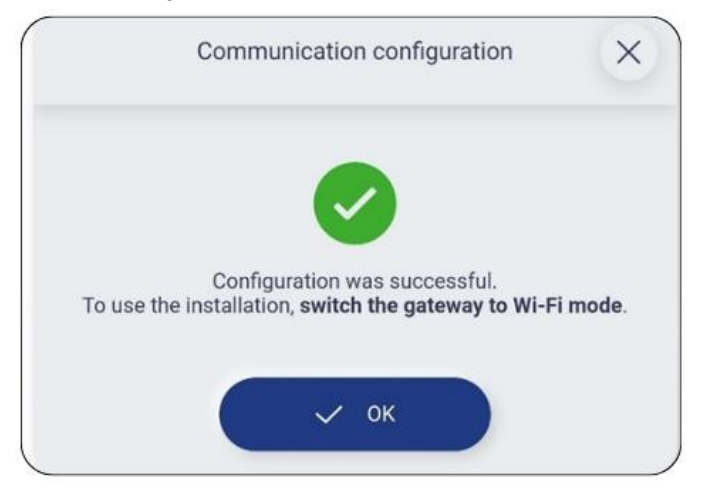

7. Konfigurēt savienojumu

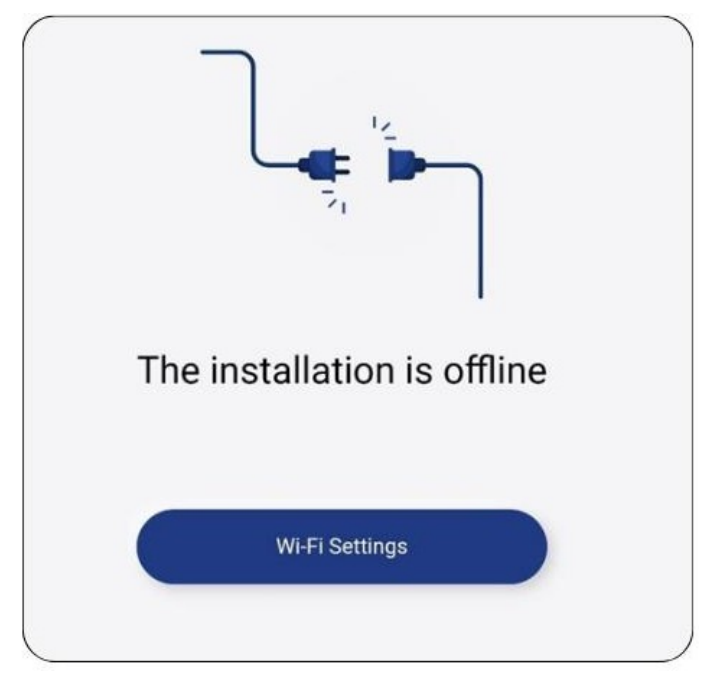

9. Izpildiet lietotnē sniegtos norādījumus.

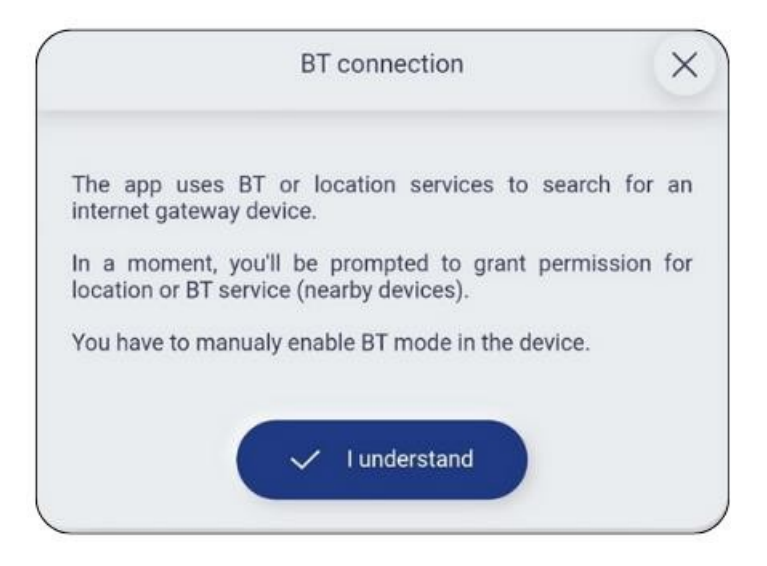

10. Konfigurējiet Wi-Fi tīklu atbilstoši mājas iestatījumiem.

| SSID:      |   |
|------------|---|
| Jūsu tīkls |   |
| Password:  |   |
|            | ۲ |
|            |   |

11. Kad tīkla dati ir ievadīti pareizi, modulis automātiski pārslēdzas uz Wi-Fi režīmu. Lai atkārtotu procesu, pārslēdziet moduli atpakaļ uz BY režīmu, 5 sekundes turot nospiestu ieslēgšanas/izslēgšanas pogu.

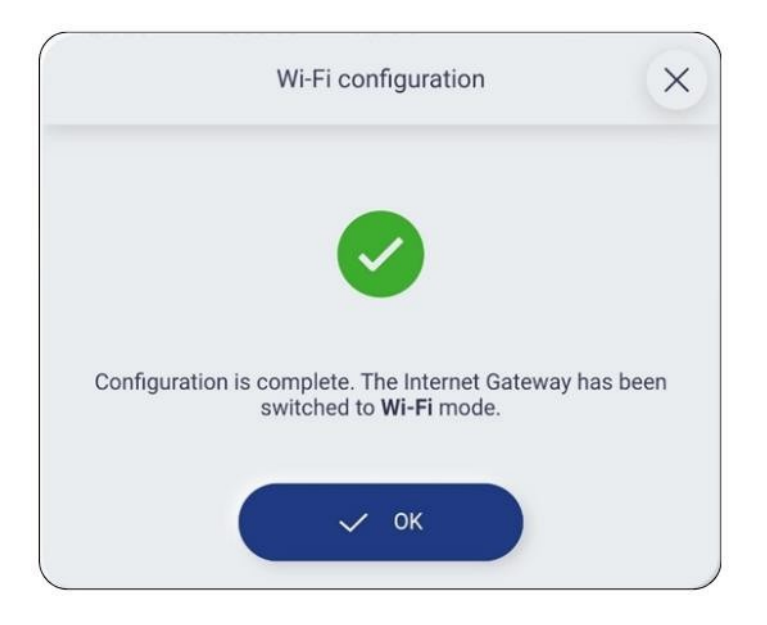

# 12.2 Lietotājs, kuru nav uzaicinājis uzstādītājs.

1. Ja lietotājs nav saņēmis uzstādītāja uzaicinājumu un tam ir pareizi veikta instalācija, lietotājs var pievienot šādu instalāciju "manuāli".

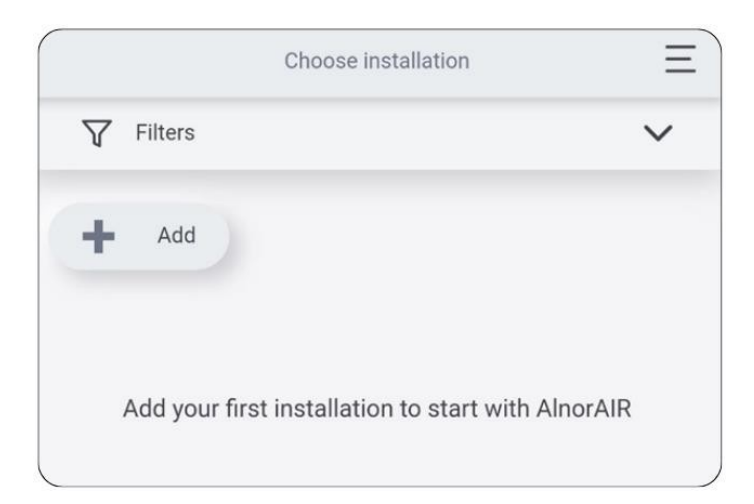

2. Izvēlieties "BT" pievienošanas metodi.

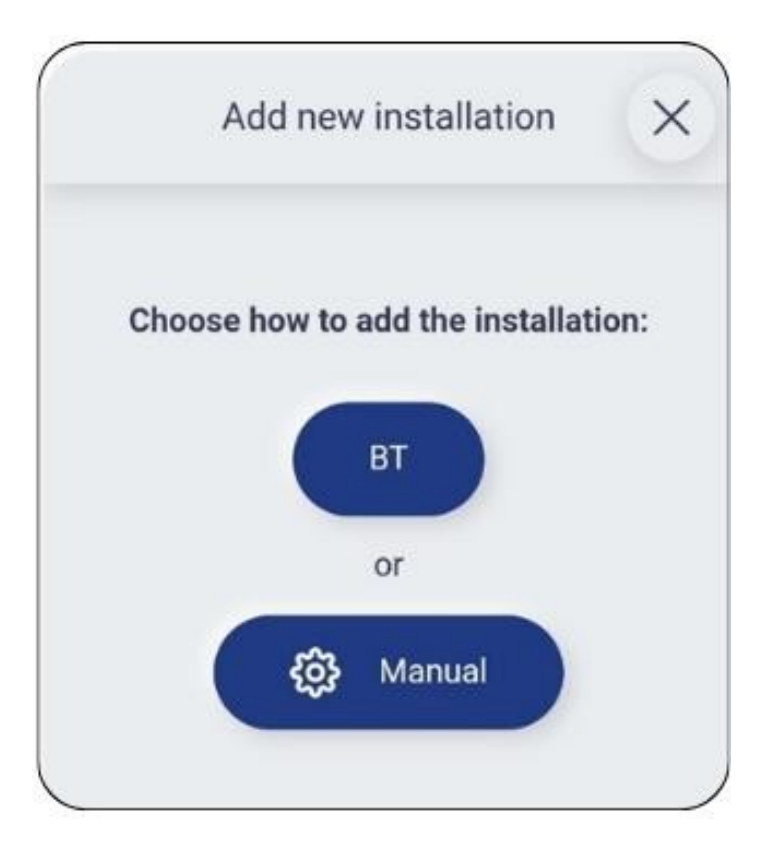

3. Izpildiet lietotnē sniegtos norādījumus.

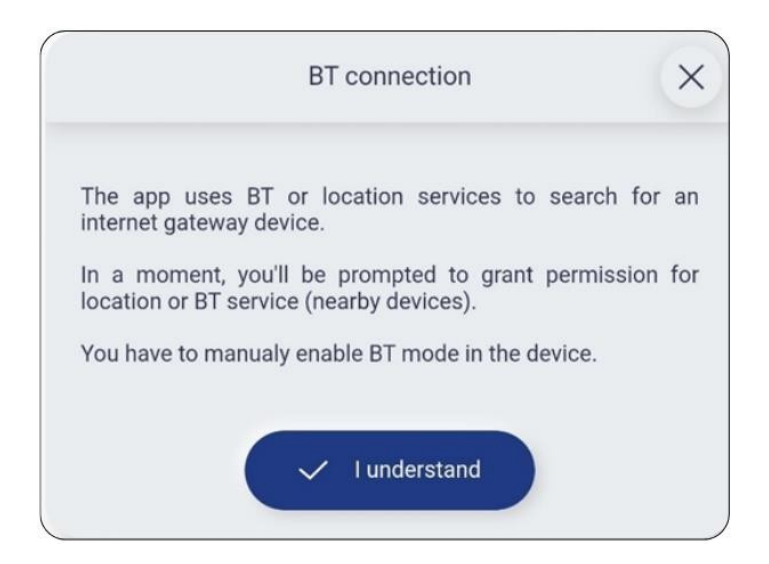

4. Sarakstā meklējiet pēc FN numura (rūpnīcas numurs, kas nolasīts no moduļa datu plāksnītes, piemēram, 1006194719) un izvēlieties sakaru moduli, kuru vēlaties konfigurēt.

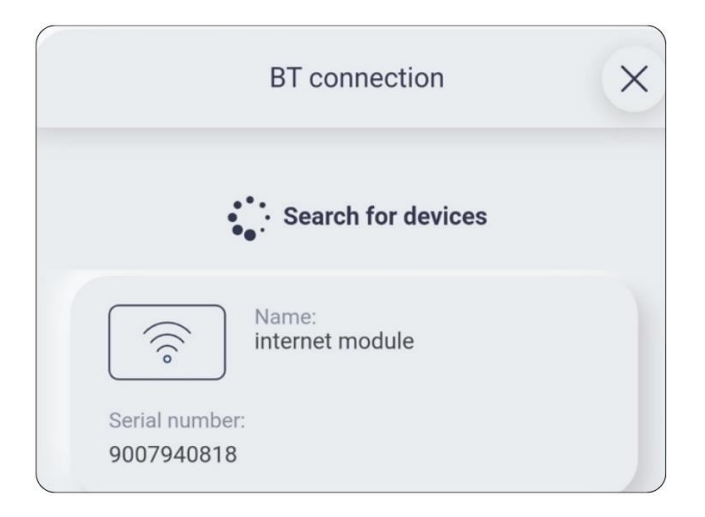

5. Tirdzniecības piekrišanu pieņemšana (tie obligātie nosacījumi ir atzīmēti ar zvaigznīti).

|                          | Consent to access the installation                                                                                                    |
|--------------------------|----------------------------------------------------------------------------------------------------|
|                          | 2) for the period of statute of limitations for claims                                                                                                    |
|                          | defending against possible claims                                                                                                    |
| 7.                       | You are entitled to request access to and rectification of the content of your personal data.                                                                                                    |
| 8.                       | You are entitled to request the erasure of your personal data, restriction of the processing of your personal data, the right to data portability, the right to object to the processing of your personal data in cases specified by law.                                                                                                    |
| 9.                       | Where the processing of your personal data is based on<br>your consent, you are entitled to withdraw your consent at<br>any time without affecting the lawfulness of the<br>processing carried out on the basis of your consent prior to<br>its withdrawal.                                                                                        |
| 10.                      | You are entitled to lodge a complaint with the supervisory<br>authority in charge of personal data protection, i.e. the<br>President of the Office for Personal Data Protection, if you<br>believe that the PDC has violated data protection<br>regulations.                                                                                       |
| 11.                      | The provision of personal data by you is voluntary, and in<br>the scope of processing data for the purpose of<br>performing Service Provision Contract via the System, it is<br>necessary to conclude and perform this contract. If you do<br>not provide this data, the conclusion or execution of the<br>contract may be impossible or hindered. |
| Inf                      | ormation about the right to object:                                                                                                    |
| Ple<br>dat<br>the<br>per | ase be informed that, due to the fact that your personal<br>a will be processed by the PDC for purposes arising from<br>PDC's legitimate interest, you are entitled to object to your<br>rsonal data processing for the aforementioned purpose on<br>bunds related to your specific situation.                                                     |
|                          |                                                                                                    |
|                          | Back Accept                                                                                                    |

6. Attālās piekļuves pakalpojuma akceptēšana.

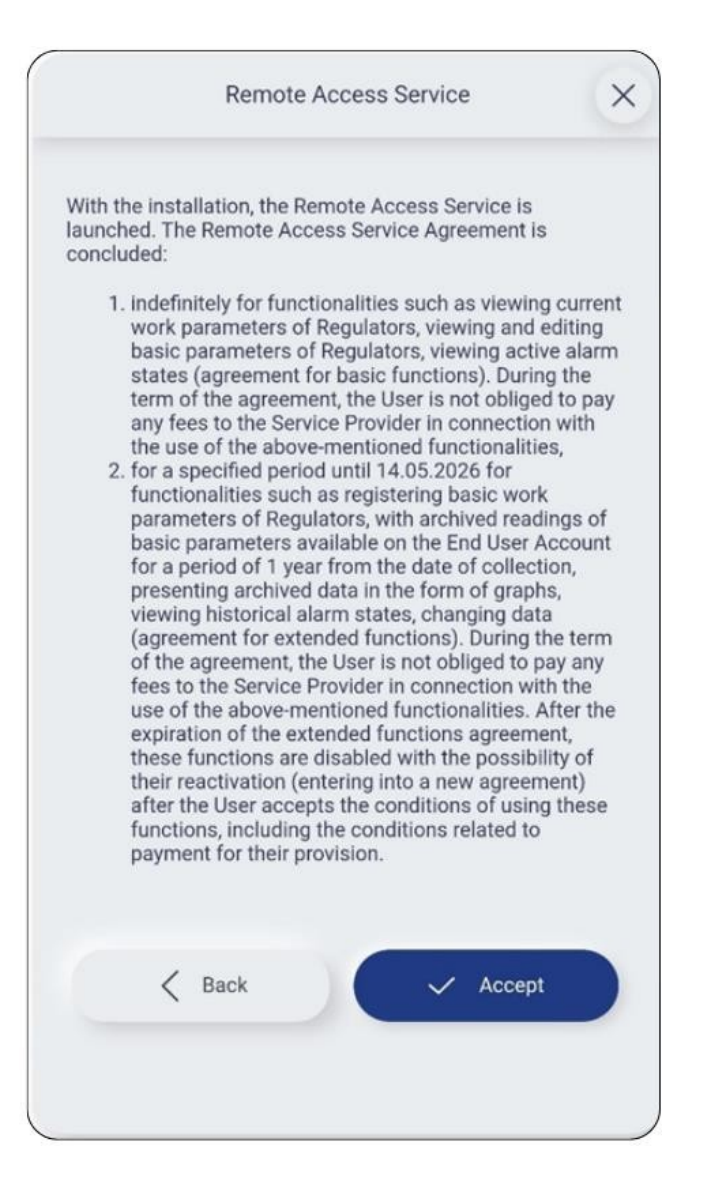

7. Jaunās iekārtas pievienošanas apstiprinājums.

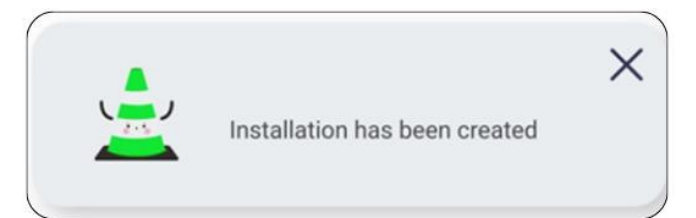

8. Wi-Fi konfigurācijas jautājums.

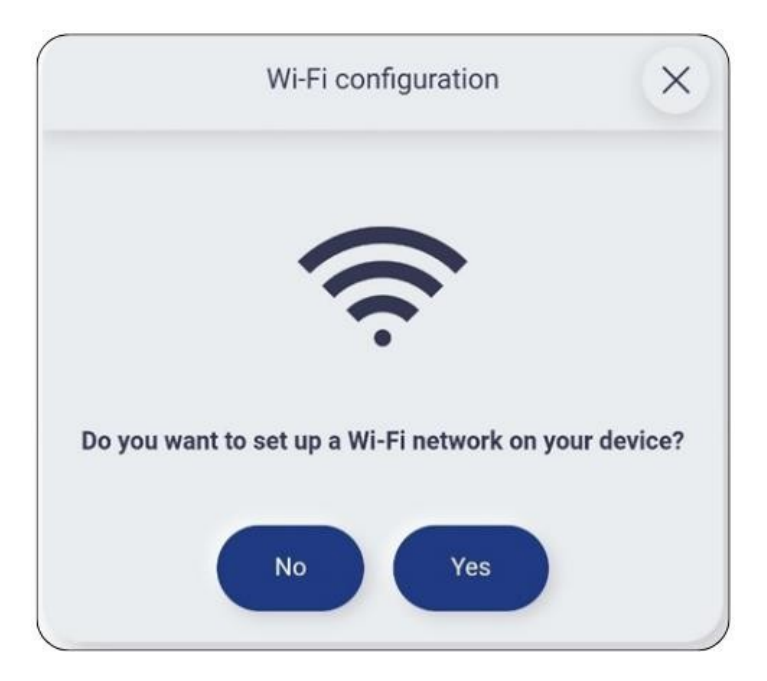

9. Wi-Fi datu konfigurācija.

|        | Wi-Fi configuration | > |
|--------|---------------------|---|
| SSID:  |                     |   |
| Jūsu t | īkis                |   |
| Passw  | ord:                |   |
|        |                     | ۲ |
|        |                     |   |
|        | 🗸 Accept            |   |

## 10. Kad tīkla dati ir ievadīti pareizi, modulis automātiski pārslēdzas uz Wi-Fi režīmu.

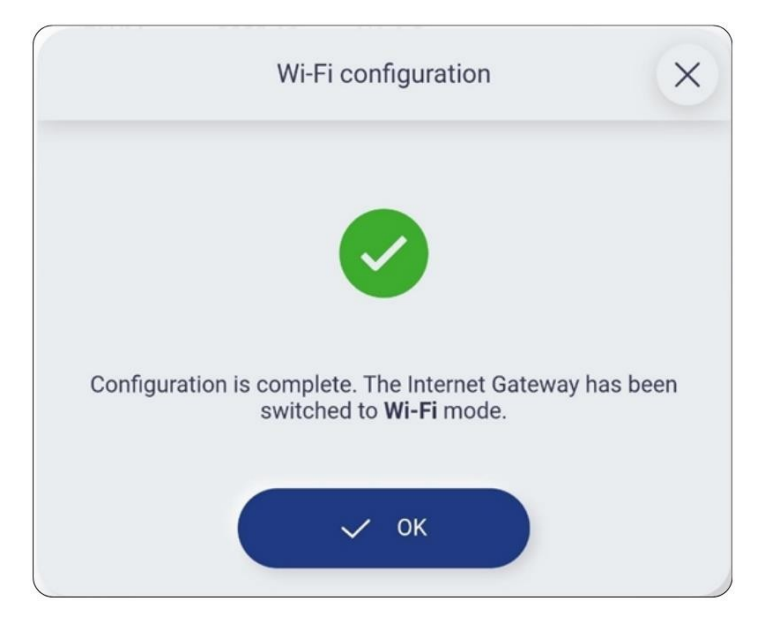

## 13 WWW pakalpojuma funkciju apraksts

Pilnīga gaisa apstrādes iekārtas konfigurēšana un darbība no **https://account.ensy.no/**. tīmekļa vietnē. Lielāko daļu turpmāk aprakstīto funkciju var atrast arī mobilajā lietotnē.

## Instalāciju saraksts

Sniedz kontam piešķirto iekārtu sarakstu. Katrai iekārtai ir savs unikāls sērijas numurs. No instalāciju saraksta var nolasīt tīkla savienojuma statusu un to, vai pašlaik ir aktīvs trauksmes signāls. Izmantojot pogu **Izvēlēties**, lietotājs tiek pārcelts uz izvēlētās instalācijas **galveno ekrānu**.

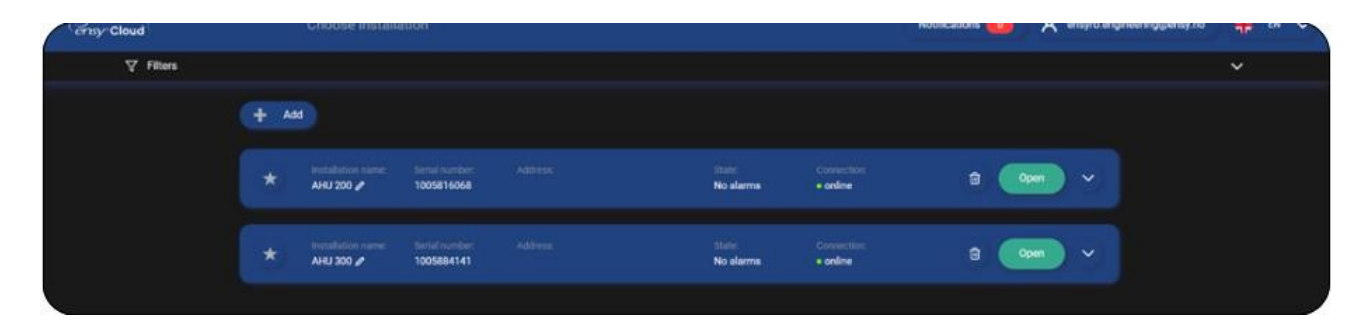

#### Galvenais ekrāns

Galvenajā ekrānā ir trīs galvenie elementi:

**Informācijas josla**, kas atrodas ekrāna augšdaļā. Informācijas josla satur pamatinformāciju par iekārtas gaisa darbības parametriem, piemēram, temperatūru, filtra piesārņojuma stāvokli, gaisa kvalitāti un iekārtas darbības stāvokli.

Ekrāna centrālā daļa, kurā atrodas flīzes, lai ātri mainītu iekārtas darbības parametrus.

Izlaižamā navigācijas izvēlne ekrāna kreisajā pusē.

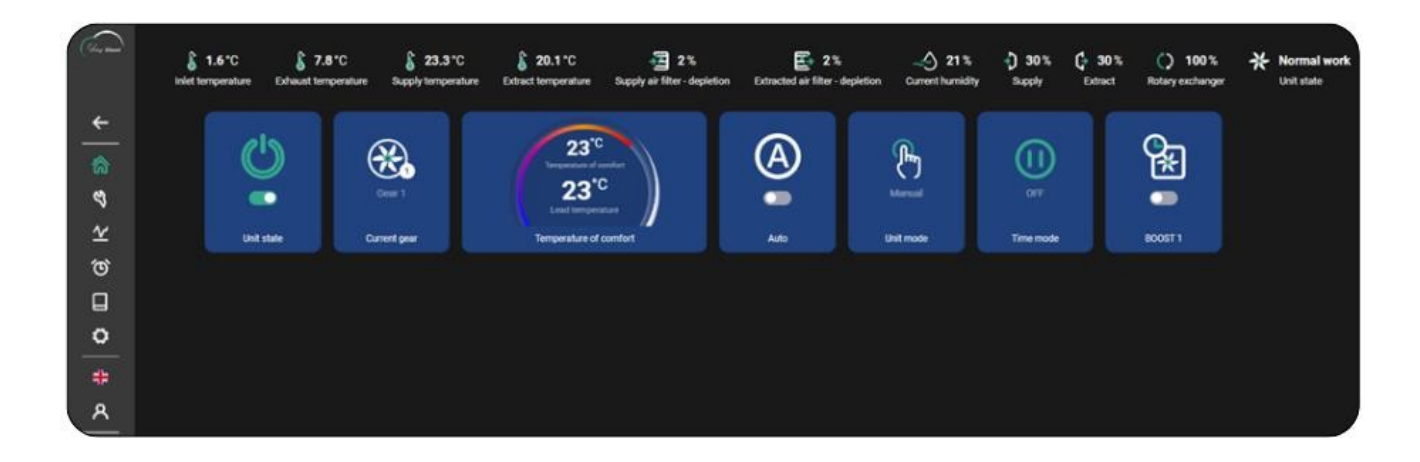

Vadības paneļa statuss - ļauj ieslēgt/izslēgt ierīci.

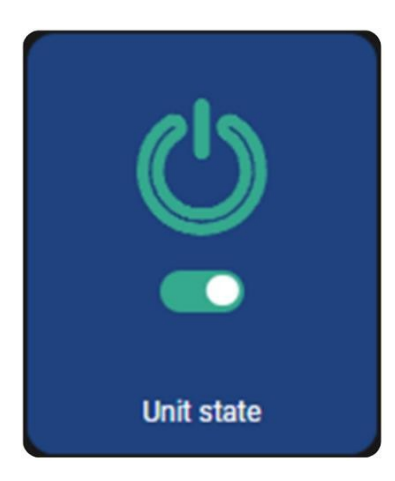

Pašreizējā darbības režīma flīze - Ļauj mainīt iekārtas gaisa darbības režīmu.

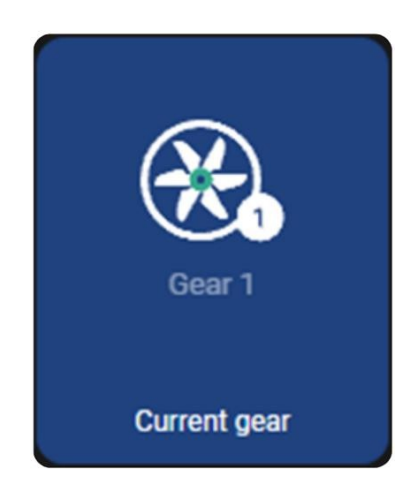

Nospiežot to, tiek atvērts pašreizējā darbības režīma izvēles ekrāns, kas ļauj mainīt galveno darbības režīmu, kas ir 1. pārnesums (minimālais), 2. pārnesums (parastais), 3. pārnesums (maksimālais) un attiecīgi ventilācijas intensitāti, kā arī apturēt iekārtas gaisa darbību.

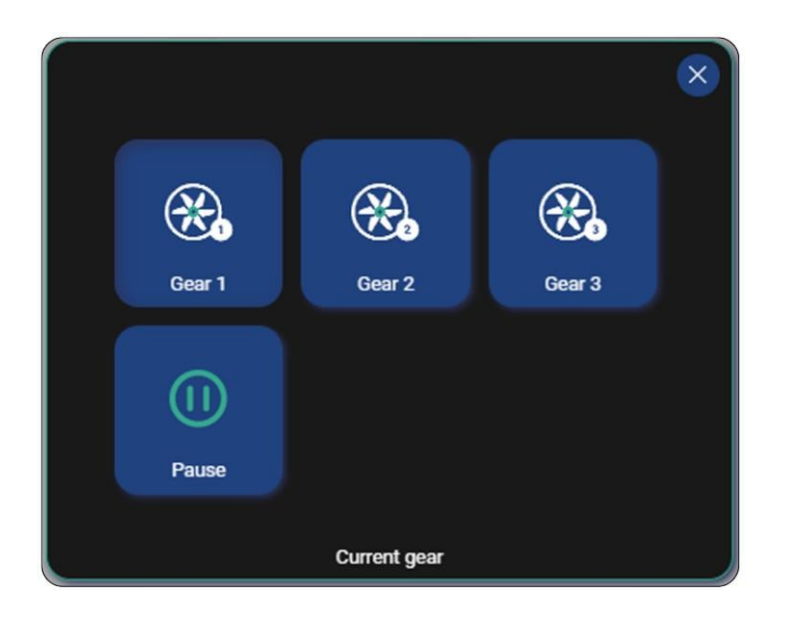

#### Komforta temperatūras plāksne

Ļauj rediģēt iestatīto temperatūru, kas redzama plāksnītes augšējā daļā, un temperatūras rādījumu no vadošā sensora plāksnītes apakšējā daļā.

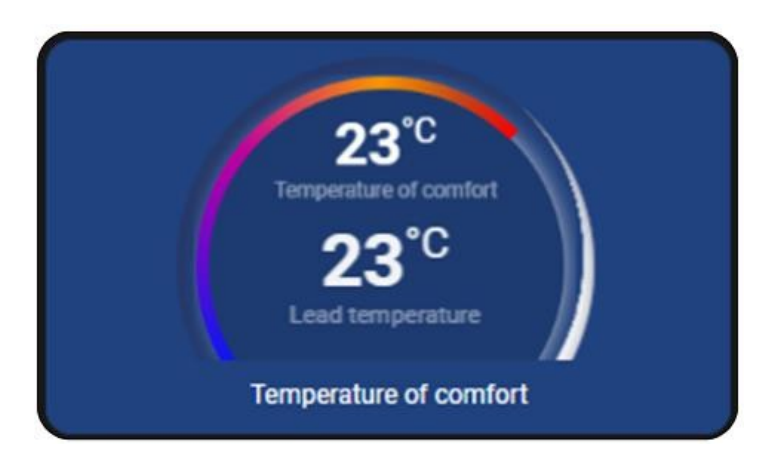

Kad kursors ir novietots virs plāksnes, tā izskats mainīsies, lai varētu rediģēt vērtības. Komforta temperatūru var rediģēt, izmantojot "+" un "-" zīmes. Izmaiņas jāapstiprina, izmantojot violeto pogu plāksnītes apakšējā labajā stūrī.

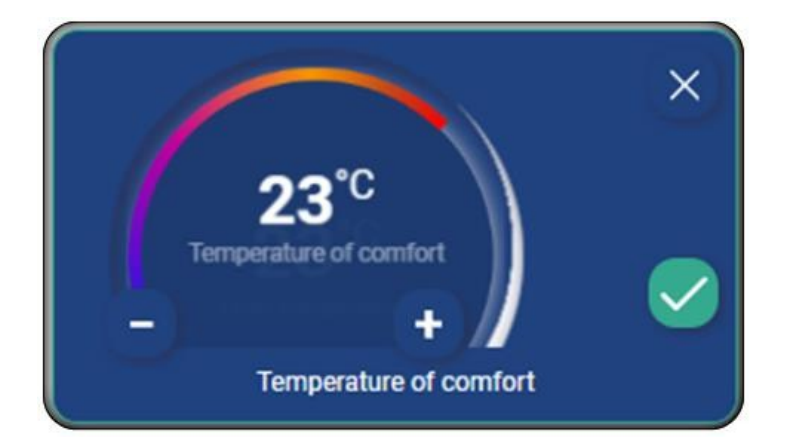

#### Automātiskā plāksne

leslēdz automātisko darbības režīmu, kas ietver gaisa apstrādes iekārtas darbību režīmā, kurā gaisa apmaiņas ātrums tiek automātiski pielāgots atkarībā no CO2 un RH gaisa kvalitātes sensoru parametriem.

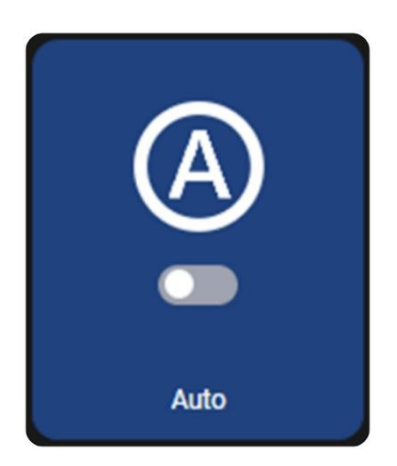

## Vadības paneļa plāksnītes režīms

Ļauj mainīt iekārtas darbības režīmu.

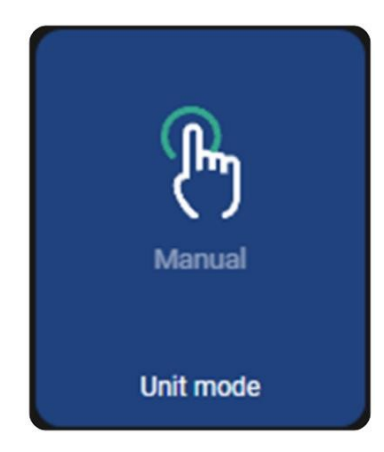

Nospiežot to, tiek attīstīts darbības režīma izvēles ekrāns.

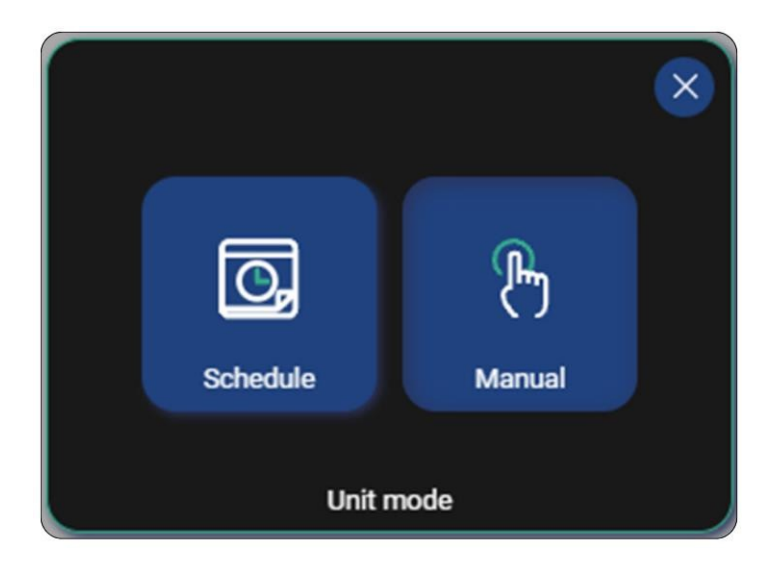

Varat izvēlēties starp **manuālo** un **grafiku**. Ja ir izvēlēts režīms Grafiks, galvenajā ekrānā parādīsies navigācijas plāksnīte, kas virzīs lietotāju uz grafika rediģēšanas ekrānu. Grafiku rediģēšanas ekrāns tiks parādīts turpmāk šajā rokasgrāmatā.

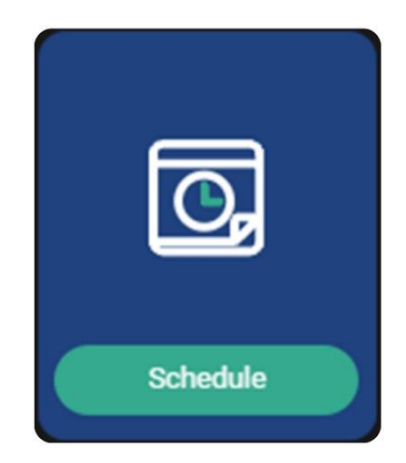

## Laika režīms

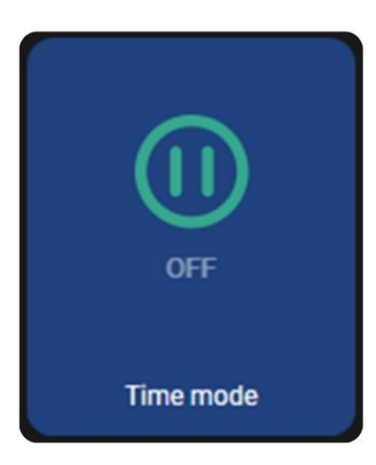

Tas ļauj aktivizēt laika režīmu, piespiežot uz laiku mainīt ventilatora vadību atbilstoši režīma iestatījumiem. Nospiežot to, tiek atvērts laika režīma izvēles ekrāns.

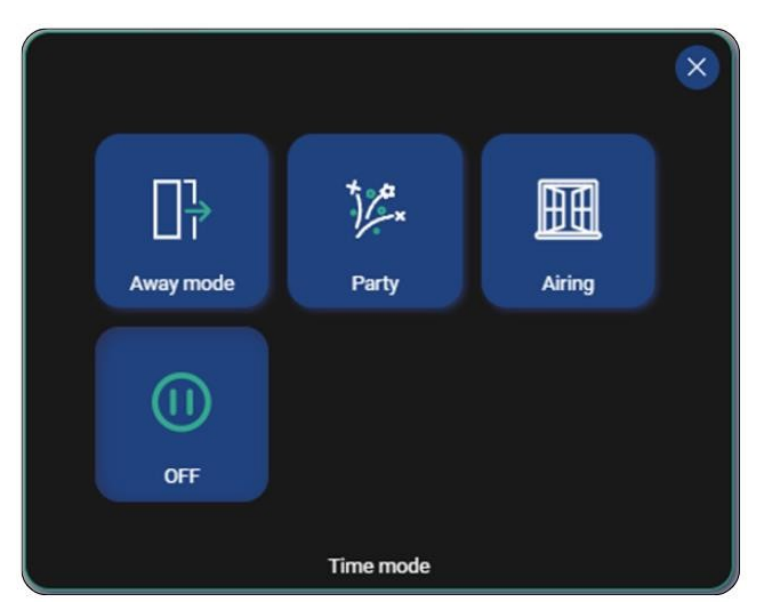

Ārā režīms - aptur ierīces darbību, šo režīmu var izmantot, kad lietotājs atstāj telpu. Šī režīma iestatījumi ļauj norādīt ilgumu.

**Ballīte** - Palielina ventilatora jaudu, šo režīmu var izmantot, ja telpā ir vairāk cilvēku. Šī režīma iestatījumi ļauj norādīt gaisa padeves ventilatora jaudu, izplūdes ventilatora jaudu un ilgumu stundās.

**Airing (vēdināšana)** - maina izplūdes ventilatora regulējumu, vienlaikus izslēdzot gaisa padeves ventilatoru, šo režīmu var izmantot ātrai gaisa apmaiņai telpā.

Kad attiecīgais laika režīms ir aktivizēts, parādās plāksnīte, kurā norādīts atlikušais ilgums.

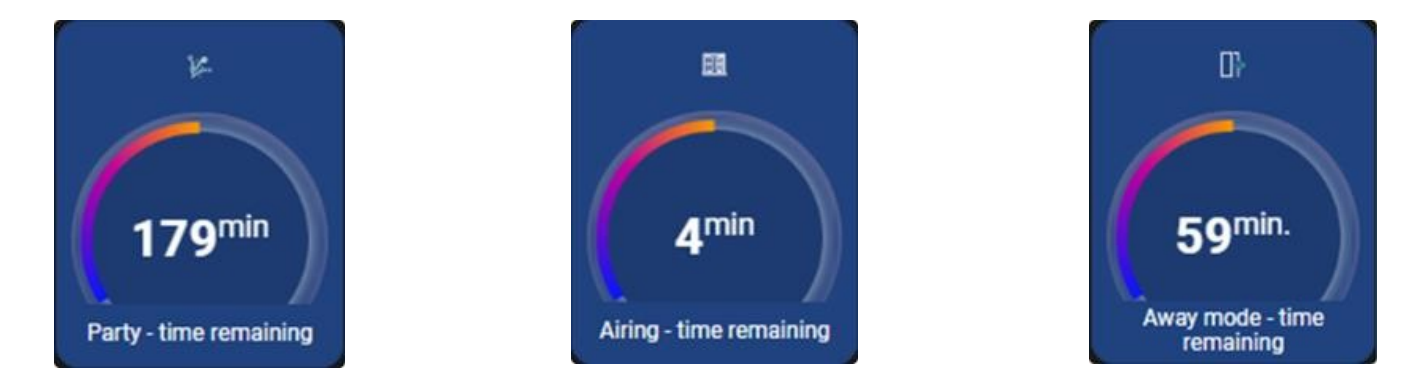

## Plāna iestatījumu ekrāns

|         | ←   Schedules                                                               |
|---------|-----------------------------------------------------------------------------|
| (Gyers) | Work modes                                                                  |
| 4       | ( how ( fort) ( fort) ( how)                                                |
| \$      | Modey Com V                                                                 |
| 9       |                                                                             |
| *       | Twelfer Com V                                                               |
| 6       | את עם לא היא או או איז או איז או איז או או או או או או או או או או או או או |
| 0       | Recently Gen V                                                              |
|         | אר או אין אר אין אין אין אין אין אין אין אין אין אין                        |
| 8       | Turke Con V                                                                 |
| d       |                                                                             |
|         | Filing Come V                                                               |
|         |                                                                             |
|         |                                                                             |
|         |                                                                             |
|         |                                                                             |
|         |                                                                             |
|         | NA TAF TAF TAF TAF TAF TAF TAF TAF TAF TA                                   |
| Server  | (2 feed) Areas                                                              |

Ekrāna augšdaļā ir pieejama darbības režīma izvēle.

| Work modes |        |        |                |        |
|------------|--------|--------|----------------|--------|
| Pause      | Gear 1 | Gear 2 | ightary Gear 3 | Delete |

Ekrāna centrālajā daļā ir norādītas dienas, kurām var iestatīt darbības grafiku. Lai iestatītu grafiku, vispirms izvēlieties vēlamo darbības režīmu.

| Work n | nodes                   |         |                |      |      |        |      |      |       |       |       |       |       |       |       |       |       |       |       |       |       |       |  |
|--------|-------------------------|---------|----------------|------|------|--------|------|------|-------|-------|-------|-------|-------|-------|-------|-------|-------|-------|-------|-------|-------|-------|--|
| •      | Pause                   | •       | Gear 1         |      |      | Gear 2 |      | •    | Gear  | 3     | Û     | Dele  | te    |       |       |       |       |       |       |       |       |       |  |
|        | Monday                  |         | Сору           | ~    |      |        |      |      |       |       |       |       |       |       |       |       |       |       |       |       |       |       |  |
|        | 0:00 1:00 2:<br>Tuesday | :00 3:0 | 0 4:00<br>Copy | 5:00 | 6:00 | 7:00   | 8:00 | 9:00 | 10:00 | 11:00 | 12:00 | 13.00 | 14:00 | 15:00 | 16:00 | 17:00 | 18:00 | 19:00 | 20:00 | 21:00 | 22:00 | 23:00 |  |
|        | 0:00 1:00 2:            | :00 3:0 | 0 4:00         | 5:00 | 6:00 | 7:00   | 8:00 | 9:00 | 10:00 | 11:00 | 12:00 | 13:00 | 14:00 | 15:00 | 16:00 | 17:00 | 18:00 | 19:00 | 20:00 | 21:00 | 22:00 | 23:00 |  |

Pēc tam iestatiet laika intervālu izvēlētajai dienai. Vienā dienā var iestatīt līdz pieciem intervāliem.

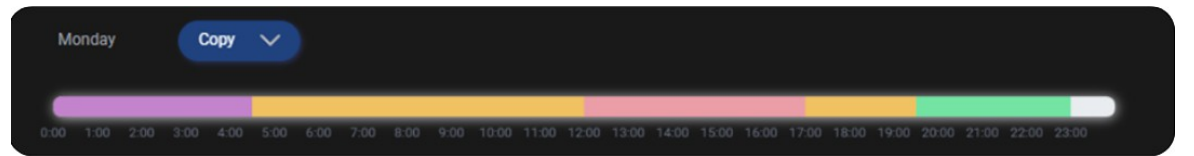

Lai kopētu dienas iestatījumus, nospiediet pogu **Kopēt**, pēc tam nolaižamajā izvēlnē izvēlieties dienas, kurām vēlaties kopēt iestatījumus, un apstipriniet.

| Monday                        | Сору 🔨                                                       |             |            |             |             |             |             |             |            |         |  |
|-------------------------------|--------------------------------------------------------------|-------------|------------|-------------|-------------|-------------|-------------|-------------|------------|---------|--|
| 0:00 1:00 2:00 \$             | Tuesday  Kednesday  Thursday                                 | 7:00 8:00   | 9:00 10:00 | 11:00 12:00 | 13:00 14:00 | 15:00 16:00 | 17:00 18:00 | 19:00 20:00 | 21:00 22:0 | 0 23:00 |  |
| Tuesday                       | <ul> <li>Friday</li> <li>Saturday</li> <li>Sunday</li> </ul> |             |            |             |             |             |             |             |            |         |  |
| 0:00 1:00 2:00 5<br>Wednesday | Accept                                                       | 7:00 8:00   | 9:00 10:00 | 11:00 12:00 | 13:00 14:00 | 15:00 16:00 | 17:00 18:00 | 19:00 20:00 | 21:00 22:0 | 0 23:00 |  |
| 0:00 1:00 2:00 3:             | 00 4:00 5:00 6:00                                            | 0 7:00 8:00 | 9:00 10:00 | 11:00 12:00 | 13:00 14:00 | 15:00 16:00 | 17:00 18:00 | 19:00 20:00 | 21:00 22:0 | 0 23:00 |  |

Lai apstiprinātu izmaiņas, nospiediet pogu Apstiprināt lapas apakšā.

|                                                                                                    | Pause          | Gear 1 🥚 Gear 2 🌑 Gear 3 📋 De                        | lete                                                          |
|----------------------------------------------------------------------------------------------------|----------------|------------------------------------------------------|---------------------------------------------------------------|
|                                                                                                    | Monday         | Copy 🗸                                               |                                                               |
| Tuesday         Copy           00         100         200         400         500         600         700         800         100         1100         1200         1400         1200         100         100         100         100         100         100         100         100         100         100         100         100         100         100         100         100         100         100         100         100         100         100         100         100         100         100         100         100         100         100         100         100         100         100         100         100         100         100         100         100         100         100         100         100         100         100         100         100         100         100         100         100         100         100         100         100         100         100         100         100         100         100         100         100         100         100         100         100         100         100         100         100         100         100         100         100         100         100         100         100         1                                                                                                    | 0.00 1.00 2.00 | 4.00 500 6.00 7.00 8.00 9.00 10.00 11.00 12.00 13.0  | 0 1400 1500 1660 1700 1800 1900 2000 2100 2200 2800           |
|                                                                                                    | Tuesday        | Copy 🗸                                               |                                                               |
| 000       1.00       2.00       3.00       4.00       5.00       6.00       7.00       8.00       9.00       13.00       13.00       14.00       15.00       16.00       17.00       18.00       18.00       18.00       18.00       18.00       18.00       18.00       18.00       18.00       18.00       18.00       18.00       18.00       18.00       18.00       18.00       18.00       18.00       18.00       18.00       18.00       18.00       18.00       18.00       18.00       18.00       18.00       18.00       18.00       18.00       18.00       18.00       18.00       18.00       18.00       18.00       18.00       18.00       18.00       18.00       18.00       18.00       18.00       18.00       18.00       18.00       18.00       18.00       18.00       18.00       18.00       18.00       18.00       18.00       18.00       18.00       18.00       18.00       18.00       18.00       18.00       18.00       18.00       18.00       18.00       18.00       18.00       18.00       18.00       18.00       18.00       18.00       18.00       18.00       18.00       18.00       18.00       18.00       18.00       18.00       18.00                                                                                                    | _              |                                                      |                                                               |
| Vednesday         Copy           000         1.00         2.00         3.00         4.00         5.00         6.00         7.00         8.00         9.00         1.000         1.200         1.600         1.500         1.600         1.700         1.800         1.800         1.800         1.800         1.800         1.800         1.800         1.800         1.800         1.800         1.800         1.800         1.800         1.800         1.800         1.800         1.800         1.800         1.800         1.800         1.800         1.800         1.800         1.800         1.800         1.800         1.800         1.800         1.800         1.800         1.800         1.800         1.800         1.800         1.800         1.800         1.800         1.800         1.800         1.800         1.800         1.800         1.800         1.800         1.800         1.800         1.800         1.800         1.800         1.800         1.800         1.800         1.800         1.800         1.800         1.800         1.800         1.800         1.800         1.800         1.800         1.800         1.800         1.800         1.800         1.800         1.800         1.800         1.800         1.800                                                                                                    |                |                                                      |                                                               |
| 000       100       200       400       500       600       700       800       900       1200       1200       1500       1600       1700       1800       1800       2000       2100       2200       2300         Thursday       Copy       ✓         600       1.00       200       400       500       600       700       800       900       1200       1300       1600       1700       1800       1800       2000       2100       2200       2300         100       100       200       400       500       600       700       800       900       1000       1100       1200       1300       1600       1700       1800       1800       1800       200       2100       2200       2300         600       100       200       100       100       1100       1200       1300       1600       1700       1800       1800       1800       1800       1800       1800       1800       1800       1800       1800       1800       1800       1800       1800       1800       1800       1800       1800       1800       1800       1800       1800       1800       1800       1800                                                                                                    | Wednesday      | Copy 🗸                                               |                                                               |
| Thursday         Copy           00         100         200         300         600         700         800         900         1000         1200         1800         1600         1700         1800         1800         1800         1800         1800         1800         1800         1800         1800         1800         1800         1800         1800         1800         1800         1800         1800         1800         1800         1800         1800         1800         1800         1800         1800         1800         1800         1800         1800         1800         1800         1800         1800         1800         1800         1800         1800         1800         1800         1800         1800         1800         1800         1800         1800         1800         1800         1800         1800         1800         1800         1800         1800         1800         1800         1800         1800         1800         1800         1800         1800         1800         1800         1800         1800         1800         1800         1800         1800         1800         1800         1800         1800         1800         1800         1800         1800 <td>0.00 1.00 2.00</td> <td>4.00 5.00 6.00 7.00 8.00 9.00 10.00 11.00 12.00 12.0</td> <td>9 74.00 15.00 16.00 17.00 18.00 19.00 20.00 21.00 22.00 23.00</td> | 0.00 1.00 2.00 | 4.00 5.00 6.00 7.00 8.00 9.00 10.00 11.00 12.00 12.0 | 9 74.00 15.00 16.00 17.00 18.00 19.00 20.00 21.00 22.00 23.00 |
| 000 1.00 2.00 3.00 4.00 5.00 6.00 7.00 8.00 9.00 10.00 11.00 12.00 13.00 14.00 15.00 16.00 17.00 18.00 19.00 20.00 21.00 22.00 23.00<br>Fidey Copy ↓<br>00 1.00 2.00 3.00 4.00 5.00 6.00 7.00 8.00 9.00 10.00 11.00 12.00 13.00 14.00 15.00 16.00 17.00 18.00 19.00 20.00 21.00 22.00 23.00<br>Saturday Copy ↓<br>00 1.00 2.00 3.00 4.00 5.00 6.00 7.00 8.00 9.00 10.00 11.00 12.00 13.00 14.00 15.00 16.00 17.00 18.00 19.00 20.00 21.00 22.00 23.00<br>Sunday Copy ↓<br>00 1.00 2.00 3.00 4.00 5.00 6.00 7.00 8.00 9.00 10.00 11.00 12.00 13.00 14.00 15.00 16.00 17.00 18.00 19.00 20.00 21.00 22.00 23.00<br>00 1.00 2.00 3.00 4.00 5.00 6.00 7.00 8.00 9.00 10.00 11.00 12.00 13.00 14.00 15.00 16.00 17.00 18.00 19.00 20.00 21.00 22.00 23.00                                                                                                    | Thursday       | Сору 🗸                                               |                                                               |
| Fidey         Copy           000         1.00         2.00         4.00         5.00         6.00         7.00         10.00         11.00         12.00         13.00         14.00         15.00         16.00         17.00         18.00         18.00         20.00         21.00         22.00         23.00           Saturday         Copy                                                                                                    | 0.00 1.00 2.00 | 4:00 5:00 6:00 7:00 8:00 9:00 10:00 11:00 12:00 13:0 | 0 1400 1500 1600 1700 1800 1900 2000 2100 2200 2300           |
| 0.00       1.00       2.00       3.00       4.00       5.00       6.00       7.00       8.00       10.00       11.00       12.00       14.00       15.00       16.00       17.00       18.00       19.00       20.00       21.00       22.00       23.00         Saturday       Copy       ✓         0.00       1.00       2.00       3.00       4.00       5.00       6.00       7.00       8.00       9.00       10.00       11.00       12.00       13.00       14.00       15.00       16.00       17.00       20.00       21.00       22.00       23.00         Sunday       Copy       ✓         0.00       1.00       2.00       3.00       4.00       5.00       6.00       7.00       8.00       9.00       10.00       11.00       12.00       13.00       14.00       15.00       18.00       19.00       21.00       22.00       23.00         Sunday       Copy       ✓         0.00       1.00       2.00       3.00       4.00       5.00       6.00       7.00       8.00       10.00       11.00       12.00       13.00       14.00       15.00       18.00       19.00       20.00       21.00                                                                                                    | Friday         | Copy 🗸                                               |                                                               |
| Saturday         Copy           0.00         1.00         2.00         3.00         4.00         5.00         6.00         7.00         8.00         9.00         11.00         12.00         15.00         16.00         17.00         18.00         19.00         21.00         22.00         22.00         22.00         22.00         22.00         22.00         22.00         22.00         22.00         22.00         22.00         22.00         22.00         22.00         22.00         22.00         22.00         22.00         22.00         22.00         22.00         22.00         22.00         22.00         22.00         22.00         22.00         22.00         22.00         22.00         22.00         22.00         22.00         22.00         22.00         22.00         22.00         22.00         22.00         22.00         22.00         22.00         22.00         22.00         22.00         22.00         22.00         22.00         22.00         22.00         22.00         22.00         22.00         22.00         22.00         22.00         22.00         22.00         22.00         22.00         22.00         22.00         22.00         22.00         22.00         22.00         22.00         22.00                                                                                                    | 0.00 1.00 2.00 | 4.00 5.00 6.00 7.00 8.00 9.00 10.00 11.00 12.00 13.0 | 9 14.00 15.00 16:00 17:00 18:00 19:00 20:00 21:00 22:00 23:00 |
| 0.00       1.00       2.00       3.00       4.00       5.00       6.00       7.00       8.00       9.00       10.00       11.00       12.00       13.00       14.00       15.00       16.00       17.00       18.00       18.00       20.00       21.00       22.00       23.00         Sunday       Copy <td>Saturday</td> <td>Copy 🗸</td> <td></td>                                                                                                    | Saturday       | Copy 🗸                                               |                                                               |
| Sunday Copy Copy Copy Copy Copy Copy Copy Cop                                                                                                    | 0.00 1.00 2.00 | 4.00 5.00 6.00 7.00 8.00 9.00 10.00 11.00 12.00 12:0 | 0 14.00 15.00 16.00 17.00 18.00 19.00 20.00 21.00 22.00 23.00 |
| ado 1.00 2.00 3.00 4.00 5.00 6.00 7.00 8.00 9.00 10.00 11.00 12.00 13.00 14.00 15.00 16.00 17.00 18.00 19.00 20.00 21.00 22.00 23.00                                                                                                    | Sunday         | Сору 🗸                                               |                                                               |
|                                                                                                    | 0.00 1.00 2.00 | 400 500 500 700 800 800 1000 1000 1000               |                                                               |
|                                                                                                    |                |                                                      |                                                               |
|                                                                                                    |                |                                                      |                                                               |

# 13.1 Informācijas josla

| <b>6.0</b> °C <b>8.0</b> | <b>6.3</b> °C       | <b>∫</b> 19.8°C    | 🔓 20.1 °C           | 2%                            | <b>E</b> 2%                      | - 18%            | 50 %   | ( <b>-</b> 50% |                  | () 100%          | 🖗 вооѕт    |
|--------------------------|---------------------|--------------------|---------------------|-------------------------------|----------------------------------|------------------|--------|----------------|------------------|------------------|------------|
| nlet temperature         | Exhaust temperature | Supply temperature | Extract temperature | Supply air filter - depletion | Extracted air filter - depletion | Current humidity | Supply | Extract        | Secondary heater | Rotary exchanger | Unit state |
|                          |                     |                    |                     |                               |                                  |                  |        |                |                  |                  |            |

- Temperatūras ikonas satur informāciju par temperatūru atsevišķos iekārtas gaisa kanālos.
- Filtrs gaisa padeve parāda gaisa padeves filtra netīrības pakāpi procentos.
- Filtrs izplūdes parāda izplūdes filtra netīrības pakāpi procentos.
- Gaisa padeves/izplūdes ikona rāda pašreizējo padeves vai izplūdes ventilatora jaudu vai gaisa plūsmas ātruma rādījumu.
- Pašreizējais darbības režīms rāda pašlaik izvēlēto iekārtas gaisa padeves režīmu.
- Aktīvais trauksmes signāls norāda trauksmes signāla iestāšanos.
- Mitrums telpas mitrums, ko nolasa noteiktais sensors.
- CO2 oglekļa dioksīda koncentrācija telpā, ko uzrāda definētais sensors.

#### Darbības statusa ikonas:

- **Normāla darbība** ierīce gaisu saskaņā ar lietotāja iestatījumiem kontrolē ventilācijas darbību, lai telpā nodrošinātu komfortablu temperatūru.
- Apkures darbība neraugoties uz zemo āra gaisa temperatūru, gaisa bloks cenšas uzturēt telpas temperatūru, vispirms izmantojot siltuma atgūšanu siltummainī. Pēc tam tas izvēlas avotu ar augstāko gaisa temperatūru un atkarībā no apstākļiem aktivizē papildu sekundāro sildītāju.
- **Dzesēšanas darbība** neraugoties uz augsto āra gaisa temperatūru, gaisa iekārta cenšas uzturēt telpas temperatūru, vispirms izmantojot dzesēšanas reģenerāciju siltummainī.
- Pauze iekārtas gaiss pārtrauc iekārtas darbību, darbojas tikai aizsargfunkcijas.
- Sekundārais sildītājs norāda sildītāja darbību ieslēgšanas/izslēgšanas režīmā.
- Ventilācija vadības paneļa darbības laikā tiek aktivizēta ventilācijas funkcija.
- Filtra piesārņojuma tests notiek filtra piesārņojuma tests.
- **Pretaizsalšanas** funkcija iekārtas gaiss, mainot ventilatora ātrumu vai darbinot sekundāro sildītāju, novērš siltummaiņa aizsalšanu.
- Palaišanas aizkave iekārta ir iedarbināta; notiek ventilatoru palaišanas aizkave.
- Siltuma atgūšana priekšējā temperatūra ir zemāka par komforta temperatūru, iekārtas gaiss ar siltuma atgūšanu cenšas sasniegt komforta temperatūru.
- **Aukstuma atgūšana** priekšējā temperatūra ir augstāka par komforta temperatūru, gaisa plūsma tiek virzīta uz komforta temperatūru, izmantojot aukstuma atgūšanu.

## 13.2 lerīces parametri, kas pieejami uzstādītājam:

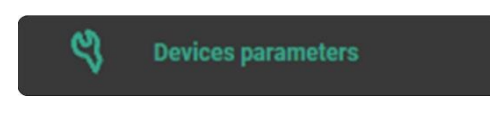

## Parametri, kas apzīmēti ar \*, nav obligāti!

Tajā ir pilnīga informācija par ierīci, lietotāja izvēlne un piekļuve papildu iestatījumiem, tostarp servisa iestatījumiem. Atkarībā no programmatūras versijas tajā, cita starpā, ir ietvertas šādas funkcijas:

#### Darba režīms

|   | Unit state    | ) Unit state                                                                                                    |     |   |    |
|---|---------------|----------------------------------------------------------------------------------------------------|-----|---|----|
|   | 🕑 Unit mode   | Unit mode                                                                                                    |     |   |    |
|   | Schedules     | Schedules         Image: Comparison of Comparison of C |     |   |    |
|   | 🔆 Current gea | - Current gear                                                                                                    |     |   |    |
|   | Time mode     | Time mode                                                                                                    |     | ~ |    |
|   | Firceplace    |                                                                                                    | No  | ~ |    |
|   | Fan speed     | Jifference - fireplace -100%                                                                                                    | 20% | + | 0% |
| > | R Temperatu   | re of comfort                                                                                                    |     |   |    |
| > | BOOST - S     | ettings                                                                                                    |     |   |    |
| > | Summer /      | Winter mode                                                                                                    |     |   |    |
| > | AUTO mod      | e settings                                                                                                    |     |   |    |

#### • lerīces stāvoklis - ļauj iestatīt ierīces izslēgšanu/ieslēgšanu.

| Unit state | Off |  |
|------------|-----|--|
|            | On  |  |

#### • Vienības režīms - Ļauj iestatīt vienības režīmu "Grafiks/rokas režīms".

| 🛞 Unit mode | Schedule |  |
|-------------|----------|--|
|             | Manual   |  |

#### • Grafiki - Konfigurē, lai atvērtu "Grafiku iestatījumu ekrānu".

| Configure Configure |
|---------------------|
|---------------------|

#### • Pašreizējais pārnesums - Ļauj iestatīt vienības ventilatoru pārnesumu.

| 🔆 Current gear | Pause  |  |
|----------------|--------|--|
|                | Gear 1 |  |
|                | Gear 2 |  |
|                | Gear 3 |  |

• Laika režīms - Ļauj iestatīt ierīces režīmu: Var iestatīt režīmu - izbraukšana, ballīte, vēdināšana.

| ð, | Time mode | OFF       |  |
|----|-----------|-----------|--|
|    |           | Away mode |  |
|    |           | Party     |  |
|    |           | Airing    |  |

 Kamīns - iespēja aktivizēt kamīna režīmu - tā mērķis ir radīt pārspiedienu ventilācijā, izmantojot gaisa padeves/izplūdes ventilatoru diferenciālo regulēšanu, lai novērstu dūmu atpakaļplūsmu telpā no degoša kamīna un nodrošinātu skābekli degšanas procesam.

| Tirceplace                       |     |     |      |   |    |  |
|----------------------------------|-----|-----|------|---|----|--|
|                                  |     | Yes |      |   |    |  |
| Fan speed difference - fireplace | 00% | -]  | -20% | + | 0% |  |

- Izplūdes ventilatora vadība būs atkarīga no pieplūdes ventilatora ātruma un šajā parametrā iestatītās ātruma starpības.
- Komforta temperatūra iespēja nolasīt vai iestatīt mērķa temperatūru.

| ₽\$ | P Temperature of comfort |     |   |      |   |      |  |  |  |  |
|-----|--------------------------|-----|---|------|---|------|--|--|--|--|
|     | P Temperature of comfort |     |   |      | ~ |      |  |  |  |  |
|     | -;;;- Day                | 8°C | - | 23°C | + | 30°C |  |  |  |  |
|     | C Night                  | 8*C | - | 20°C | + | 30°C |  |  |  |  |

• **BOOST iestatījumi (COOKER HOOD**) - Tas ļauj lietotājam iestatīt gaisa padeves ventilatora un nosūces ventilatora vadību aktīvā režīmā.

| æ      | BOOST - Settin   | gs                                  |     |    |      |   |      |
|--------|------------------|-------------------------------------|-----|----|------|---|------|
| $\sim$ | Setting          | s for the fan control BOOST 1       |     |    |      |   |      |
|        | °€ :             | Supply fan control from BOOST 1     | 30% | -) | 100% | ÷ | 100% |
|        | ا <del>ي</del> ې | Extraction fan control from BOOST 1 | 30% | -  | 100% | + | 100% |

- Vasaras/ziemas režīms sezonālā režīma iestatījumi; šis parametrs ļauj lietotājam izvēlēties režīmu: Automātisks, Ziema, Vasara vai Ventilācija
  - Ziemas režīma aktivizēšana Parametrs, kas ļauj noteikt ziemas režīma aktivizēšanas temperatūru sezonas automātiskajā režīmā.
  - Vasaras režīma aktivizēšanas histereze parametrs, ar ko nosaka vasaras režīma aktivizēšanas histerezi sezonālā automātiskajā režīmā.

| ۹ | Summer / Winter mode                    |     |      |      |     |      |  |  |  |
|---|-----------------------------------------|-----|------|------|-----|------|--|--|--|
|   | Work mode                               |     | Auto |      | ~   |      |  |  |  |
|   | A Winter mode activation                | 0°C | Ξ    | 6°C  | +   | 20°C |  |  |  |
|   | - Ç - Summer mode activation histeresis | )*C | -    | 14°C | (+) | 20°C |  |  |  |

- AUTO režīma iestatījumi iespēja ieslēgt automātisko darbības režīmu attiecībā uz gaisa sensora kvalitātes parametriem.
  - Normālais mitruma līmenis šis parametrs ļauj noteikt mitruma līmeni, kas kontroles algoritmā tiek pieņemts kā normāls.
  - Histerezes mitruma līmenis šis parametrs ļauj noteikt gaisa mitruma diapazonu, kas tiek uzskatīts par normālu.

| A AU | UTO mode settings     |    |   |     |   |      |  |  |  |
|------|-----------------------|----|---|-----|---|------|--|--|--|
| × -  | V 📣 Humidity sensor   |    |   |     |   |      |  |  |  |
|      | Normal humidity level | 0% | Ξ | 80% | + | 100% |  |  |  |
|      |                       | 0% | 8 | 0%  | + | 100% |  |  |  |

#### Laika režīmu iestatījumi

| ~ | Ó | Time modes settings |
|---|---|---------------------|
|   |   | Away mode           |
|   | > | Airing              |
|   | > | 提, Party            |

• Away mode - parametrs, ar ko nosaka prombūtnes laika režīma ilgumu. Laiks tiek iestatīts stundās.

| ✓ □ <sup>1</sup> / <sub>1</sub> Away mode |           |       |
|-------------------------------------------|-----------|-------|
| $ \prod_{T}^{1} Away mode duration $      | 1h - 1h + | ) 10h |

#### Ventilēšana:

- lestatiet nosūces ventilatora vadību Parametrs nosūces ventilatora vadības iestatīšanai funkcijas laikā: Ventilācija.
- Ventilēšanas režīma ilgums parametrs, kas nosaka ventilācijas funkcijas ilgumu.

| ~ | Air Air | ng                        |       |   |       |   |        |
|---|---------|---------------------------|-------|---|-------|---|--------|
|   |         | Set extract fan control   | 30%   | Ξ | 100%  | ÷ | 100%   |
|   |         | Airing mode time duration | 1min. | - | 5min. | + | 20min. |

- Puse:
  - Parametrs, ar kuru norāda ballītes laika režīma ilgumu. Laiks tiek iestatīts stundās.

| V 🎉 Party                |    |   |    |   |     |
|--------------------------|----|---|----|---|-----|
| Party mode time duration | 1h | - | 3h | + | 15h |

#### Siltuma atgūšana

• **Apmainītāja vadība** - Parametrs, lai izvēlētos siltummaiņa ātrumu. Pieejamās opcijas: Minimālais ātrums, Maksimālais ātrums, Automātiski.

| $\sim$ | Heat recovery     |               |  |
|--------|-------------------|---------------|--|
|        | Exchanger control | Auto          |  |
|        |                   | Minimum speed |  |
|        |                   | Maximum speed |  |

- ➢ Filtri
- Sākt filtra nomaiņas procedūru Izvēlne, kurā ir filtru nomaiņas procedūras parametri.

| $\sim$ | E Filters                                                                       |               |    |
|--------|---------------------------------------------------------------------------------|---------------|----|
|        | Start filter change procedure                                                   | No            |    |
|        |                                                                                 | Yes           |    |
|        | Papildu aprīkojuma atļaušana                                                    |               |    |
| •      | Otrais sildītāis - atlauja darboties: Šis parametrs lauj lietotājam atlaut seku | ndārā sildītā | ia |

 Otrais sildītājs - atļauja darboties; Šis parametrs ļauj lietotājam atļaut sekundārā sildītāja darbību.

Additional equipment authorisation

 Second heater - permission to work

Information's - Izvēlne, kas satur informācijas parametrus, piemēram, pašreizējo darbības stāvokli, temperatūru vai filtra darbības laiku.

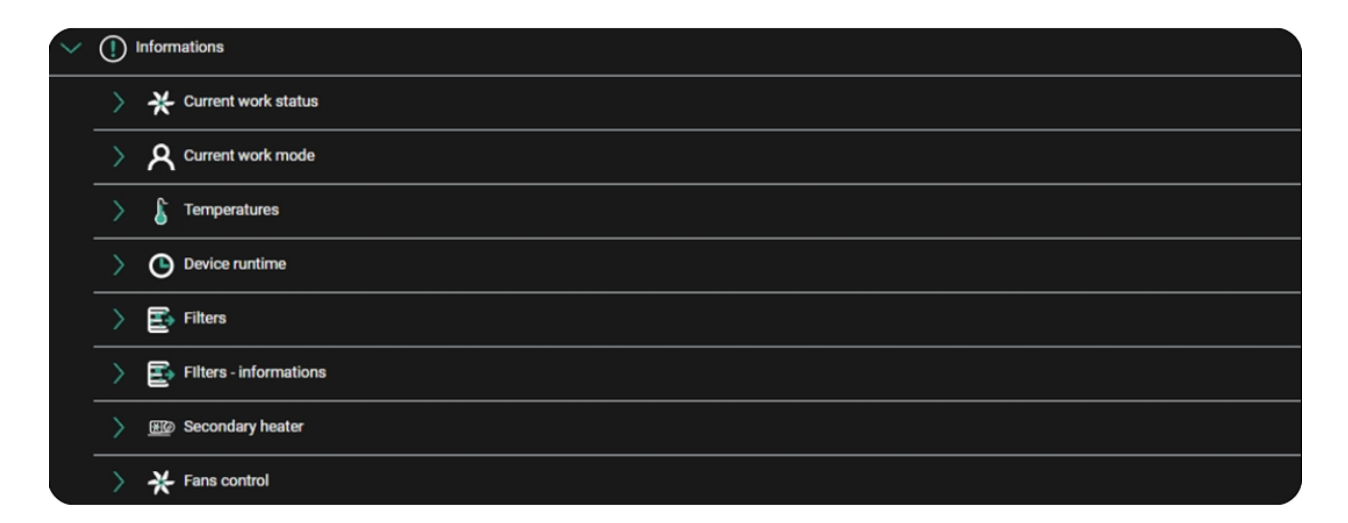

Paplašinātie iestatījumi - piekļuves līmenis parametriem ir ierobežots atkarībā no pašlaik izmantotā konta līmeņa.

Ikona - norāda parametrus, kuriem piekļuve ir uzstādītājam un ražotājam. Ikona - norāda parametrus, kuriem piekļuve ir tikai ražotājam.

| $\sim$ | <b>\$</b> 8 | Advar            | nced settings                 |        |   |
|--------|-------------|------------------|-------------------------------|--------|---|
|        | >           | <u>م</u> ع       | \ Informations                |        |   |
|        | >           | ন্থ              | ) Input/Output settings       |        |   |
|        | >           | <mark>۹</mark> ۸ | Fans settings                 |        |   |
|        |             | <mark>۹</mark> ۸ | Supply and extraction control |        |   |
|        |             | <mark>۹</mark> ۸ | Sensor settings               |        |   |
|        |             | ম                | Exchanger type                | Rotate | ~ |
|        |             | ন্থ              | Rotary exchanger settings     |        |   |
|        |             | <mark>۹</mark> ۸ | Exchanger protection          |        |   |
|        |             | <mark>۹</mark> ۸ | Filter settings               |        |   |
|        |             | <mark>۹</mark> ۸ | Additional equipment          |        |   |
|        | >           | ন্দ্র            | ) Mixing chamber settings     |        |   |
|        |             | <mark>۹</mark> ۸ | Maintenance settings          |        |   |
|        | >           | <mark>۹</mark> ۸ | BOOST mode settings           |        |   |
|        |             | <u>م</u> ع       | User modes settings           |        |   |
|        |             | ন্থ              | Stepper motor control         |        |   |
|        |             | <mark>۹</mark> ۸ | \ Manual control              | No     | ~ |
|        |             | ন্থ              | ) Default settings            |        |   |
|        |             | <b>\$</b> 8      | Alarms cancellation           | No     | ~ |
|        |             |                  |                               |        |   |
|        |             |                  | 😋 Reset 🗸 Accept              |        |   |

• Information's - Jauj nolasīt informāciju par visiem ierīces parametriem.

| $\sim$ | <mark>ඉ</mark> ද Inform | ations                                     |               |
|--------|-------------------------|--------------------------------------------|---------------|
|        | ~ %                     | Current work status                        |               |
|        |                         | 찍只 Unit state                              | Heat recovery |
|        | -                       | <sup>목</sup> 옷 Current comfort temperature | 23°C          |
|        |                         | 찍였 Outdoor temperature                     | 19.1°C        |
|        |                         | 찍으 Current lead temperature                | 19.7℃         |
|        | -                       | 찍으 Regulation lead sensor                  | Supply sensor |
|        |                         | 찍으 Control mode                            | Heating       |
|        |                         | 찍었 Work mode                               | Auto          |

• **leejas/izejas iestatījumi** - izvēlnē ir parametri, kas ļauj deklarēt funkcijas, kuras tiek veiktas ar kontroliera ieejām un izejām.

| $\sim$ | <u>کم</u> | Input settings                 |      |   |
|--------|-----------|--------------------------------|------|---|
|        | >         | 反귀 Module A                    |      |   |
|        | >         | Module A - PROTECT input       |      |   |
|        | >         | A Extraction sensor            |      |   |
| $\sim$ | <u>R</u>  | Output settings                |      |   |
|        | >         | j Module A                     |      |   |
|        |           | A Ventilation unit work signal | Fans | ~ |

- Input settings (leejas iestatījumi) apakšizvēlnē ir parametri, kas ļauj deklarēt funkcijas, kuras tiek veiktas ar kontroliera ieejām.
  - Modulis A apakšizvēlne, kas satur A modulī izvietoto ieeju parametrus.
- Analogo ieeju iestatījumi. Apakšizvēlne, kas satur parametrus, kuri ļauj deklarēt funkcijas, ko veic ar kontroliera analogajām ieejām (spēj apstrādāt spriegumus 0-10 V diapazonā).
   Iespējamās ieejas: Al1 Z9, Al2 Z9. Izvēlamās funkcijas: Nav, mitruma sensors, \*CO2 sensors, gaisa padeves spiediena sensors, nosūces spiediena sensors, gaisa padeves filtra noteikšana.

| ~ | Modu | le A                              |            |   |  |
|---|------|-----------------------------------|------------|---|--|
|   | ~ 🕅  | Module A - Analog inputs settings |            |   |  |
|   |      | All 29                            | CO2 sensor | ~ |  |
|   |      | AI2 Z9                            | None       | ~ |  |

Digitālo ieeju iestatījumi - apakšizvēlne, kas satur parametrus, kas ļauj deklarēt funkcijas, kuras tiek veiktas ar kontroliera binārajām ieejām. Iespējamās ieejas: IND1 Z9, IND2 Z9, IND3 Z9, DIN1 Z10, DIN2 Z10. Izvēlamās funkcijas IND ieejām: Nav, Ieeja BOOST1 (GĀDĪTĀJA), Trauksmes vadības panelis, FAS - ugunsgrēka signalizācijas sistēma, Ieeja BOOST2, Piegādes filtrs, Izsūknēšanas filtrs, \*Dūmu detektors. DIN ieejām atlasāmās funkcijas: Nav, Gaisa padeves ventilatora vadība, Ekstrakcijas ventilatora vadība, Rotācijas siltummaiņa tahometrs.

| ~ | 2 | Module A - Digitial inputs settings |              |   |
|---|---|-------------------------------------|--------------|---|
|   |   | [과] IND1 29                         | Input BOOS   | ~ |
|   |   | ND2 Z9                              | Smoke dete   | ~ |
|   |   | [고] IND3 Z9                         | None         | ~ |
|   |   | ГД INI Z10                          | Supply fan   | ~ |
|   |   | אוס דאס pin2 z10                    | Extraction f | ~ |

 I2C-A, I2C-B ie*ejām* veicamo funkciju deklarēšana - apakšizvēlnes izvēlne, kurā ir parametri, kas ļauj deklarēt I2C-A, I2C-B ieejām veicamās funkcijas. Iespējams iespējot: **I2C-a iestatījumus Z11:** \*SCO2 sensors, SRHT sensors, \*SDP810 sensors un **I2C-b iestatījumus Z12**: \*SDO810 sensors.

| ~      | R | I2C-a settings Z11 |  |
|--------|---|--------------------|--|
|        |   | SC02 sensor        |  |
|        |   | SRHT sensor        |  |
|        |   | SDP810 sensor      |  |
| $\sim$ | R | I2C-b settings Z12 |  |
|        |   | SDP810 sensor      |  |

• **A modulis - PROTECT ieeja** - Ļauj nolasīt, kāda veida aizsardzību var uzstādīt, un izvēlēties, kuram sildītājam darboties (piemēram, sekundārajam vai priekšsildītājam).

| ~ | Module A - PROTECT input |                                                |
|---|--------------------------|------------------------------------------------|
|   | PROTECT - Info           | Thermostat input ONLY! for<br>electric heaters |
|   | PROTECT Z15              | Secondary 🗸                                    |

• Ekstrakcijas sensors - Ļauj izvēlēties un aktivizēt sensoru, kas nolasa izplūdes gaisa temperatūru.

| ~ | Extraction sensor     |              |
|---|-----------------------|--------------|
|   | Extract sensor - SCO2 |              |
|   | Extract sensor - SRHT |              |
|   | Extract sensor - T2   |              |
|   | Sensor address        | Module A 🗸 🗸 |

- **Izejas iestatījumi** apakšizvēlne, kurā ir parametri, kas ļauj deklarēt funkcijas, kuras tiek veiktas regulatora izejās.
  - *Modulis A* apakšizvēlne, kas satur A modulī izvietoto ieeju parametrus.
- Releju izejas modifikācija apakšizvēlne, kas satur parametrus, kuri ļauj deklarēt funkcijas, ko veic regulatora releju izejās (gan 230 V~, gan bez potenciāla). Iespējamās izejas: REL1 Z5, REL2 Z14. Ir iespējams izvēlēties: Nav, \*Bypass, \*Zemes siltummainis, \*Aisa recirkulācija, Rotācijas siltummainis, \*Zonas aizbīdnis.

| ~ | Module A - Relay output modification |           |   |  |
|---|--------------------------------------|-----------|---|--|
|   | [슈퍼] REL1 Z5                         | None      | ~ |  |
|   | [고] REL2 Z14                         | Secondary | ~ |  |

- **Analogo izeju modificēšana** - apakšizvēlne, kas satur parametrus, kas ļauj deklarēt funkcijas, kuras tiek veiktas ar kontroliera analogajām 0-10 V izejām.

lespējamās izejas: AO1 Z10 (0-10V), AO Z10 (0-10V), AO3 Z10 (PWM). **Pirmajām divām izejām iestatījumi ir noklusējuma iestatījumi, un tos nevar mainīt:** AO1 pieplūdes ventilatoram un AO2 nosūces ventilatoram. **Trešajai izejai (AO3) ir iespējams izvēlēties šādus iestatījumus:** Nav, sekundārais sildītājs, apvedceļš/ rotējošais siltummainis, \* dzesētājs, \* sajaukšanas kameras piedziņa, \* priekšsildītājs, \* sildīšanas un dzesēšanas iekārta, \* izplūdes gaisa kondicionēšanas ventilators.

| ~ | Module A - Modification of analog outputs |                |
|---|-------------------------------------------|----------------|
|   | A01 Z10 (0-10 V)                          | Supply fan     |
|   | A02 Z10 (0-10 V)                          | Extraction fan |
|   | А03 Z10 (РWM)                             | Secondary 🗸    |

 Vadības 0-10V modifikācija - apakšizvēlne ar parametriem, kas ļauj konfigurēt analogo izeju darbības režīmu. Šī opcija ļauj definēt: izeju režīmu (normāls vai invertēts 0 - 10 V), minimālo pakļautā sprieguma līmeni, maksimālo pakļautā sprieguma līmeni.

| V 🕅 Mod  | ule A - Modification of control 0-10V |    |      |         |    |     |
|----------|---------------------------------------|----|------|---------|----|-----|
| R        | A01 control                           |    | Norm | al (0 ' | ~  |     |
| R        | Minimum voltage AO1                   | OV |      | ov      | •  | 10V |
| <u>R</u> | Maximum voltage A01                   | ov | -    | 10V     | ·  | 10V |
| R        | AOUT2 control                         |    | Norm | al (0 ' | ~  |     |
| R        | Minimum voltage AO2                   | OV |      | ov      | •) | 10V |
| R        | Maximum voltage A02                   | ov | -    | 10V     | ÷  | 10V |
| 2        | AOUT3 (PWM1) control                  |    | Norm | al (0 · | ~  |     |
| R        | Minimum voltage AO3 (PWM1)            | OV |      | ov      | •  | 10V |
| R        | Maximum voltage A03 (PWM1)            | ov | -    | 10V     | ÷  | 10V |

- Ventilatoru iestatījumi Izvēlne satur uzstādītājam pieejamos ventilatoru iestatījumus, kur tiek iestatītas minimālās un maksimālās ventilatoru vadības vērtības, kā arī aizkave ventilatoru apturēšanai pēc elektriskā sildītāja darbības.
  - Pieplūdes ventilatoru iestatījumi apakšizvēlnes izvēlne, kas satur gaisa padeves ventilatoru iestatījumus.
- Minimālā padeves ventilatora vadība Minimālā vadība, ko var iestatīt izmantotajam gaisa padeves ventilatoram. Iestatījums jāizvēlas atbilstoši ventilatora jaudai.
- Maksimālā pieplūdes ventilatora vadība maksimālā vadība, ko var iestatīt izmantotajam gaisa padeves ventilatoram. Iestatījums jāizvēlas atbilstoši ventilatora jaudai.
- Pieplūdes ventilatora apstāšanās aizkave Gaisa padeves ventilatora apstāšanās aizkave pēc pārslēgšanās no darbības režīma uz izslēgtu režīmu, gaidot, kamēr atvērsies droseles.
- Pieplūdes ventilatora palaišanas aizkave gaisa padeves ventilatora aizkavēta palaišana pēc pārslēgšanās no izslēgtā režīma uz darbības režīmu, gaidot, kamēr atvērsies droseles.
| ~ | <mark>ସ୍</mark> ମ୍ Fans | settings                               |       |   |       |   |        |
|---|-------------------------|----------------------------------------|-------|---|-------|---|--------|
|   | ~ %                     | Supply fan settings                    |       |   |       |   |        |
|   |                         | ୍ୟୁର୍ମ୍ Minimum supply fan control     | 0%    | - | 30%   | + | 100%   |
|   |                         | ଷ୍ମୁ Maximum supply fan control        | 0%    | Ξ | 100%  | ÷ | 100%   |
|   |                         | <sup>ୟ</sup> ମ୍ପ Supply fan stop delay | 1min. |   | 1min. | + | 20min. |
|   |                         | ୍ୟୁନ୍ Supply fan start delay           | Os    | - | 1s    | + | 200s   |

- Izplūdes ventilatora iestatījumi apakšizvēlnes izvēlne ar izplūdes ventilatora iestatījumiem.
- Minimālā izplūdes ventilatora vadība Minimālā vadība, ko var iestatīt izmantotajam izplūdes ventilatoram. Iestatījums jāizvēlas atbilstoši ventilatora jaudai.
- Maksimālā nosūces ventilatora vadība maksimālā vadība, ko var iestatīt izmantotajam nosūces ventilatoram. Iestatījums jāizvēlas atbilstoši ventilatora jaudai.
- Izsūknēšanas ventilatora apstāšanās aizkave Aizkavēta gaisa nosūces ventilatora apstāšanās pēc pārslēgšanas uz Izslēgts.

režīmā no darbības režīma, gaidot, kamēr atvērsies droseles.

 Izsūknēšanas ventilatora palaišanas aizkave - Aizkavēta gaisa nosūces ventilatora palaišana pēc pārslēgšanās uz režīmu

režīmā no izslēgtā režīma, gaidot, kamēr atvērsies droseles.

| ~ <b>የ</b> ጸ | Exhaust fan settings               |       |   |       |   |        |
|--------------|------------------------------------|-------|---|-------|---|--------|
|              | ବ୍ୟ Minimum extraction fan control | 0%    | - | 30%   | + | 100%   |
|              | ୍ୟୁ Maximum extraction fan control | 0%    | - | 100%  | Ð | 100%   |
| -            | R Extraction fan stop delay        | 1min. |   | 1min. | + | 20min. |
|              | R Extraction fan start delay       | Os    | - | 1s    | + | 200s   |

- Minimālā āra temperatūra apakšizvēlnē ir iestatījumi, kas saistīti ar mehānismu, kas ļauj darboties, sākot no minimālās temperatūras.
- Ārējās temperatūras atļaušana šis parametrs ļauj ieslēgt/izslēgt mehānismu, kas atļauj darbību no minimālās ārējās temperatūras. Ja temperatūra ir zemāka par iestatīto slieksni, ventilatori tiks apturēti un droseles tiks aizvērtas.
- Minimālā āra temperatūra Šis parametrs ļauj norādīt minimālo āra temperatūru, zem kuras ierīce tiks atslēgta.
- *Minimālās āra temperatūras histerēze* šis parametrs ļauj iestatīt āra temperatūras histerēzi. Tās pārsniegšana ļaus ierīcei atsākt darbību.

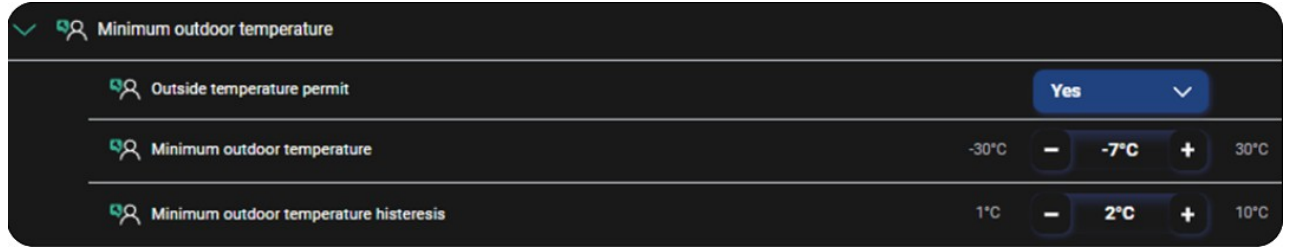

- Ventilatoru darbības kontrole šajā apakšizvēlnē ir iestatījumi, kas saistīti ar ventilatoru darbības uzraudzības funkciju.
- Ventilatora darbības uzraudzība Šis parametrs ļauj iespējot ventilatora darbības uzraudzības funkciju.

- Darba režīms Tas ļauj izvēlēties ventilatora darbības uzraudzības režīmu. Ir iespējams izvēlēties šādus režīmus: Spiediena slēdzis, Tahometrs.
- Barošanas ventilatora testa ilgums Laiks, cik ilgi binārajai ievadei tiks novērota stāvokļa maiņa. Ar ventilatora apstāšanos saistītās trauksmes reakcijas aktivizēšanas aizkave.
- Izsūknēšanas ventilatora testa ilgums laiks, cik ilgi binārajai ievadei tiks novērota stāvokļa maiņa. Aizkavēšanās, lai iedarbinātu ar ventilatora apstādināšanu saistīto trauksmes reakciju.
- Pieplūdes ventilatora trauksmes apstiprinājums gaisa padeves ventilatora izslēgšanās trauksmes apstiprinājuma parametrs.
- *Izsūknēšanas ventilatora trauksmes signāla apstiprinājums* Parametrs, ar ko apstiprina izplūdes ventilatora darbības pārtraukuma trauksmes signālu.
- **Confirmation of triple triggering of the alarm of no supply/exhaust operation** Parameter for confirmation of the alarm relating to the triple failure to confirm the operation of the fans.

| ~ % | Fans operation control                                                            |     |            |       |  |
|-----|-----------------------------------------------------------------------------------|-----|------------|-------|--|
|     | ୍ୟୁନ୍ନ Fan operation monitoring                                                   |     | Yes        | ~     |  |
|     | 직옷 Work mode                                                                      |     | Tachometer | ~     |  |
|     | ୍ୟୁନ୍ନ Supply fan test time duration                                              | 10s | - 60s      | + 60s |  |
|     | SX Extraction fan test time duration                                              | 10s | - 60s      | + 60s |  |
|     | ୍ୟୁନ୍ Supply fan alarm acknowledgement                                            |     |            |       |  |
|     | ୍ୟୁନ୍ Extraction fan alarm acknowledgement                                        |     | )          |       |  |
|     | ୍ୟୁ Confirmation of triple triggering of the alarm of no supply/exhaust operation |     | 1          |       |  |

- **Piegādes un nosūces vadība** Gaisa padeves un nosūces ventilatoru vadības režīma iestatīšana.
  - Regulēšanas veids gaisa padeves un izplūdes šķidruma regulēšanas opcijas izvēle: Standarta - bez automātiskās ventilatora apgriezienu regulēšanas. Ventilatoru regulēšanu var mainīt, tikai mainot aktīvos darbības režīmus vai to iestatījumus.
     Pastāvīgs spiediens - ventilatoru ātruma regulēšana, lai uzturētu pastāvīgu spiedienu gaisa padeves un izplūdes kanālos. Nepieciešami diferenciālā spiediena sensori.
     Pastāvīga plūsma - ventilatora ātruma regulēšana, lai uzturētu pastāvīgu plūsmu pieplūdes un nosūces kanālos. Nepieciešami diferenciālā spiediena sensori.

| ~ | ୍ୟୁ Supply and extraction control |  |  |          |   |  |
|---|-----------------------------------|--|--|----------|---|--|
|   | ९२ Type of regulation             |  |  | Standard | ~ |  |
|   |                                   |  |  |          |   |  |

- Piegādes vadība apakšizvēlne, kas satur parametrus nemainīga spiediena vai nemainīgas plūsmas īstenošanai gaisa padeves kanālā.
- Sākuma līmenis minimālais ventilatora regulēšanas izvades līmenis, no kura tiks sākts fiksēta spiediena un nemainīgas plūsmas regulēšanas aprēķins.

| Supply control                  |     |     |   |      |
|---------------------------------|-----|-----|---|------|
| <sup>ୟୁ</sup> ମ୍ବ୍ୟ Start level | 30% | 30% | + | 100% |

- Izplūdes kontrole apakšizvēlnes izvēlne, kas satur parametrus fiksēta spiediena vai nemainīgas plūsmas ieviešanai izplūdes kanālā.
- **Sākuma līmenis** minimālā ventilatora izejas kontrole, no kuras sākas fiksēta spiediena un konstantas plūsmas kontroles aprēķins.

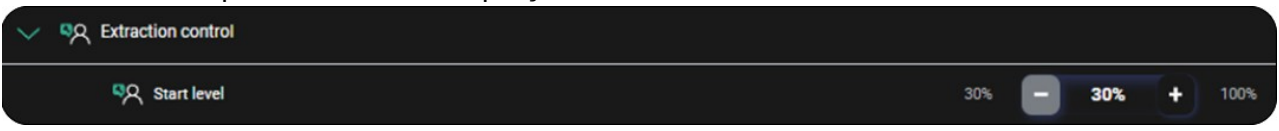

- Ventilatoru PID iestatījumi nemainīgas plūsmas režīmā Šī izvēlne ļauj veikt ventilatoru vadības PID parametru korekcijas režīmā "Nemainīga plūsma". Parametri ļauj veikt izmaiņas PID regulējumā atsevišķi:
- padeves PID iestatījumiem (pieejami Kp, Ti, Td koeficienti).
- izplūdes PID iestatījumiem (pieejami Kp, Ti, Td koeficienti).

| $\sim$ F | PID: | ettings of fans in constant flow |   |   |     |   |      |
|----------|------|----------------------------------|---|---|-----|---|------|
| 1        | ~ 2  | Supply PID settings              |   |   |     |   |      |
|          |      | میا <del>ا</del> ند              | 0 | - | 0.7 | + | 1000 |
|          |      | न दिव्                           | o | Θ | 25  | + | 1000 |
|          |      | هت (ټې                           | 0 |   | 0   | + | 1000 |
|          | ~ 🕅  | Exhaust PID settings             |   |   |     |   |      |
|          |      | ကြ <sup>ို</sup> က               | 0 | Θ | 0.7 | + | 1000 |
|          |      | π [ឆ្                            | 0 | 9 | 25  | + | 1000 |
|          |      | ьт हिंदू                         | 0 |   | 0   | + | 1000 |

- **Sensoru iestatījumi** izvēlnē ir iestatījumi, kas saistīti ar temperatūras sensoriem, automātiskā režīma iestatījumiem un gaisa kvalitātes robežvērtības sensoriem.
  - Vadošais regulēšanas sensors Izvēlieties sensoru, kas atbildīgs par komforta temperatūras regulēšanu (padeves sensors, T5 panelis, izplūdes sensors i2C, SCP panelis).
  - I2C sensora korekcija šī apakšizvēlne ļauj koriģēt CO2 vai mitruma rādījumus.
- SCO2 sensora PPM korekcija SCO2 sensora PPM korekcija diapazonā no 100 līdz 100 ppm.
- **SCO2/SRHT sensora mitruma korekcija** SCO2/SRHT sensora mitruma korekcija diapazonā no -10 līdz 10 %.

| ~ | <u>۹</u> ۸ | Sensor                    | settings                             |         |   |           |   |        |
|---|------------|---------------------------|--------------------------------------|---------|---|-----------|---|--------|
|   |            | 역였 Regulation lead sensor |                                      |         |   | oply sens | ~ |        |
|   | ~          | 2                         | I2C sensor correction                |         |   |           |   |        |
|   |            |                           | SC02 sensor PPM correction           | -100ppm | - | Oppm      | + | 100ppm |
|   |            | -                         | SC02/SRHT sensor humidity correction | -10%    | - | 0%        | + | 10%    |

- Automātiskā režīma iestatījumi ventilatora vadības režīma iestatījumi atbilstoši gaisa kvalitātes sensora rādījumiem.
- Automātiskais režīms PID iestatījumi Šī izvēlne ļauj veikt ventilatora vadības PID parametru korekcijas. Parametri ļauj veikt izmaiņas PID vadībā atsevišķi: PID CO2 iestatījumiem (pieejami Kp, Ki, Td, Ts koeficienti) un PID RH iestatījumiem (pieejami Kp, Ki, Td, Ts koeficienti).

| ~ | <u>ବ୍</u> ୟ / | Auto mode - PID settings |   |   |     |     |      |
|---|---------------|--------------------------|---|---|-----|-----|------|
|   | $\sim$        | ୍ବର୍ଭ PID CO2 settings   |   |   |     |     |      |
|   |               | 🕎 со2 кр                 | 0 | E | 0.2 | +   | 100  |
|   |               | ырарана<br>Соз кі        |   | Ξ | 10  | •   | 200  |
|   |               | CO2 Td                   | 0 | E | 0.1 | +   | 1000 |
|   |               | C02 Ts                   |   | Ξ | 1   | (+) | 1000 |
|   | $\sim$        | ९२ PID RH settings       |   |   |     |     |      |
|   | -             | 🖓 RH Кр                  | 0 | - | 0.2 | +   | 100  |
|   |               | ыран кі<br>Кі            | 0 | E | 10  | •   | 200  |
|   |               | ян та <b>к</b> н та      | 0 | E | 0.1 | +   | 1000 |
|   |               | RH Ks                    |   | Ξ | 1   | •   | 1000 |

- \*CO2 sensors apakšizvēlne, kurā ir iestatījumi, kas saistīti ar CO2 sensora darbību.
- CO2 sensora signāla avots Šis parametrs ļauj izvēlēties CO2 sensora signāla avotu. Izvēle ieslēdz/izslēdz darbību un sākotnējo konfigurāciju. Tas .

ir iespējams izvēlēties: Nav, analogais sensors, SCO2 sensors.

- Normālais CO2 līmenis Šis parametrs ļauj noteikt CO2 koncentrācijas diapazonu gaisā, kas tiek uzskatīts par normālu.
- Histerēzes CO2 līmenis Šis parametrs ļauj noteikt CO2 koncentrācijas diapazonu gaisā, kas tiek uzskatīts par normālu.

CO2 sensora diapazons - šis parametrs ļauj noteikt pievienotā sensora mērījumu diapazonu.

SCO2 PPM - Pārskats par CO2 rādījumu PPM pēc pareizas sensora konfigurācijas.

| 역오 CO2 sensor    | signal source              |      | SC       | :02 sensor | ~ |        |
|------------------|----------------------------|------|----------|------------|---|--------|
| ୍ଟ୍ର୍ The module | the sensor is connected to |      | Module A |            | ~ |        |
| ୍ୟୁନ୍ Normal CO2 | ? level                    | Oppm | -        | 1000ppm    | + | 2000pp |
| R Hysteresis     | CO2 level                  | 0ppm | -        | 100ppm     | + | 1000pp |

- *Mitruma sensors* apakšizvēlne, kurā ir iestatījumi, kas saistīti ar mitruma sensora darbību.
- Mitruma sensora signāla avots Šis parametrs ļauj izvēlēties mitruma sensora signāla avotu. Izvēle ieslēdz/izslēdz darbību un sākotnējo konfigurāciju. Ir iespējams izvēlēties: Nav, analogais sensors, SRHT sensors, SCO2 sensors, SCP panelis.
- Modulis, pie kura ir pieslēgts sensors Šis parametrs ļauj izvēlēties moduli, pie kura ir pieslēgts sensors.
- Normālais mitruma līmenis šis parametrs ļauj noteikt mitruma līmeni, kas kontroles algoritmā tiek pieņemts kā normāls.
- Histerezes mitruma līmenis šis parametrs ļauj noteikt gaisa mitruma diapazonu, kas tiek uzskatīts par normālu.
- Mitruma korekcija attiecībā pret telpas temperatūru leslēdz/izslēdz papildu algoritmu iekštelpu sensora rādījumu korekcijai attiecībā pret telpas temperatūru. temperatūras rādījumu.
- Izmērītais mitrums Pārskats par mitruma rādījumu procentos pēc pareizas sensora konfigurācijas.

| SQ Humidity sensor signal source                   |    | Ser | sor SRH | r 🗸 |      |
|----------------------------------------------------|----|-----|---------|-----|------|
| ଷ୍ପ୍ The module the sensor is connected to         |    | Мо  | dule A  | ~   |      |
| ୍ୟୁନ୍ Normal humidity level                        | 0% | Ξ   | 80%     | +   | 100% |
| R Hysteresis humidity level                        | 0% |     | 0%      | +   | 100% |
| R Humidity correction relative to room temperature |    |     |         |     |      |

 Temperatūras korekcija - Apakšizvēlnē var ievadīt temperatūras sensoru nolasītās vērtības korekciju.

| ~ % | ۲ Temperature correction                  |      |   |     |   |     |
|-----|-------------------------------------------|------|---|-----|---|-----|
|     | <sup>ରୁ</sup> ନ୍ଦ୍ର Supply                | -5°C | 9 | 0°C | + | 5°C |
|     | ୍ୟୁମ୍ SRHT exhaust temperature correction | -5°C | Ξ | 0°C | + | 5°C |
|     | ବ୍ୟ Exhaust                               | -5°C | Ξ | 0°C | + | 5°C |
|     | <sup>ରୁ</sup> ମ୍ମ Intake                  | -5°C | Ξ | 0°C | + | 5°C |
|     | ୍ୟୁନ୍ Panel temperature                   | -5°C | - | 0°C | + | 5°C |

- \*Dūmu detektors apakšizvēlne, kurā ir iestatījumi, kas saistīti ar dūmu sensora darbību.
- Izvilkšanas ventilatora darbība aktīva sensora signāla laikā Šis parametrs ļauj izvēlēties, vai pēc dūmu noteikšanas ir iespējama/izslēgta izvilkšanas ventilatora darbība.
- Izvilkšanas ventilatora ātrums Šis parametrs ļauj norādīt izvilkšanas ventilatora ātrumu, kas tiks iestatīts, kad tiks konstatēts dūmu detektora sensora signāls.

- Dūmu detektora darba stāvoklis šis parametrs ļauj nolasīt dūmu detektora stāvokli "OFF/ON".
- Digitālās ieejas loģiskais stāvoklis Parametrs, kas ļauj norādīt digitālās ieejas loģiskā stāvokļa iestatījumu: NO (normāli atvērts) vai NC (normāli aizvērts).

| $\sim$ | <mark>ා</mark> ද Smol | e detector                                        |     |      |          |   |      |
|--------|-----------------------|---------------------------------------------------|-----|------|----------|---|------|
|        | <mark>م</mark> ه      | Extract fan operation during active sensor signal |     |      | j.       |   |      |
|        | <mark>م</mark> ه      | Extract fan speed                                 | 30% | -]   | 100%     | ÷ | 100% |
|        | <b>\$</b> 2           | Smoke detector work state                         |     |      | OFF      |   |      |
|        | <mark>م</mark> ه      | Digital input logic state                         |     | Norr | nally cl | ~ |      |

 Izmainītāja tips - Izmantotā siltummaiņa tipa izvēle: Pretplūsmas vai rotācijas. Izvēle maina galvenajā ekrānā redzamo automātikas shēmu un maina automātikas shēmu saskaņā ar konkrēto uzstādītā siltummaiņa tipu.

| Exchanger type | Rotate         |  |
|----------------|----------------|--|
|                | Countercurrent |  |

- **Rotācijas siltummaiņa iestatījumi** Šajā izvēlnē ir parametri, kas saistīti ar rotācijas siltummaiņa motora vadības algoritmu.
  - Vadība ar soļu motoru Šis parametrs ieslēdz vai izslēdz apmaiņas motora vadības algoritmu.
  - Minimālā vadība minimālās vadības iestatīšana rotācijas siltummainim ar šķidruma vadību.
  - Maksimālā vadība rotācijas siltummaiņa ar šķidruma vadību maksimālās vadības iestatīšana.
  - **PID iestatījumi** Šī izvēlne ļauj veikt rotācijas regulēšanas PID parametru regulēšanu:
- Kp setpoint PID algoritma Override Controlling iestatīšana rotācijas siltummaiņa motora vadībai.
- Ti iestatījuma punkts PID algoritma integrācijas iestatīšana rotācijas siltummaiņa motora vadībai.
- Td setpoint PID algoritma diferenciācijas iestatīšana rotācijas siltummaiņa motora vadībai.

| $\sim$ | N <sup>a</sup> | Rotary | exchanger settings       |    |     |      |   | 8    |
|--------|----------------|--------|--------------------------|----|-----|------|---|------|
|        |                | ন্থ    | Control by stepper motor |    | Yes |      | ~ |      |
|        |                | ন্থ    | Minimum control          | 0% |     | 0%   | + | 100% |
|        |                | R      | Maximum control          | 0% | -]  | 100% | ÷ | 100% |
|        | ~              | R      | PID settings             |    |     |      |   | 2    |
|        |                |        | μ<br>μ<br>μ              | 0  | -]  | 3    | + | 100  |
|        |                |        |                          | 0  | -   | 160  | + | 200  |
|        |                |        | bt الإي                  | 0  |     | 0    | + | 1000 |

- **Apmainītāju aizsardzība** Izvēlne, kas satur apakšizvēlnes, kuras saistītas ar apmaiņas iekārtu aizsardzības funkcijām.
  - Pārkaršanas aizsardzība gaisa padeves pārkaršanas aizsardzības mehānisma aktivizēšana vai deaktivizēšana. Ir iespējams izvēlēties: Nē, Trauksmes signāls un iekārtas gaisa izslēgšana, Izslēgt sekundāro sildītāju.
  - Piegādes temperatūras robeža Gaisa padeves temperatūras robežvērtība, kuru pārsniedzot, iekārta uz noteiktu laiku tiks izslēgta.
  - Izslēgšanas laiks iekārtas izslēgšanas laiks pēc maksimālās gaisa padeves temperatūras pārsniegšanas.
  - Zemas temperatūras aizsardzība Gaisa padeves zemas temperatūras aizsardzības mehānisma aktivizēšana vai deaktivizēšana. Ir iespējams izvēlēties: Nē, Trauksmes signāls un pieplūdes gaisa ventilatora izslēgšana, Sekundārā sildītāja ieslēgšana.
  - Zemas padeves temperatūras slieksnis pārāk zemas gaisa padeves temperatūras sliekšņa iestatīšana.
  - Zemas temperatūras noteikšanas laiks Gaisa padeves ventilatora darbības pārtraukšanas laiks pēc minimālās gaisa padeves temperatūras pārsniegšanas.

| ~ | <b>\$</b> 8 | Exchan   | iger pro | btection                         |        |     |            |     |         |
|---|-------------|----------|----------|----------------------------------|--------|-----|------------|-----|---------|
|   | ~           | <u>چ</u> | Supply   | temperature protection settings  |        |     |            |     |         |
|   |             |          | ন্দ্র    | Overheat protection              |        | Ala | arm and s. | - ~ |         |
|   |             |          | R        | Supply temperature limit         | 20°C   | Ξ   | 45°C       | +   | 60°C    |
|   |             |          | R        | Down time                        | 10min. |     | 10min.     | +   | 100min. |
|   |             |          | R        | Low temperature protection       |        | Ala | arm and t  | - ~ |         |
|   |             |          | ক্ল      | Low supply temperature threshold | -5*C   | Ξ   | 7°C        | +   | 15°C    |
|   |             |          | ন্দ্র    | Low temperature detection time   | Omin.  | Ξ   | 10min.     | +   | 100min. |

- Filtra iestatījumi Ar filtriem saistītie iestatījumi.
  - Netīra filtra noteikšanas mehānisms Šis parametrs ļauj iestatīt filtra piesārņojuma uzraudzības metodi. Ir iespējams izvēlēties: Nav, Laika spiediena slēdzis, Pārveidotājs.
  - Uzstādītājs konfigurē Šis parametrs ļauj iestatīt uzstādītāja piekļuvi filtra konfigurēšanas funkcijai.
  - Filtra nomaiņa Šis parametrs ļauj iestatīt piekļuves līmeni filtra nomaiņas funkcijai. Ir iespējams izvēlēties: Uzstādītājs/ Lietotājs/ Uzstādītājs konfigurē.

| ~ % | Filter settings                       |              |   |  |
|-----|---------------------------------------|--------------|---|--|
|     | ଷ୍ୟୁ Dirty filter detection mechanism | Time         | ~ |  |
|     | A The installer configures            | Yes          | ~ |  |
|     | 反귀 Filter change                      | The installe | ~ |  |

- Uzstādītājam pieejamās funkcijas apakšizvēlne, kurā ir iestatījumi, kas saistīti ar uzstādītājam pieejamo konfigurācijas funkciju nodrošināšanu.
- Filtra maiņas laiks Šis parametrs ļauj uzstādītājam piekļūt izvēlnei, kurā ir iestatījumi attiecībā uz "Filtra maiņas laiku".
- Laiks līdz trauksmes signālam Šis parametrs ļauj uzstādītājam piekļūt izvēlnei, kurā ir iestatījumi "Laiks līdz trauksmes signālam".
- Filtra darbības skaitītāju dzēšana šis parametrs ļauj uzstādītājam piekļūt izvēlnei ar iestatījumiem "Filtra darbības skaitītāju dzēšana".
- **Atļaut lietotājam dzēst filtru skaitītājus** šis parametrs ļauj uzstādītājam piešķirt piekļuvi izvēlnei, kurā ir iestatījumi "Atļaut lietotājam dzēst filtru skaitītājus".
- Filtrēšanas klases parametri šis parametrs ļauj uzstādītājam piešķirt piekļuvi izvēlnei, kurā ir filtru klašu definīcijas.

| ~ | Features available to the installer      |  |
|---|------------------------------------------|--|
|   | Filter change time                       |  |
|   | Filme to alarm                           |  |
|   | Clearing the filter operation counters   |  |
|   | Allow the user to delete filter counters |  |
|   | Filter class parameters                  |  |

- Atklāšanas mehānisms apakšizvēlne, kas satur iestatījumus saistībā ar piesārņoto filtru atklāšanas mehānismiem.
- Piegādes filtra kalpošanas ilgums šis parametrs ļauj iestatīt ražotāja deklarēto gaisa padeves filtra darbības dienu skaitu.
- Netīra pieplūdes gaisa filtra trauksmes signāls Šis parametrs ļauj iestatīt piesārņojuma slieksni, kuru pārsniedzot, tiks parādīts trauksmes signāls.
- Izsūknēšanas filtra kalpošanas laiks šis parametrs ļauj iestatīt ražotāja deklarēto izplūdes filtra darba dienu skaitu.
- **Netīra nosūces filtra trauksmes signāls** šis parametrs ļauj iestatīt piesārņojuma slieksni, kuru pārsniedzot, tiks parādīts trauksmes signāls.
- Pieplūdes filtra darba laika atiestatīšana šis parametrs ļauj atiestatīt gaisa pieplūdes filtra darba laika skaitītāju.
- Izsūknēšanas filtra darba laika atiestatīšana šis parametrs ļauj atiestatīt izplūdes filtra darba laika skaitītāju.
- Avārijas režīms ierīce apturēta Šis parametrs nosaka ierīces izslēgšanu avārijas režīmā.
- Pieplūdes ventilators avārijas režīmā Šis parametrs ļauj iestatīt gaisa padeves ventilatora vadības vērtību avārijas režīmā (pieejams, ja iekārtas apstāšanās ar iepriekš minēto parametru nav definēta).
- Izplūdes ventilators avārijas režīmā šis parametrs ļauj iestatīt izplūdes ventilatora vadības vērtību avārijas režīmā (pieejams, ja iekārtas apstāšanās ar iepriekš minēto parametru nav definēta).

| V R Detection mechanism             |    |   |      |     |      |
|-------------------------------------|----|---|------|-----|------|
| ଷ୍ୟ Supply filter lifespan          | Od | Ξ | 180d | +   | 365d |
| 적 Dirty supply air filter alarm     | 0d |   | 20d  | (+) | 365d |
| R Extraction filter lifespan        | 0d | Θ | 180d | (+) | 365d |
| R Dirty extraction filter alarm     | Od | - | 20d  | (+) | 365d |
| R Supply filter work time reset     |    |   |      |     |      |
| R Extraction filter work time reset |    |   | ļ    |     |      |
| Emergency mode - Unit stoped        |    |   | ļ    |     |      |
| ्रियो Supply fan in emergency mode  | 0% | - | 30%  | +   | 50%  |
| Extraction fan in emergency mode    | 0% | Ξ | 30%  | (+) | 50%  |

- lespējot filtru atbalstu apakšizvēlnes izvēlne, kurā ir iestatījumi, kas saistīti ar filtru darbību.
- Filtra nomaiņa, ko veic lietotājs šis parametrs ļauj padarīt filtra nomaiņas procedūru pieejamu galalietotājam.
- Sākt filtra nomaiņas procedūru šis parametrs ļauj sākt filtra nomaiņas procedūru.

| ~ | SA Filter support enable      |  |
|---|-------------------------------|--|
|   | Iter change by the user       |  |
|   | Start filter change procedure |  |

- **Papildu aprīkojums** Izvēlne, kas ietver apakšizvēlnes papildu ierīču darbināšanai.
  - \*dzesētājs parametri, kas saistīti ar dzesētāja darbību.
  - Sekundārā sildītāja iestatījumi parametri, kas saistīti ar sekundārā sildītāja darbību.
- Sekundārā sildītāja tips darbināmā sekundārā sildītāja tipa izvēle. Ir iespējams izvēlēties: Nav, Elektriskais ieslēgts/izslēgts, Elektriskais 0100%, Ūdens ieslēgts/izslēgts, Ūdens 0-100%.
- Sekundārā sildītāja kontroles režīms Šis parametrs ļauj iestatīt sekundārā sildītāja kontroles veidu. Parasts režīms f = 6 kHz; režīms SSR f = 0,1 Hz.
- Sekundārā sildītāja termostata kontakta normālais stāvoklis šis parametrs ļauj nolasīt sekundārā sildītāja termostata (elektriskā vai ūdens) signāla noteikšanas bināro ieeju normālo stāvokli.
- Minimālā gaisa padeves ventilatora kontrole ar sekundāro sildītāju šis parametrs ļauj iestatīt minimālo gaisa padeves ventilatora kontroli, kuru pārsniedzot, var aktivizēt sekundāro sildītāju.
- Palaišanas aizkave sekundārā sildītāja palaišanas aizkave pēc gaisa padeves ventilatora iedarbināšanas.

| ~ % | Second             | lary heater settings                                  |     |      |           |     |      |
|-----|--------------------|-------------------------------------------------------|-----|------|-----------|-----|------|
|     | <b>\$</b> 8        | Secondary heater type                                 |     | Elec | tric (0   | ~   |      |
|     | <mark>୍</mark> ଟ୍ୟ | Secondary heater control mode                         | SSR |      | ~         |     |      |
|     | <b>\$</b> 8        | Normal state of contact - secondary heater thermostat |     | Nor  | mally Clo | sed |      |
|     | <mark>ې</mark> ج   | Minimum supply fan control with secondary heater      | 30% |      | 30%       | +   | 100% |
|     | R.                 | Start delay                                           | Os  | -    | 15s       | +   | 200s |

- Temperatūras sensors aiz sekundārā sildītāja apakšizvēlne, kurā ir iestatījumi, kas saistīti ar sensora darbību aiz sildītāja.
- Sensors aiz otrā sildītāja Šis parametrs nodrošina papildu sensora darbību.
- Sensora aiz sekundārā sildītāja maksimālā temperatūra Parametrs, ar ko iestatīt sekundārā sildītāja maksimālo sildīšanas temperatūru.
- Sensora maksimālā temperatūra aiz sekundārā sildītāja histerēze Šis parametrs ļauj iestatīt sensora maksimālo temperatūru aiz sildītāja histerēzes. Tās pārsniegšana ļaus ierīcei atsākt darbību.
- Sensors aiz priekšsildītāja sensora kļūda Šis parametrs ļauj nolasīt, ja sensoram ir kļūda.
- Sekundārais sildītājs pārsniegta darba temperatūra Parametrs ļauj nolasīt, ja ir pārsniegta darba temperatūra.
- Temperatūras sensors aiz otrā sildītāja Parametrs ļauj nolasīt sensora temperatūras vērtību.

| ~ A | Temperature sensor behind the secondary heater                             |      |   |      |   |      |
|-----|----------------------------------------------------------------------------|------|---|------|---|------|
|     | Sensor behind the second heater                                            |      |   |      |   | ¢    |
|     | Maximum temperature of the sensor behind the secondary heater              | 30*C | - | 40°C | + | 60°C |
|     | Maximum temperature of the sensor behind the secondary heater - hysteresis | 1°C  | Ξ | 2°C  | + | 10°C |
|     | Sensor behind the preheater - sensor error                                 |      |   | No   |   |      |
|     | Secondary heater - operating temperature exceeded                          |      |   | No   |   |      |
|     | Temperature sensor after second heater                                     |      |   | 21°C |   |      |

- PID iestatījumi sekundārajam sildītājam apakšizvēlne, kas satur parametrus PID algoritma darbības regulēšanai.
- Kp setpoint (Kp iestatīšanas vērtība) PID algoritma pārslēgšanas iestatīšana ūdens un elektriskā sildītāja kontrolei.
- Ti setpoint PID algoritma integrācijas iestatīšana ūdens un elektriskajam sildītājam.

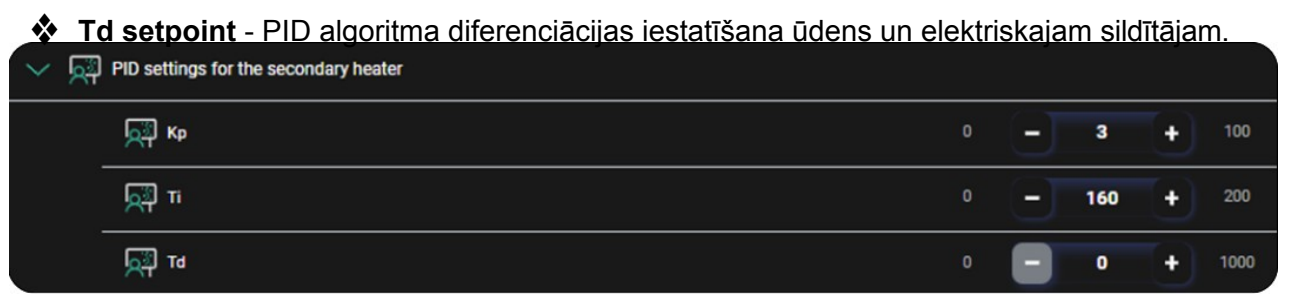

- \*Aggregate Parametri, kas saistīti ar agregāta darbību.
- \*GHE Izvēlnē ir parametri, kas paredzēti ar zemes siltummaini saistīto parametru rediģēšanai.

|   | 역옷 Cooler                 | To see the cooler settings,<br>please select the relevant<br>device from the input/output<br>menu.    |
|---|---------------------------|----------------------------------------------------------------------------------------------------|
| > | Secondary heater settings |                                                                                                    |
|   | 역옷 Aggregate              | To see the aggregate settings,<br>please select the relevant<br>device from the input/output<br>menu. |
|   | <sup>ୟ</sup> ମ୍ପ GHE      | To see the GHE settings, please<br>select the relevant device from<br>the input/output menu.          |

- **Sajaukšanas kameras iestatījumi** Šajā izvēlnē ir parametri, kas saistīti ar sajaukšanas kameras darbību.
  - Kp setpoint (Kp iestatījuma vērtība) PID algoritma integrācijas iestatīšana sajaukšanas kameras regulēšanai.
  - Ti setpoint (Ti iestatījuma punkts) PID algoritma Override Controlling (Pārslēgšanas kontrole) iestatīšana sajaukšanas kameras regulēšanai.
  - Td setpoint PID algoritma diferenciācijas iestatīšana sajaukšanas kameras regulēšanai.
  - Sajaukšanas kameras min. vadība Sajaukšanas kameras droseles minimālās vadības iestatījums, zem kura vadības algoritms netiks veikts.
  - Max. control of mixing chamber (sajaukšanas kameras maksimālā vadība) sajaukšanas kameras droseles maksimālās vadības iestatījums, zem kura vadības algoritms netiks veikts.

| ~ 2 | Mixing chamber settings        |    |   |      |   |      |
|-----|--------------------------------|----|---|------|---|------|
|     | 风<br>つ                         | 0  | Θ | 3    | • | 100  |
|     | A F                            | 0  | Ξ | 160  | + | 200  |
|     | هت (تچ                         | 0  |   | 0    | + | 1000 |
|     | Min. control of mixing chamber | 0% |   | 0%   | + | 100% |
|     | Max. control of mixing chamber | 0% | - | 100% | Đ | 100% |

- Uzturēšanas iestatījumi Šajā izvēlnē ir parametri, kas saistīti ar uzturēšanas darbību.
  - Maintenance function enabled (Uzturēšanas funkcija iespējota) Šis parametrs ieslēdz vai izslēdz uzturēšanas funkcijas algoritmu.
  - Uzturēšanas skaitītāja atiestatīšana Šis parametrs ļauj atiestatīt dienu skaitu līdz uzturēšanas laika iestāšanās brīdim.
  - Dienu skaits līdz tehniskajai apkopei Šis parametrs ļauj iestatīt ražotāja deklarēto ierīces darbības dienu skaitu līdz nākamajai tehniskajai apkopei.

| ~ 9 | ۲ Maintenance settings                   |       |        |
|-----|------------------------------------------|-------|--------|
|     | 역유 Maintenance function enabled          | On    | ~      |
|     | 역유 Maintenance counter reset             | No    | ~      |
|     | Number of days to maintenance         0d | - 90d | + 365d |

- BOOST režīma iestatījumi (COOKER HOOD) Šajā izvēlnē ir parametri, kas saistīti ar BOOST režīma darbību.
  - BOOST darbības režīms šis parametrs ieslēdz vai izslēdz BOOST režīma vadības algoritmu. Ir iespējams izvēlēties: Aizvērt - nozīmē pastāvīgu ieslēgšanas/izslēgšanas slēdzi; Signāls - nozīmē īslaicīgu slēdzi (jūs nospiežat un atlaižat).
  - Kapuce ventilatora vadības maiņa Šis parametrs ļauj izvēlēties: "Add" (Pievienot)ievietoto vērtību pievienojat pašreizējai ventilatora vadības vērtībai; "Set" (Iestatīt)-ievietoto
    vērtību iestatāt, kādai jābūt ventilatora vadības vērtībai.
  - BOOST 1 Loģiskais stāvoklis parametrs, ar kuru var norādīt digitālās ieejas loģiskā stāvokļa iestatījumu: NO (normāli atvērts) vai NC (normāli aizvērts).
  - Ventilatora vadības iestatījumi BOOST 1 apakšizvēlne, kurā ir iestatījumi, kas saistīti ar padeves ventilatora vadību un nosūces ventilatora vadību pastiprinātā režīmā.
- Pieplūdes ventilatora vadība no BOOST 1 šis parametrs ļauj iestatīt pieplūdes ventilatora darbības procentuālo daļu BOOST 1 režīmā.
- Ekstrakcijas ventilatora vadība no BOOST 1 Šis parametrs ļauj iestatīt ekstrakcijas ventilatora darbības procentuālo daļu BOOST 1 režīmā.

| ~ | <u>ବ୍</u> ୟ । | BOOST            | mode settings                          |     |      |         |   |      |
|---|---------------|------------------|----------------------------------------|-----|------|---------|---|------|
|   | _             | <u>۹</u> ۸       | BOOST operation mode                   |     | Clos | e       | ~ |      |
|   |               | <mark>۹</mark> Ջ | Hood - change of fan control           |     | Set  |         | ~ |      |
|   |               | <b>\$</b> 8      | BOOST 1 Logic state                    |     | Norr | nally 0 | ~ |      |
|   | ~             | <b>\$</b> 8      | Settings for the fan control BOOST 1   |     |      |         |   |      |
|   |               |                  | ୍ୟୁନ୍ Supply fan control from BOOST 1  | 30% | -]   | 100%    | ÷ | 100% |
|   |               |                  | RX Extraction fan control from BOOST 1 | 30% | -]   | 100%    | ÷ | 100% |

- Lietotāja režīmu iestatījumi izvēlne, kurā ir parametri ventilatora darbības režīmu iestatīšanai un to vadībai laika režīmos.
  - Lietotāja režīmi apakšizvēlne, kas satur parametru iestatījumus gaisa padeves un nosūces ventilatora vadībai katrā no laika režīmiem. Ir iespējams veikt šādas izmaiņas: 1. pārnesums (minimālais), 2. pārnesums (parastais), 3. pārnesums (maksimālais).

| $\sim$ | <u>୍</u> ୟ  । | User m     | odes                      |     |     |     |     |      |
|--------|---------------|------------|---------------------------|-----|-----|-----|-----|------|
|        | $\sim$        | <b>9</b> 8 | Gear 1                    |     |     |     |     |      |
|        |               |            | 찍옷 Supply fan control     | 30% |     | 30% | +   | 100% |
|        |               |            | 찍옷 Extraction fan control | 30% |     | 30% | +   | 100% |
|        | $\sim$        | <u>م</u> ع | Gear 2                    |     |     |     |     |      |
|        |               |            | Supply fan control        | 30% | Ξ   | 50% | +   | 100% |
|        |               |            | 특옷 Extraction fan control | 30% | -   | 50% | +   | 100% |
|        | $\sim$        | <u>م</u> ع | Gear 3                    |     |     |     |     |      |
|        |               |            | 특옷 Supply fan control     | 30% | -   | 80% | +   | 100% |
|        |               |            | SA Extraction fan control | 30% | [-] | 80% | (+) | 100% |

 Laika režīmu iestatījumi - apakšizvēlne, kas satur gaisa padeves un nosūces ventilatora regulēšanas iestatījumus partijas režīmā.

| ~ | <mark>ඉ</mark> ද Time | nodes settings               |     |   |     |   |      |
|---|-----------------------|------------------------------|-----|---|-----|---|------|
|   | ~ %                   |                              |     |   |     |   |      |
|   |                       | ୍ୟୁନ୍ Supply fan control     | 30% | - | 90% | + | 100% |
|   |                       | ୍ୟୁନ୍ Extraction fan control | 30% | - | 90% | + | 100% |

 Komforta temperatūras diapazona iestatījumi - apakšizvēlne, kas satur iestatījumus minimālajam un maksimālajam komforta temperatūras diapazonam iestatījumiem sākuma lapā.

| ~ % | Comfort temperature range settings             |     |    |      |   |      |                                  | × |
|-----|------------------------------------------------|-----|----|------|---|------|----------------------------------|---|
|     | <sup>ସ୍</sup> ମ୍ A Maximum comfort temperature | 8°C | -] | 30°C | + | 45°C | 23°C<br>Temperature of comfort   |   |
|     | ୍ୟର୍ମ୍ Minimum comfort temperature             | 0°C | Э  | 8°C  | + | 30°C | - + //<br>Temperature of comfort |   |

- Solīša motora vadība izvēlnē ir soļu motora darbības iestatījumi.
  - Maksimālais apgriezienu skaits minūtē ar šo parametru var iestatīt maksimālo soļu motora apgriezienu skaitu minūtē (piemēram, 60 apgr./min).
  - Minimālais apgriezienu skaits minūtē ar šo parametru var iestatīt minimālo soļu motora apgriezienu skaitu minūtē (piemēram, 10 apgr./min).
  - Maigā palaišana intervāls Parametrs ļauj iestatīt laiku starp motora palaišanas soļiem.
  - Maigā palaišana soļu skaits sekundē Parametrs ļauj iestatīt soļu skaitu sekundē motora palaišanas laikā.
  - Motora vadības ierīces Parametrs ļauj nolasīt ierīci, ko darbina soļu motors.
  - Pašreizējā RPM vērtība Šis parametrs ļauj nolasīt soļu motora apgriezienu vērtību minūtē reālajā laikā.

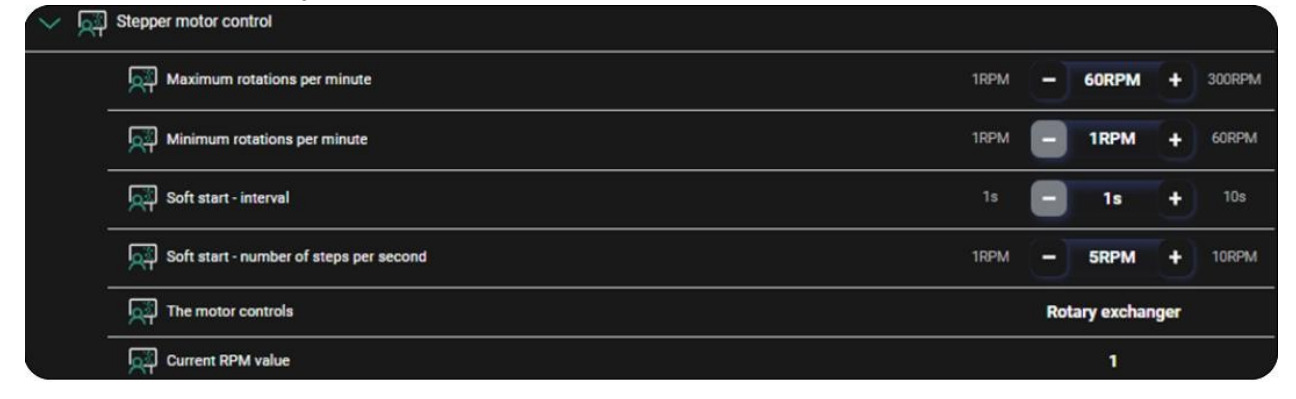

Manuālā vadība - Manuālā vadība ļauj manuāli iestatīt atsevišķas releju izejas.
 Uzmanību: Izmantojiet šo izvēlni piesardzīgi un ieslēdziet izejas apzināti, lai nebojātu ierīci.

| ~ | <u>م</u> ع | Manua            | il contr         | ol                                  |    |       |     |   |      |
|---|------------|------------------|------------------|-------------------------------------|----|-------|-----|---|------|
|   |            | <mark>۹</mark> ۸ | Exit m           | anual control?                      |    | No    |     | ~ |      |
|   | ~          | <b>\$</b> 8      | Modul            | e A                                 |    |       |     |   |      |
|   |            |                  | <mark>۹</mark> ۸ | OUT1 Z5                             | Ĩ  | OFF   |     | ~ |      |
|   |            |                  | <mark>۹</mark> ۸ | OUT2 223                            |    | OFF   |     | ~ |      |
|   |            |                  | <mark>۹</mark> ۸ | A01 Z10 (0-10 V)                    | ov |       | ov  | + | 10V  |
|   |            |                  | <mark>۹</mark> ۸ | A02 Z10 (0-10 V)                    | 0V |       | OV  | + | 10V  |
|   |            |                  | <mark>۹</mark> ۸ | A03 Z10 (PWM)                       | 0% |       | 0%  | + | 100% |
|   | $\sim$     | <u>م</u> ع       | Stepp            | er motor                            |    |       |     |   |      |
|   |            |                  | <mark>۹</mark> ۸ | Direction of stepper motor rotation |    | Forwa | ard | ~ |      |
|   |            |                  | <mark>۹</mark> ৪ | Current RPM value                   | 1  |       | 1   | + | 60   |
|   |            |                  |                  | Stop the motor                      |    |       | (   |   |      |

• **Noklusējuma iestatījumi** - Šajā izvēlnē ir parametri, kas ļauj atjaunot ierīces noklusējuma iestatījumus. Ir iespējams izvēlēties šādus iestatījumus: Jā vai Nē.

| ~ | Default settings                 |    |   |
|---|----------------------------------|----|---|
|   | Unit default settings - module A | No | ~ |
|   |                                  |    |   |

 Trauksmes atcelšana - šis parametrs ļauj izdzēst vēsturisko trauksmju sarakstu. Ir iespējams izvēlēties: Jā vai Nē.

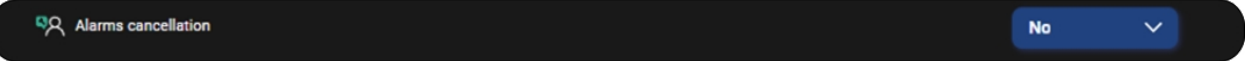

## 13.3 Diagrammas

Informācija par gaisa parametriem un ierīces darbību noteiktā laika intervālā.

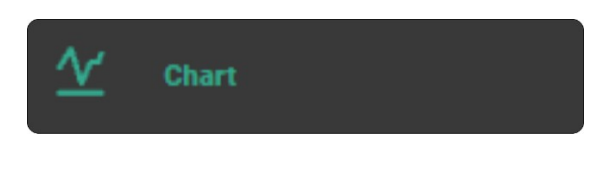

## 13.4 Paziņojumi

Ziņojumu un trauksmes signālu vēsture.

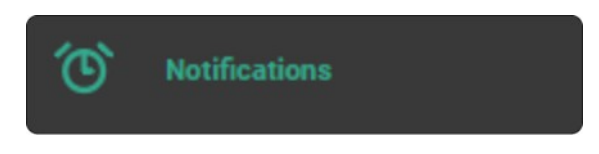

#### 13.5 Uzstādīšanas žurnāls

Cilne uzstādītājiem/servisa tehniķiem un ražotājiem (pieejama tikai kontiem ar augstākām tiesībām), kurā viņi var saglabāt ierakstus, piemēram, par servisa pārslēgšanas kontroli.

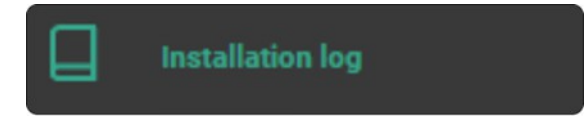

#### 13.6 Uzstādīšanas iestatījumi

Pašlaik izmantoto ierīču parametru, lietotāja kontaktinformācijas, servisa tiesību un programmatūras atjauninājumu skatīšana.

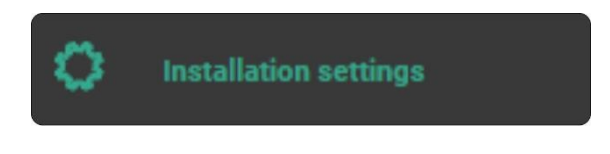

# 13.7 Valodas iestatījumi

Ļauj mainīt instalācijas valodu.

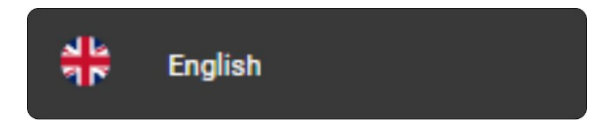

# 13.8 Lietotāja un konta datu iestatījumi

Lietotāja un konta datu iestatījumi.

#### 13.9 Izrakstīšanās no konta

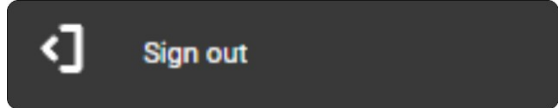

## 13.10 Kontroliera darbība

Kontrolieris tiek darbināts, izmantojot:

- SCP V1 vadības pults ar integrētu BT/Wi-Fi moduli.
- \*ecoTOUCH T5 RT vadības panelis ar skārienjūtīgo ekrānu un temperatūras sensoru un iebūvētu BT/Wi-Fi moduli.
- Ensy Cloud mobilā lietotne.

# 14 Darbība, izmantojot SCP V1 vadības paneli

Kontroliera pamatdarbība tiek veikta, pieskaras SCP V1 paneļa izvēlētajai funkcijas pogai. Pogu simboli un LED indikācijas nozīmē:

- indikāciju par ierīces izslēgšanu (pogas LED nedeg) vai ieslēgšanu (pogas LED iedegas uz 5 sekundēm). Ieslēgtā bloka darbību norāda arī LED, piemēram, izvēlēts ventilatora pārnesums, ieslēgts automātiskais režīms, grafika režīms, manuālais režīms.

Pogu izmanto arī paneļa darbības režīma maiņai starp BT un Wi-Fi. Pārslēgšanu veic, turot pogu nospiestu aptuveni 5 s.

Cilil - paneļa režīma ieslēgšana (ieslēdzas pogas indikators) atbilstoši iestatītajam laika grafikam. Gaisa apstrādes iekārta pārslēdzas uz laika grafika režīmu. Ja laika grafiks nav iestatīts vai nav ieslēgts, pogas LED mirgo. Ja ir ieslēgts laika grafika režīms, manuālā režīma LED indikators ir izslēgts un otrādi.

(A) - ieslēdzas (ieslēdzas pogas LED diode) iekārtas darbība automātiskajā režīmā saistībā ar parametriem no CO2 un RH gaisa kvalitātes sensoriem.

- ierīces ieslēgšana (ieslēdzas pogas LED) manuālā režīmā, kas ļauj iestatīt ventilatora pārnesumu/spēku.

- palielināt vai samazināt ventilatora pārnesumu/spēku. Šī funkcija darbojas tikai tad, ja ir ieslēgts manuālās darbības režīms.

🖵 - aktīvo notikumu indikācija no gaisa apstrādes iekārtas.

- aktīvs savienojums ar tīmekļa pakalpojumu vai izmantojot BT. Ātra LED mirgošana norāda uz BT režīmu. Wi-Fi režīmu var norādīt, ja nedeg LED indikators - tas norāda, ka nav savienojuma ar Wi-Fi tīklu, lēni mirgo LED indikators - tas norāda uz savienojumu ar Wi-Fi, bet nav interneta savienojuma ar serveri, nepārtraukti deg LED indikators - tas norāda uz aktīvu savienojumu ar Wi-Fi un serveri.

# Tālāk sniegtās paraugshēmas neaizstāj ventilācijas sistēmas uzstādīšanas projektu. Tās ir tikai ilustratīvas!

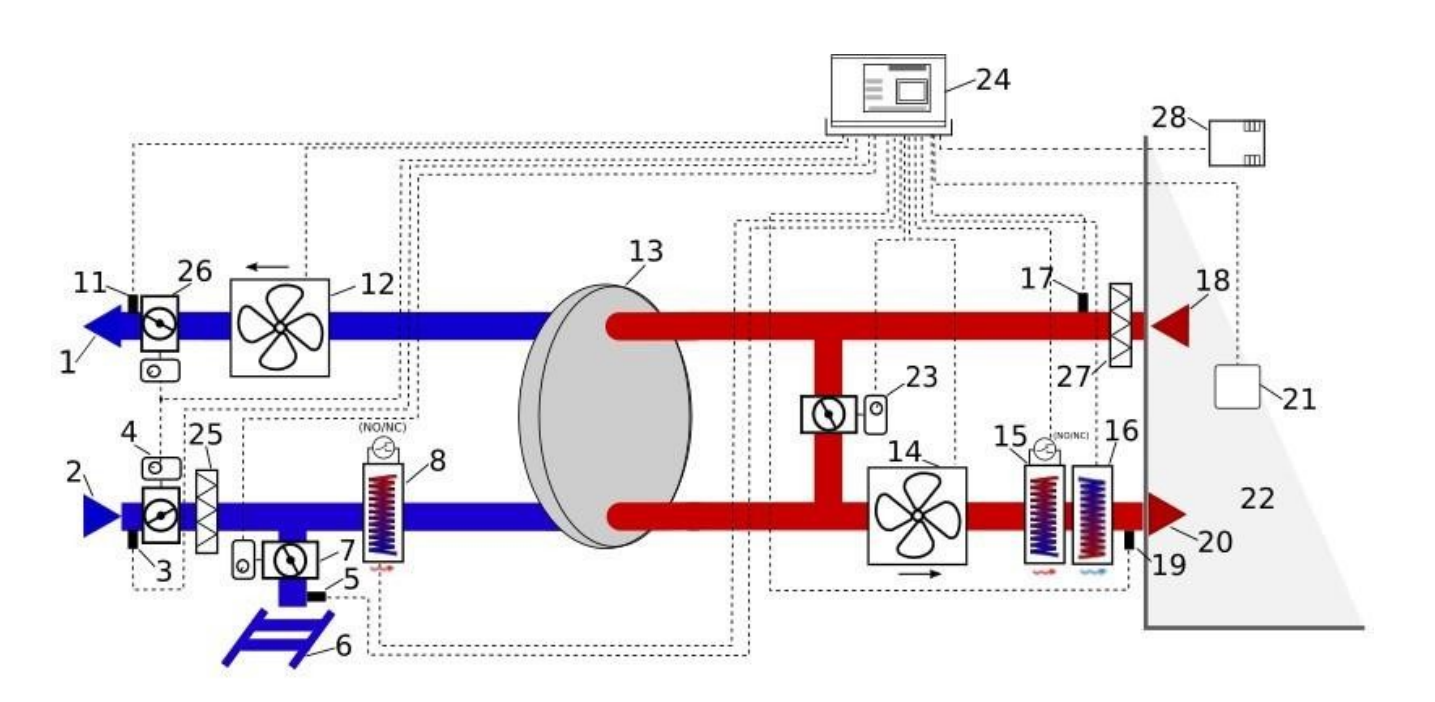

Ventilācijas shēma ar rotācijas siltummaini un sekundāro dzesētāju ar freonu vai ūdeni, kā arī primāro un sekundāro elektrisko sildītāju.

Apraksts: 1 - gaisa izplūde, 2 - gaisa ieplūde, 3 - gaisa ieplūdes / āra temperatūras sensors, 4 - ieplūdes droseļvārsts, 5 - GHE temperatūras sensors, 6 - GHE, 7 - GHE droseļvārsts, 8 - elektriskais vai ūdens priekšsildītājs ar termostatu, 9 - apvada droseļvārsts, 10 - apvads, 11 - izplūdes temperatūras sensors, 12 - izplūdes ventilators, 13 - šķērsplūsmas, pretplūsmas vai rotācijas siltummainis, 14 - gaisa padeves ventilators, 15 - elektriskais vai ūdens sekundārais sildītājs ar termostatu, 16 - freona vai ūdens sekundārais dzesētājs ar termostatu, 17 - nosūces (telpas) temperatūras sensors, 18 - nosūcējs, 19 - pieplūdes gaisa temperatūras sensors, 20 - gaisa padeve, 21 vadības panelis, 22 - ventilējama telpa, 23 - maisītāja kameras droseles devējs, 24 - iebūvēts vadības modulis, 25 - ieplūdes filtrs, 26 izplūdes droseles devējs, 27 - nosūces filtrs, 28 - gaisa kvalitātes sensors.

#### 15.1 Rotācijas siltummaiņa regulatora vispārējais darbības princips.

Kad kontrolieris ir ieslēgts, gaisa padeves un izplūdes droseļi tiek atvērti ar izpildmehānismiem un tiek aktivizēti gaisa padeves un izplūdes ventilatori. Atkarībā no dzesēšanas vai sildīšanas pieprasījuma un noteikto temperatūras un laika nosacījumu izpildes kontrolieris automātiski aprēķina atbilstošu rotācijas siltummaiņa motora vadību, iedarbina freona dzesētāju vai sekundāro sildītāju (elektrisko vai ūdens), vai ieslēdz sildīšanas/dzesēšanas iekārtu un vada to atbilstoši pašreizējam pieprasījumam. Pretaizsalšanas aizsardzība parasti netiek izmantota ar šāda tipa siltummaiņiem.

## 16 Tehniskie dati

## 16.1 Galvenais modulis

| Barošanas avots                               | 230 V maiņstrāva, 50 Hz                                                                                                   |
|-----------------------------------------------|----------------------------------------------------------------------------------------------------|
| Patērētā strāva                               | 0.04 A <sup>1</sup>                                                                                                    |
| Nominālā strāva                               | Maksimālā: 6 (6) A<br>REL1: 3 (3) A<br>REL2: 3 (3) A<br>OUT1-230 V: 6 (6) A<br>OUT2-230 V: 6 (6) A<br>OUT3-230 V: 6 (6) A |
| Apkārtējā temperatūra darbības laikā          | 050°C                                                                                                    |
| Uzglabāšanas temperatūra                      | -25+60°C                                                                                                    |
| Relatīvais mitrums                            | 585%, bez kondensācijas                                                                                                   |
| CT14 sensora mērījumu diapazons / precizitāte | -40+60°C / ±2°C                                                                                                    |
| Skrūvju spailes, elektrotīkls                 | Kabeļa sekcija: 0, 5,2,5 mm², pievilkšana 0,4 Nm, izolācija 78 mm                                                         |
| Skrūvju spailes, signāla                      | Kabeļa šķērsgriezums: 0,25 mm 1,5 mm²,<br>pievilkšana 0,2<br>Nm, izolācija 7 mm                                           |
| Izmēri                                        | 150x100x34 mm (ieskaitot 9 mm atstarpi)                                                                                   |
| Standarta                                     | EN 60730-2-9, EN 60730-1                                                                                                  |
| Programmatūras klase                          | A saskaņā ar EN 60730-1                                                                                                   |
| Aizsardzības klase                            | I klases ierīcēs                                                                                                    |
| Piesārņojuma pakāpe                           | 2 pakāpes, saskaņā ar EN 60730-1                                                                                          |
| Kontroliera darbības tips                     | 1.B, saskaņā ar EN 60730-1                                                                                                |
| Uzstādīšana                                   | lebūvēts                                                                                                    |
| Pārsprieguma spriegums                        | 2500 V                                                                                                    |
| Aizsardzības klase                            | IP 00                                                                                                    |

<sup>&</sup>lt;sup>1</sup>Tā ir strāva, ko patērē pats kontrolieris. Kopējais strāvas patēriņš ir atkarīgs no kontrolierim pievienotajām ierīcēm.

# 16.2 Vadības panelis SCP V1

| Paneļa barošanas avots                         | 512 V DC - tieši no kontroliera kontaktligzdas vai<br>ārējā barošanas avota.                                                                                                 |
|------------------------------------------------|----------------------------------------------------------------------------------------------------|
| Strāvas patēriņš                               | Parasti 0,24 W, maks. 1.7W                                                                                                    |
| Pārraide                                       | <ul> <li>RS485 ar kontrolieri,</li> <li>2,4 GHz WIFI saskaņā ar IEEE 802.11 B/G/N<br/>standartu ar econetcloud.eu serveri,</li> <li>BT v4.2 LE ar mobilo lietotni</li> </ul> |
| Darbības nosacījumi                            | 040°C, 585 %RH (bez kondensācijas), slēgtās telpās ar zemu putekļu saturu.                                                                                                   |
| Termināli                                      | Pašstiprinošs savienotājs. Vadītāja šķērsgriezums<br>0.251,5 mm²                                                                                                    |
| Aizsardzības klase                             | IP 20                                                                                                    |
| Uzglabāšanas temperatūra                       | 065°C                                                                                                    |
| Temperatūras mērījumu diapazons / precizitāte  | 535°C / ±0,5°C                                                                                                    |
| Temperatūras histereze                         | 0,25°C                                                                                                    |
| Izmēri                                         | 80 x 80 x 10 mm                                                                                                    |
| Uzstādīšana                                    | Sienas montāža                                                                                                    |
| Vadības panelis ecoTOUCH T5 RT                 |                                                                                                    |
| Paneļa barošanas avots                         | 512 V līdzstrāvas - tieši no kontroliera kontaktligzdas vai ārējā barošanas avota.                                                                                           |
| Patērētā strāva (pie 12 V barošanas sprieguma) | 0.15 A                                                                                                    |
| Pārraide ar kontrolieri                        | RS485 (Modbus RTU protokols)<br>2,4 GHz WIFI saskaņā ar IEEE 802.11 B/G/N<br>standartu ar econetcloud.eu serveri,<br>- BT v4.2 LE ar mobilo lietotni                         |
| Displejs                                       | Krāsains, grafiskais 800x480 p., ar skārienpaneli                                                                                                    |
| Aizsardzības pakāpe                            | IP 20                                                                                                    |
| Darba temperatūra                              | 050°C                                                                                                    |
| Uzglabāšanas temperatūra                       | 065°C                                                                                                    |
| Relatīvais mitrums                             | 585%, bez kondensācijas                                                                                                    |
| Temperatūras mērījumu diapazons                | 050°C                                                                                                    |
| Temperatūras regulēšanas diapazons             | 535°C                                                                                                    |
| Histereze                                      | 0,2,5°C                                                                                                    |
| Skrūvju spailes                                |                                                                                                    |

| Paneļa izmēri | 148 x 97 x 23 mm         |
|---------------|--------------------------|
| Standarti     | EN 60730-2-9, EN 60730-1 |
| Uzstādīšana   | Pie sienas vai atsevišķi |

### 17 Gaisa filtri

### Pirms iekārtas pirmās palaišanas jāpārbauda filtru stāvoklis

. lerīci

#### nedrīkst darbināt, ja tie ir ievērojami bojāti. piesārņoti vai bez uzstādītiem filtriem!

Filtra piesārņojuma stāvokļa kontroles mehānisms jāizvēlas, uzstādītājam sadarbojoties ar ražotāja palīdzību. Kontroliera ražotājs piedāvā trīs mehānismus filtru piesārņojuma noteikšanai: pamatojoties uz taimera mehānismu, pamatojoties uz ārējo spiediena slēdžu nolasījumiem un pamatojoties uz diferenciālā spiediena devēju nolasījumiem.

Atkarībā no iekārtas ražotāja iestatījumiem uzstādīšanas dienests var piekļūt iestatījumiem, kas saistīti ar piesārņojuma noteikšanas mehānismiem, filtra klases parametriem, piesārņojuma nosacījumu definēšanu un trauksmes režīma aktivizēšanu, izmantojot īpašu izvēlni.

Spiediena slēdžu un/vai diferenciālā spiediena pārveidotāju pieslēgšana un konfigurēšana jāveic saskaņā ar to ražotāju ieteikumiem un iekārtas ražotāja ieteikumiem.

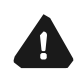

Sistēma nedrīkst ilgstoši darboties ar piesārņotiem filtriem, jo tas var sabojāt ventilatoru motorus.

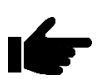

Filtri jānomaina vai jātīra saskaņā ar iekārtas ražotāja ieteikumiem.

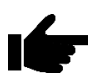

Gaisa ieplūdes pusē ieteicams izmantot droseli ar atsperes atgriešanos, lai pārtrauktu gaisa pieplūdi, kad regulators ir izslēgts.

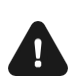

Avārijas darbība ir atļauta tikai lietotāja uzraudzībā, līdz ierodas servisa dienests un tiek novērsta kļūme. Ja lietotāja uzraudzība nav i e s p ē j a m a , tad regulators jāatvieno no strāvas padeves.

| Trauksmes signāls                                                                  | lespējamais iemesls                                                                                                    | Trauksmes signāla<br>ietekme                                                                    | Displejs                                                                            |
|------------------------------------------------------------------------------------|----------------------------------------------------------------------------------------------------|-------------------------------------------------------------------------------------------------|-------------------------------------------------------------------------------------|
| Bojāts pieplūdes gaisa<br>temperatūras sensors.                                    |                                                                                                    |                                                                                                 |                                                                                     |
| Bojāts temperatūras sensors aiz siltummaiņa.                                       |                                                                                                    |                                                                                                 |                                                                                     |
| Ežektora temperatūras sensors<br>bojāts.                                           | Bojāts, nepareizi pievienots vai nav konfigurēts<br>sensors.                                                                                                    | Trauksmes signāls, ALARM izeja<br>ir aktīva, kas bloķē paneļa<br>darbību.                       | Nepārtraukti, kopš tika konstatēts<br>iemesls.                                      |
| Bojāts ieplūdes temperatūras sensors.                                              |                                                                                                    |                                                                                                 |                                                                                     |
| Izpludes temperaturas detekts.                                                     |                                                                                                    |                                                                                                 |                                                                                     |
|                                                                                    |                                                                                                    |                                                                                                 |                                                                                     |
| defekts.                                                                           | vadosais regulesanas sensors bojats, nepareizi<br>pievienots vai nav konfigurēts.                                                                                                    | irauksmes signais, ALARM izeja<br>ir aktīva, kas bloķē paneļa<br>darbību.                       | Nepatraukti kops celoņa<br>konstatēšanas.                                           |
| SAP trauksme - vadības panelis ir<br>apturēts ārēja signāla dēj.                   | Signāls no ugunsdrošības paneļa aktīvs.                                                                                                    | Trauksmes signāls, ALARM izeja aktīva, SAP darbības procedūra.                                  | Nepārtraukti kopš cēloņa<br>konstatēšanas.                                          |
| Tuvojas periodiskā pārslēgšanas<br>kontrole.                                       | Tuvojas periodiskās pārslēgšanas kontrole -<br>sazinieties ar ražotāja palīdzību.                                                                                                    | Trauksmes signāls.                                                                              | Līdz vispārējam pārņemšanas<br>kontroles termiņam atlikušas<br>mazāk nekā 3 dienas. |
| Nepieciešama vispārējā atcelšanas<br>kontrole, ko veic ražotāja servisa<br>nodaļa. | Nepieciešama vispārējā atcelšanas kontrole -<br>sazinieties ar ražotāja palīdzības dienestu.                                                                                                    | Trauksmes signāls, ALARM izeja<br>ir aktīva.                                                    | Līdz brīdim, kad uzstādītājs ievada<br>jaunu pārslēgšanas kontroli.                 |
| Tika konstatēts, ka gaisa padeves<br>temperatūra telpā ir pārāk augsta.            | Tika konstatēts, ka gaisa padeves temperatūra<br>telpā ir pārāk augsta.                                                                                                    | Trauksmes signāls, aktīvs<br>ALARM izeja, pārmērīgas<br>temperatūras aizsardzības<br>procedūra. | Nepārtraukti, kopš tika konstatēts<br>iemesls.                                      |
| Tika konstatēts, ka gaisa padeves<br>temperatūra ir pārāk zema.                    | Tika konstatēts, ka telpā pievadītā gaisa<br>temperatūra ir pārāk zema.                                                                                                    | Trauksmes signāls, ALARM izeja<br>aktīva, zemas temperatūras<br>aizsardzības procedūra.         | Nepārtraukti, kopš tika konstatēts<br>iemesls.                                      |
| Ūdens priekšsildītāja termostats ir aktīvs. Sildīšanas procedūra.                  | Ir reģistrēts signāls no ūdens priekšsildītāja<br>termostata - uzsākta sildīšanas procedūra.                                                                                                    | Trauksmes signāls, ALARM izeja aktīva, uzsilšanas procedūra.                                    | Nepārtraukti, kopš tika konstatēts<br>iemesls.                                      |
| Aktīvs sekundārā ūdens sildītāja<br>termostats. Sildīšanas procedūra.              | Atzīmēta zema temperatūra vai sekundārā ūdens<br>sildītāja termostata signāls - uzsākta uzsildīšanas<br>procedūra.                                                                                | Trauksmes signāls, ALARM izeja<br>aktīva, uzsildīšanas procedūra.                               | Nepārtraukti kopš cēloņa<br>konstatēšanas.                                          |
| lespējama priekšsildītāja<br>pārkaršana.                                           | Tiek ziņots, ka ir aktivizēts elektriskā<br>priekšsildītāja termostats. Iespējams, tas<br>jānoregulē.                                                                                             | Trauksmes signāls, ALARM izeja<br>aktīva, elektriskā sildītāja<br>trauksmes procedūra.          | Nepārtraukti, kopš tika konstatēts<br>cēlonis.                                      |
| Primārā elektriskā sildītāja pārkaršana<br>- 3x termostata aktivizēšana            | Primārā elektriskā sildītāja augsta temperatūra -<br>3x termostata aktivizācija. Gaisa plūsma ir pārāk<br>maza, sildītāja termostatam var būt<br>nepieciešams apstiprināt trauksmes signālu.      | Trauksmes signāls, ALARM izeja<br>aktīva, elektriskā sildītāja cikliskā<br>trauksmes procedūra. | Nepārtraukti, kopš tika konstatēts<br>cēlonis.                                      |
| lespējama sekundārā sildītāja<br>pārkaršana.                                       | Tiek ziņots, ka ir aktivizēts elektriskā sekundārā<br>sildītāja termostats. Iespējams, tas jānoregulē.                                                                                            | Trauksmes signāls, ALARM izeja<br>aktīva, elektriskā sildītāja<br>trauksmes procedūra.          | Nepārtraukti, kopš tika konstatēts<br>iemesls.                                      |
| Sekundārā elektriskā sildītāja<br>pārkaršana - 3x termostata<br>aktivizēšana       | Augsta sekundārā elektriskā sildītāja<br>temperatūra - 3x termostata aktivizēšana.<br>Gaisa plūsma ir pārāk maza, sildītāja<br>termostatam var būt nepieciešams apstiprināt<br>trauksmes signālu. | Trauksmes signāls, ALARM izeja<br>aktīva, elektriskā sildītāja cikliskā<br>trauksmes procedūra. | Nepārtraukti, kopš tika konstatēts<br>cēlonis.                                      |
| Sildītāja termostata aktivizēšana                                                  | Tiek ziņots, ka ir aktivizēts elektriskā sildītāja<br>termostats. Iespējams, tas ir jānoregulē.                                                                                                   | Trauksmes signāls, ALARM izeja<br>aktīva, elektriskā sildītāja<br>trauksmes procedūra.          | Nepārtraukti, kopš tika konstatēts<br>iemesls.                                      |
| Sildītāja termostata trīskārša<br>aktivizēšana - nepieciešams<br>apstiprinājums.   | Augsta elektriskā sildītāja temperatūra - 3x<br>termostata ieslēgšanās. Gaisa plūsma ir pārāk<br>maza, sildītāja termostatam var būt nepieciešams<br>apstiprināt trauksmes signālu.               | Trauksmes signāls, elektriskā<br>sildītāja cikliskā trauksmes<br>procedūra.                     | Nepārtraukti, kopš tika konstatēts<br>cēlonis.                                      |
| Uzstādīšanas iestatījumu kļūda.<br>Iespējama iestatījumu dzēšana                   | lestatījumu dzēšana vai neapstiprināšana servisa<br>izvēlnē.                                                                                                    | Trauksmes signāls, ALARM izeja<br>ir aktīva, bloķējot paneļa darbību.                           | Nepārtraukti, kopš tika konstatēts<br>iemesls.                                      |
| Kļūda vadības paneļa ražotāja<br>iestatījumos. Iespējama iestatījumu<br>dzēšana    | lestatījumu dzēšana vai neapstiprināšana<br>ražotāja izvēlnē.                                                                                                    | Trauksmes signāls, ALARM izeja<br>ir aktīva, bloķējot paneļa darbību.                           | Nepārtraukti kopš cēloņa<br>konstatēšanas.                                          |

| Nesankcionēta iedarbināšana -<br>ierīce bloķēta                                             | Nesankcionēts mēģinājums iedarbināt ierīci.<br>Sazinieties ar montāžas dienestu, lai noņemtu<br>bloķēšanu.                                                                                 | Trauksmes signāls, paneļa<br>darbības atslēgšana un<br>bloķēšana.                             | Nepārtraukti kopš cēloņa<br>konstatēšanas.                                                                                        |
|---------------------------------------------------------------------------------------------|----------------------------------------------------------------------------------------------------|-----------------------------------------------------------------------------------------------|----------------------------------------------------------------------------------------------------|
| Nav sakaru ar kontrolieri                                                                   | lespējams, bojāts pārraides kabelis, kas savieno<br>paneli ar kontrolieri.                                                                                                    | Trauksmes signāla<br>vadības panelis<br>turpina darboties.                                    | Nepārtraukti kopš cēloņa konstatēšanas.                                                                                           |
| Komunikācijas kļūda no spiediena<br>/ plūsmas sensora gaisa padevei                         | Komunikācijas kļūda starp kontrolieri un iebūvēto<br>padeves kanāla sensoru. Iespējams sensora<br>bojājums vai nepareizs savienojums.                                                      | Trauksmes signāls, ALARM<br>izeja ir aktīva, vadības panelis<br>turpina darboties.            | Nepārtraukti, kopš tika konstatēts<br>iemesls.                                                                                    |
| Komunikācijas kļūda no spiediena<br>/ plūsmas sensora izplūdes gāzu                         | Komunikācijas kļūda starp kontrolieri un iebūvēto<br>izplūdes kanāla sensoru. Iespējams bojājums vai<br>nepareizs sensora savienojums.                                                     | Trauksmes signāls, ALARM<br>izeja ir aktīva, vadības panelis<br>turpina darboties.            | Nepārtraukti, kopš tika konstatēts<br>cēlonis.                                                                                    |
| Tuvojas gaisa padeves filtra<br>nomaiņas termiņš                                            | Tuvojas filtra nomaiņas termiņš - atkarībā no<br>iekārtas iestatījumiem iegādājieties filtrus vai<br>sazinieties ar servisu.                                                               | Trauksmes signāls.                                                                            | Nepārtraukti pēc cēloņa atzīmēšanas,<br>beidzas, kad trauksmes signāls ir<br>pieņemts.                                            |
| Tuvojas izplūdes filtra nomaiņas<br>termiņš                                                 | Tuvojas filtru nomaiņas termiņš - atkarībā no<br>ierīces iestatījumiem iegādājieties filtrus vai<br>sazinieties ar servisu.                                                                | Trauksmes signāls.                                                                            | Nepārtraukti pēc cēloņa<br>konstatēšanas, pārtrauc, kad<br>trauksmes signāls ir pieņemts.                                         |
| Gaisa padeves filtra piesārņojums.<br>Izslēdziet ierīci un nomainiet filtru.                | lespējams gaisa padeves kanāla filtra<br>piesārņojums. Izslēdziet ierīci un nomainiet filtru.                                                                                              | Trauksmes signāls, ALARM izeja<br>aktīva.                                                     | Nepārtraukti, kopš tika konstatēts<br>cēlonis. Kad trauksmes signāls ir<br>pieņemts, tiek turpināta filtra<br>nomaiņas procedūra. |
| Izplūdes filtra piesārņojums.<br>I z s l ē g t ierīci un nomainīt filtru.                   | lespējams izplūdes kanāla filtra piesārņojums.<br>Izslēdziet ierīci un nomainiet filtru.                                                                                                   | Trauksmes signāls, ALARM izeja<br>ir aktīva.                                                  | Nepārtraukti, kopš tika konstatēts<br>iemesls. Kad trauksmes signāls ir<br>pieņemts, tiek turpināta filtra<br>nomaiņas procedūra. |
| Gaisa padeves filtra piesārņojums.<br>Izsauciet palīdzību                                   | lespējams gaisa padeves kanāla filtra<br>piesārņojums. Izsauciet palīdzību, lai nomainītu<br>gaisa filtrus.                                                                                | Trauksmes signāls, ALARM izeja<br>ir aktīva.                                                  | Nepārtraukti, kopš tika konstatēts<br>cēlonis.                                                                                    |
| Izplūdes filtra piesārņojums.<br>Izsaukt palīdzību                                          | lespējams gaisa padeves kanāla filtra<br>piesārņojums. Izsaukt palīdzību, lai nomainītu<br>gaisa filtrus.                                                                                  | Trauksmes signāls, ALARM izeja aktīva.                                                        | Nepārtraukti, kopš tika konstatēts<br>cēlonis.                                                                                    |
| Filtra nomaiņas procedūra                                                                   | Filtra nomaiņas procedūra ir aktīva, tādēļ ierīce<br>pārtrauc darboties.                                                                                                    | Trauksmes signāls, kas atslēdz<br>paneļa darbību.                                             | Nepārtraukti, kopš tika konstatēts iemesls.                                                                                       |
| Avārijas režīms - izsmelti filtri                                                           | Viena filtra piesārņojums ir pārsniedzis trauksmes<br>stāvokli. Tas nekavējoties jānomaina.                                                                                                | Trauksmes signāls, ALARM izeja<br>aktīva, filtra piesārņojuma<br>trauksmes signāla procedūra. | Nepārtraukti, kopš tika konstatēts<br>iemesls.                                                                                    |
| Nav gaisa padeves ventilatora darbības apstiprinājuma                                       | Nav gaisa padeves ventilatora darbības signāla.<br>Iespējams mehānisks bojājums.                                                                                                    | Trauksmes signāls, paneļa<br>darbības atslēgšana.                                             | Nepārtraukti pēc cēloņa atzīmēšanas,<br>pārtrauc, kad trauksme ir pieņemta.                                                       |
| Nav gaisa padeves ventilatora darbības apstiprinājuma - izsaukt palīdzību.                  | lespējami mehāniski gaisa padeves ventilatora<br>bojājumi. Izslēdziet vadības paneli un sazinieties<br>ar montāžas dienestu.                                                               | Trauksmes signāls, kas atslēdz<br>paneja darbību.                                             | Nepārtraukti pēc cēloņa<br>konstatēšanas, pārtrauc, kad<br>trauksme ir pieņemta.                                                  |
| Nav izplūdes ventilatora darbības<br>apstiprinājuma                                         | Nav signāla no izplūdes ventilatora. Iespējams<br>mehānisks bojājums.                                                                                                    | Trauksmes signāls, izeja, paneļa<br>darbības atslēgšana.                                      | Nepārtraukti pēc cēloņa<br>konstatēšanas, beidzas, kad<br>trauksme ir pieņemta.                                                   |
| Nav izplūdes ventilatora darbības<br>apstiprinājuma - izsaukt palīdzību.                    | Nav signāla no izplūdes ventilatora. Iespējams<br>mehānisks bojājums. Izslēdziet vadības paneli un<br>sazinieties ar montāžas dienestu.                                                    | Trauksmes signāls, ALARM izeja<br>ir aktīva, atslēdzot paneļa<br>darbību.                     | Nepārtraukti pēc cēloņa<br>konstatēšanas, pārtraucot, kad<br>trauksme ir pieņemta.                                                |
| Filtra piesārņojuma tests<br>Neizslēdziet ierīci.                                           | Ir ieslēgta filtru stāvokļa pārbaudes procedūra.<br>Neizslēdziet ierīci, kamēr procedūra nav<br>pabeigta.                                                                                  | Trauksmes signāls.                                                                            | Nepārtraukti, kopš tika konstatēts<br>cēlonis.                                                                                    |
| Mitruma sensora kļūda                                                                       | Mitruma līmeņa nolasījumu no sensora nav.<br>Iespējamā kļūda. Pārbaudiet mitruma sensora<br>pareizu savienojumu un konfigurāciju.                                                          | Trauksmes signāls                                                                             | Nepārtraukti, kopš tika konstatēts<br>iemesls.                                                                                    |
| CO2 sensora kļūda                                                                           | No CO2 līmeņa nav nolasīts mitruma līmenis.<br>Iespējamā kļūda. Pārbaudiet mitruma sensora<br>pareizu savienojumu un konfigurāciju.                                                        | Trauksmes signāls                                                                             | Nepārtraukti, kopš tika konstatēts<br>iemesls.                                                                                    |
| Multipleksors - sakaru kļūda                                                                | Nav sakaru ar multipleksera moduli. Iespējama kļūme, pārbaudiet pareizu savienojumu.                                                                                                    | Trauksmes signāls                                                                             | Nepārtraukti kopš cēloņa konstatēšanas.                                                                                           |
| Fiksētā plūsma - spiediena sensora<br>defekts                                               | Nav spiediena nolasījumu. Iespējams sensora<br>defekts. Pārbaudiet pareizu konstantas plūsmas<br>pieslēgumu un konfigurāciju. Vadības panelis<br>ierobežots līdz minimālajam caurplūdumam. | Trauksmes signāls, vadības<br>panelis ierobežots līdz<br>minimālajam caurplūdumam.            | Nepārtraukti, kopš tika konstatēts<br>iemesls.                                                                                    |
| Nav mitruma līmeņa rādījumu - nav<br>savienojuma ar paneli.                                 | Nav nolasīts mitruma līmeņa rādījums no SCP<br>paneļa sensora, jo nav sakaru starp paneli un<br>kontrolieri.                                                                               | Trauksmes signāls                                                                             | Nepārtraukti kopš cēloņa konstatēšanas.                                                                                           |
| Vadošā temperatūras sensora (SCP<br>paneļa) kļūda - iemesls ir sakaru<br>trūkums ar paneli. | SCP paneļa sensora temperatūras nolasījumu<br>trūkums, ko izraisījis sakaru trūkums starp<br>paneli un kontrolieri.                                                                        | Trauksmes signāls, kas bloķē<br>paneļa darbību.                                               | Nepārtraukti, kopš tika konstatēts<br>cēlonis.                                                                                    |

| Automātiskais režīms - gaisa kvalitātes<br>sensoru kļūda. | Kļūda vienā no gaisa kvalitātes sensoriem aktīvā<br>automātiskā režīmā, gaisa apstrādes iekārtas<br>vadība ierobežota līdz minimumam. | Trauksmes signāls. Gaisa<br>apstrādes iekārtas vadības<br>ierobežošana līdz minimumam. | Nepārtraukti, kopš tika konstatēts<br>cēlonis. |
|-----------------------------------------------------------|----------------------------------------------------------------------------------------------------|----------------------------------------------------------------------------------------|------------------------------------------------|
|-----------------------------------------------------------|----------------------------------------------------------------------------------------------------|----------------------------------------------------------------------------------------|------------------------------------------------|

#### 19 Detaļu vai sastāvdaļu nomaiņa

Pasūtot rezerves daļas un komponentus, ir svarīgi norādīt nepieciešamo informāciju no to datu plāksnītēm. Kontroliera gadījumā ir svarīgi zināt tā sērijas numuru. Ja sērijas numurs nav zināms, norādiet modeli, kontroliera konstrukciju un izgatavošanas gadu.

# Galvenā drošinātāja nomaiņa

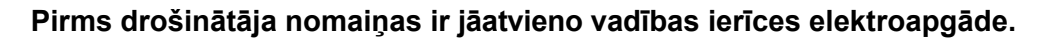

Izvades ķēžu drošinātāji jāizvēlas atbilstoši esošajai slodzei. Galvenā F1 drošinātāja standarta strāva ir 6,3 A - izmantojiet 250 V maiņstrāvas, aizkavētu, porcelāna fi 5 mm x 20 mm tīkla drošinātāju. Ir pieļaujams izmantot mazāku F1 drošinātāju, ja kopējā slodze ķēdēs ir mazāka.

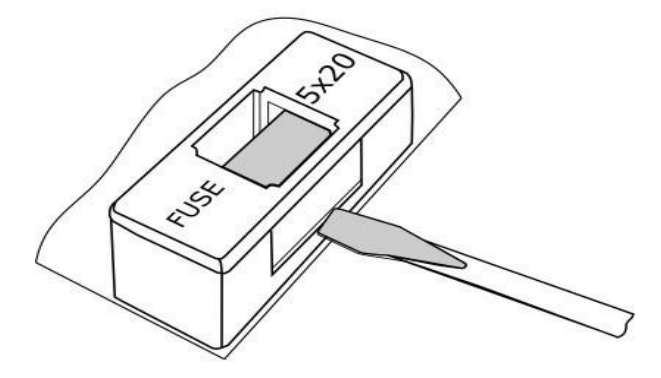

F1 drošinātāja nomaiņa.

Lai izņemtu F1 drošinātāju, paceliet drošinātāja korpusu ar plakanu skrūvgriezi un izvelciet drošinātāju.

#### 19.1 Telpas paneļa nomaiņa

Ja nepieciešams nomainīt tikai telpas paneli, pārbaudiet jaunā paneļa programmatūras savietojamību ar vadības moduļa programmatūru. Savietojamība ir nodrošināta, ja pirmais programmas numurs panelī un modulī ir vienāds.

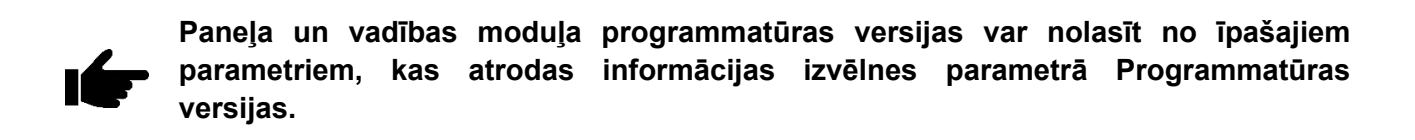

Vadības moduļa programmatūras un paneļa programmatūras

nesaderība

var izraisīt neparedzamas kļūdas. Ražotājs nav atbildīgs par kļūdām, ko izraisījusi nesaderīgu programmu izmantošana, ko veicis gala klients.

## 19.2 Kontroliera un SCP\_V paneļa programmatūras atjaunināšana Programmatūras apmaiņa ir iespējama, izmantojot ecoNEXT mobilo lietojumprogrammu.

Lai veiktu kontroliera un paneļa programmatūras atjaunināšanu, mobilajā lietojumprogrammā atlasiet augšējo simbolu  $\hat{V}$ , lai veiktu papildu iestatījumus, un ievadiet programmatūras atjaunināšanas paroli. Mobilās ierīces lokālajā atmiņā jaunajai programmatūrai jau jābūt saglabātai \*.pfi formātā modulim un \*.bin formātā SCP panelim. Ieejot atjaunināšanas izvēlnē, izvēlieties un pievienojiet atjaunināšanas failu no mobilās ierīces atmiņas <u>vispirms galvenajam kontroliera modulim</u> un apstipriniet atjaunināšanas sākumu, pēc tam to pašu izdariet paneļa failam un citām ierīcēm, kas savienotas ar kontroliera moduli.

Kad programmatūras atjaunināšanas faila augšupielādes process ir pabeigts, mobilā lietotne atslēdz bezvadu savienojumu ar kontrolieri.

Padoms: pirms atjauninājuma faila pievienošanas mobilajai lietotnei ir jābūt autorizētai, lai piekļūtu failu meklētājam Android konfigurācijā. Mobilā lietotne ļauj pievienot failus no mobilās ierīces vietējās atmiņas, kā arī ļauj pievienot failus tieši no mākoņa, piemēram, Google Drive (nepieciešams interneta savienojums).

Kad ir izvēlēts pareizs programmatūras atjauninājuma fails un pārbaudīta tā saderība, tas tiek pievienots pieejamo atjauninājumu failu sarakstam. Visi faili tiek saglabāti lietojumprogrammas vietējos datos. Ja pieejamo failu sarakstā ir iekļauti novecojuši vai vairs nevajadzīgi atjauninājumu faili, ir iespēja dzēst failus ar kuru jūs varat noņemt izvēlētos atjauninājumu failus.

# Konfigurācijas saglabāšana/lasīšana

Pēc ražotāja vai uzstādītāja parametru līmeņa paroles ievadīšanas ir iespējams arī saglabāt/ ielādēt kontroliera parametru konfigurāciju mobilās ierīces atmiņā.

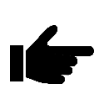

Pēc atjaunināšanas ir nepieciešams atjaunot servisa iestatījumus un tos pārbaudīt. Ja rodas kādas problēmas, ieteicams atjaunot noklusējuma iestatījumus un pēc ilgstoša strāvas padeves pārtraukuma ievadīt pašreizējo konfigurāciju.

Vadītāja programmatūras un paneļa programmatūras nesaderība var izraisīt neparedzamas kļūdas. . . Ražotājs nav atbildīgs par kļūdām par kļūdām, ko izraisījusi nesaderīgu programmu izmantošana, ko veicis gala klients.

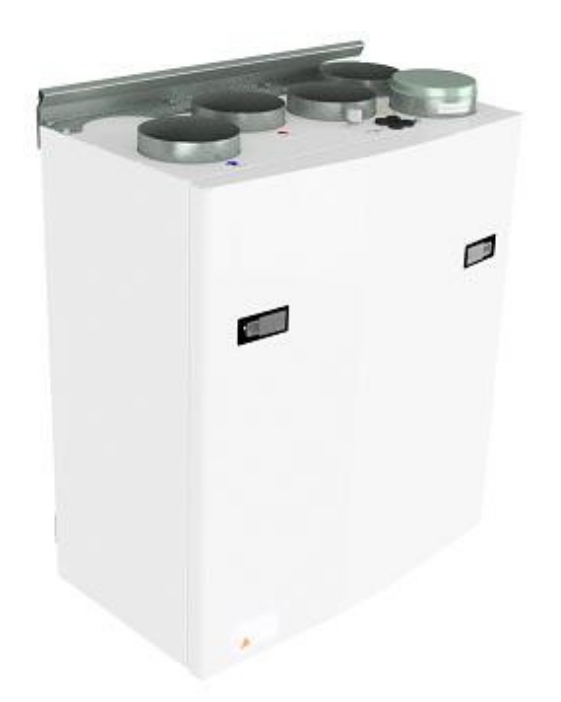

# 19.3 AHU montāža pie sienas

(Attēlos attēlots pie sienas uzstādīts AHU)

Lai atvērtu priekšējo lūkas atveri, ir rokturis ceturtdaļgrieziena aizbīdņiem.

Lai atvērtu slēdzenes, pagrieziet rokturi ierīces centra virzienā.

Kreisā slēdzene

Labais fiksators

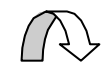

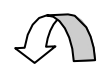

Lai aizvērtu, pēc lūkas ievietošanas atpakaļ vietā pagrieziet fiksatorus pretējā virzienā. Lai aizvērtu lūku, varat izmantot nelielu spiedienu uz lūku.

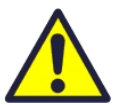

Uzmanieties, ka durvis var "iestrēgt" lūkas blīvējumā. Lai vieglāk atbrīvotu lūku, vispirms atbrīvojiet to vienā augšējā stūrī.

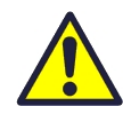

Lai darbotos ar šo izstrādājumu, cilvēkiem jābūt nepieciešamajām prasmēm vai kvalificētas personas uzraudzībā.

Bērniem jāpasaka, ka ar ierīci nedrīkst spēlēties.

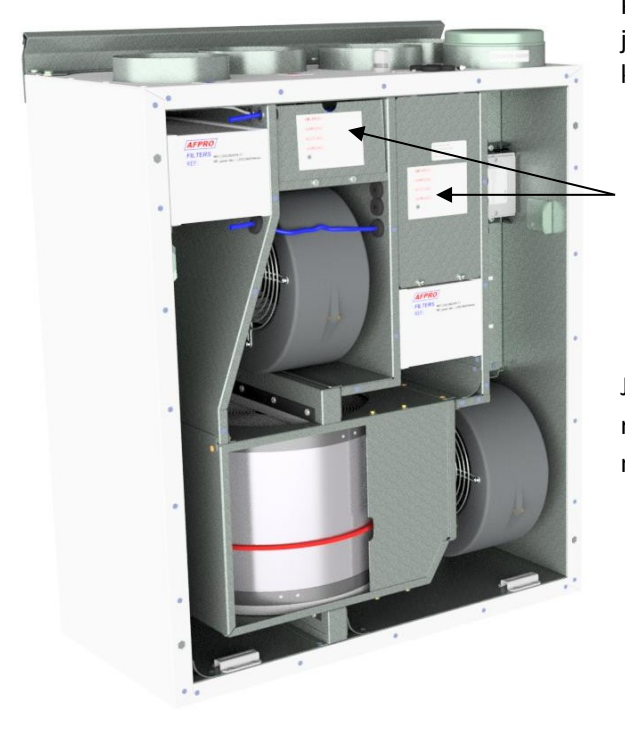

Pirms jebkādas piekļuves elektrības pieslēgumu kastēm ir jāatvieno strāvas padeve, izvelkot kontaktdakšu no kontaktligzdas.

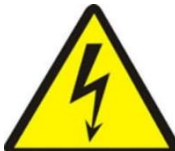

leeja elektrības pieslēguma kastēs ir atļauta tikai pilnvarotām personām. Savienojuma kārbu novietojums dažādos modeļos var atšķirties.

Ja ir bojātas kādas elektriskās detaļas, tās jānomaina ražotājam, izplatītājam vai kvalificētai personai, lai izvairītos no bīstamām situācijām.

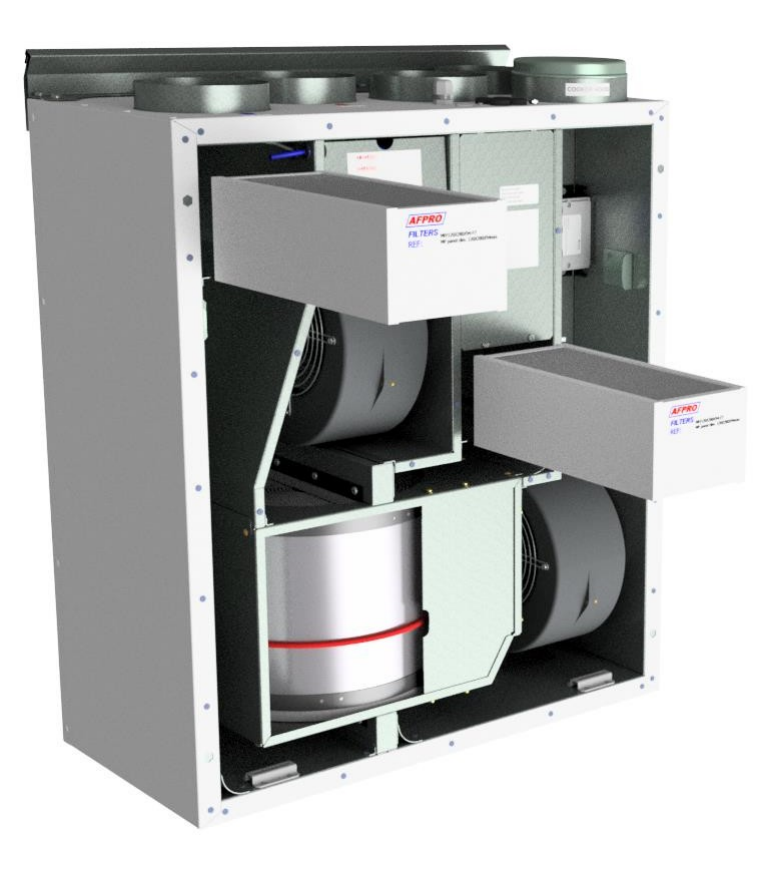

#### 19.3.1 Filtra nomaiņa.

Filtri jānomaina ik pēc 6. 9. vai 12. mēnesī.

Jāizņem, neizmantojot nekādus instrumentus.

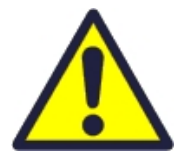

Lai garantētu optimālas ventilācijas iekārtas īpašības, izmantojiet EnSy oriģinālos filtrus. Nepareizu filtru izmantošana ierobežos produkta garantiju.

Ensy filtra komplekta art. numurs ir: 011460850-2 SET FILTRE ENSY AHU 200+ 300 B. F7: 120x280x94

011460862-2 SET FILTRE ENSY AHU 350 BV/BH+ 400 BV/BH. F7: 165x370x94

011460876-2 SET FILTRE ENSY AHU 700 BV/1- BH/1. F7: 165x479x94

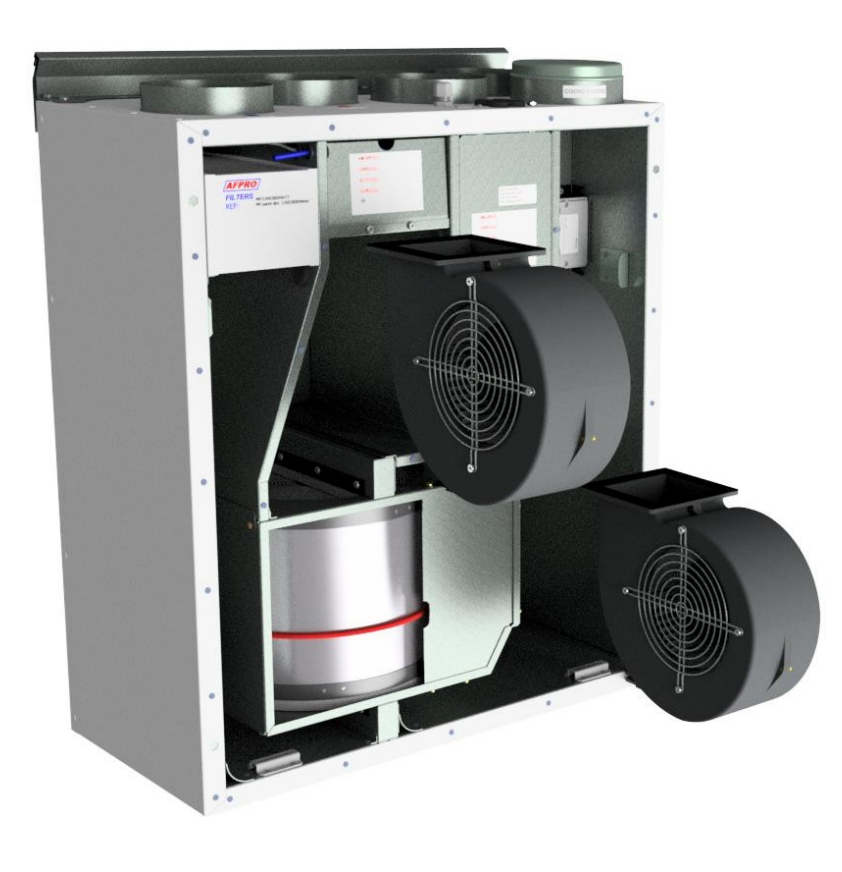

# 19.3.2 Ventilatoru tīrīšana.

Tas jāveic kvalificētai personai.

Pirms ventilatoru noņemšanas ir jāatvieno galvenais barošanas avots, izvelkot galveno barošanas kontaktdakšu no kontaktligzdas, vai ventilatori jāprogrammē pozīcijā "AV" vai "OFF".

Atvienojiet 3 polu kontaktdakšas.

Atkarībā no AHU modeļa ventilatorus var izvilkt no ventilācijas bloka ar vai bez instrumentiem.

Ja ir nepieciešami instrumenti, atskrūvējiet aizbīdņus, kas tur ventilatorus pozīcijā.

**PIEZĪME! Neaizmirstiet pēc darba pabeigšanas ielikt atpakaļ aizbīdņus.** Tīriet ar maigām ziepēm un ūdeni

## 19.3.3 Rotācijas siltummaiņa apkope un tīrīšana.

Tas jāveic kvalificētai personai. Atvienojiet 5 po

kontaktdakšu.

Var izvilkt no ventilācijas bloka, neizmantojot nekādus instrumentus.

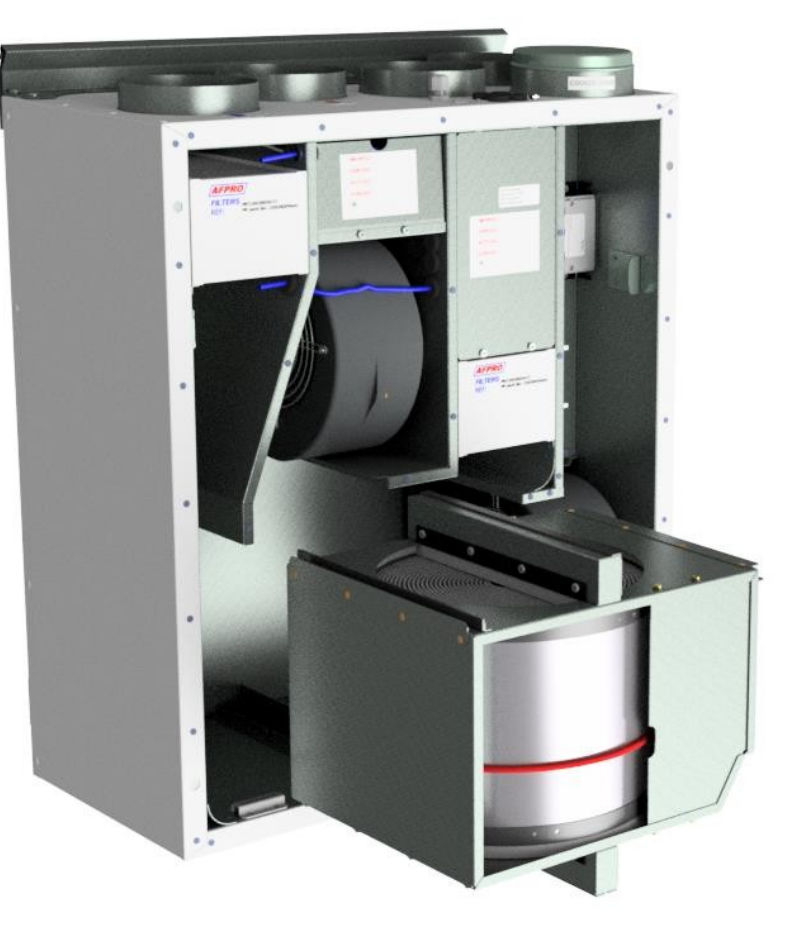

Rotora siltummaini var viegli noņemt tīrīšanai atkarībā no AAHU modeļa, atskrūvējot 12 vai 14 skrūves, kas to satur kopā.

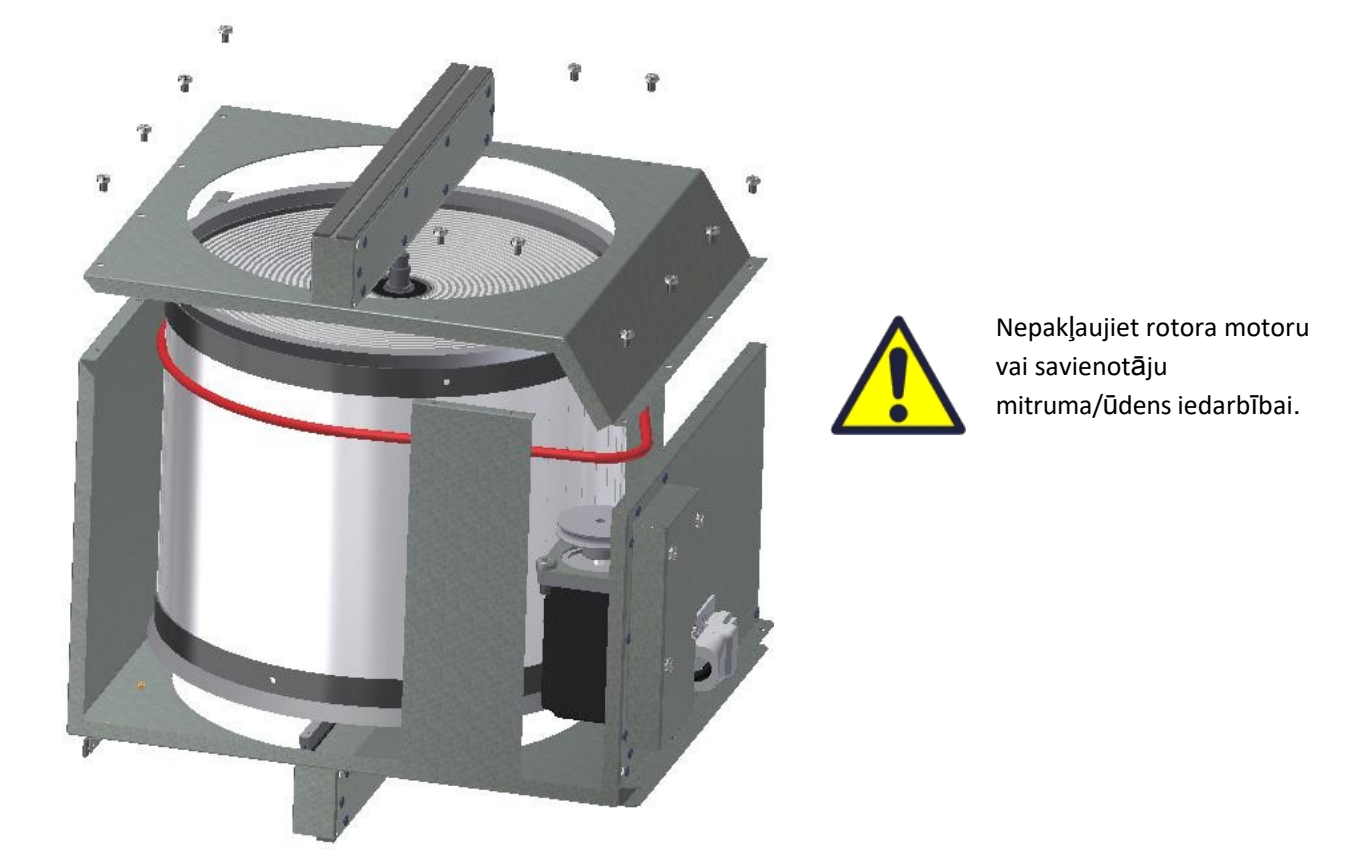

Tīriet detaļas ar maigām ziepēm un ūdeni.

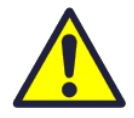

Arī siltummaini var tīrīt ar maigām ziepēm un ūdeni. Neizmantojiet amonjaku saturošus mazgāšanas līdzekļus, jo tie bojā rotācijas siltummainī esošo alumīniju un izbalina to krāsu. Izskalojiet ar roku dušu un maigi izpūstiet ar saspiestu gaisu.

Pārliecinieties, ka skrūves ir pietiekami pievilktas, lai ekspluatācijas laikā tās neatbrīvotos.

leteicams skrūvju pievilkšanai izmantot skrūvgriezi. Ja izmantojat elektrisko skrūvgriezi, pārliecinieties, ka izmantojat nelielu griezes momentu, lai nesabojātu vītnes lokšņu metāla detaļās.

Lai pārliecinātos, ka piedziņas siksna var noregulēties pareizā stāvoklī, ir jāpaceļ siltummainis dažus apgriezienus manuāli.

Pēc tam ievietojiet atpakaļ ventilācijas blokā. Pārliecinieties, ka rotora siltummainis ir pareizi ievietots visās vadotnēs ierīces iekšpusē. Pretējā gadījumā tas var izraisīt sistēmas vibrāciju un iekšējā gaisa noplūdi iekārtā.

## 19.4 AHU 200 KV/KH

(Attēlos redzams AHU-200 KV SLIM)

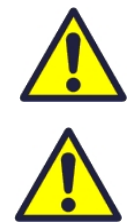

Uzmanieties, ka durvis var "iestrēgt" lūkas blīvējumā. Lai vieglāk atbrīvotu lūku, vispirms atbrīvojiet to vienā augšējā stūrī.

Lai darbotos ar šo izstrādājumu, cilvēkiem jābūt nepieciešamajām prasmēm vai kvalificētas personas uzraudzībā.

Bērniem jāaizliedz ar ierīci spēlēties.

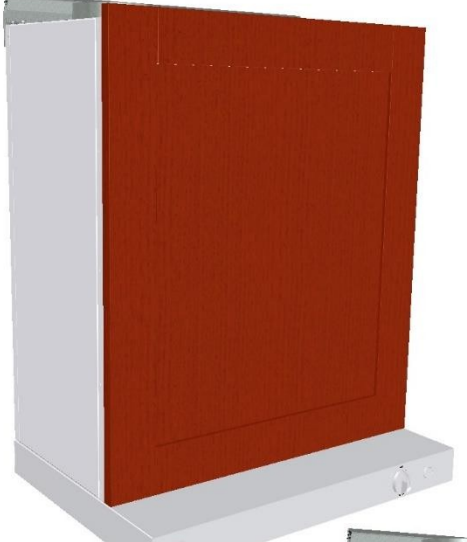

Ja jūs ieejat ierīcē, vispirms no tās jānoņem visas preces. virtuves mēbeļu priekšējās durvis, ja tādas ir uzstādītas ierīces priekšpusē.

Šajos attēlos redzams ventilācijas bloks ar baltu pārklājumu. Ir pieejami arī varianti ar nosūcējiem no matēta nerūsējošā tērauda.

Lai atvērtu priekšējo lūkas atveri, vispirms ir jāatsitina šīs 4 skrūves. atrodams katrā vienības stūrī.

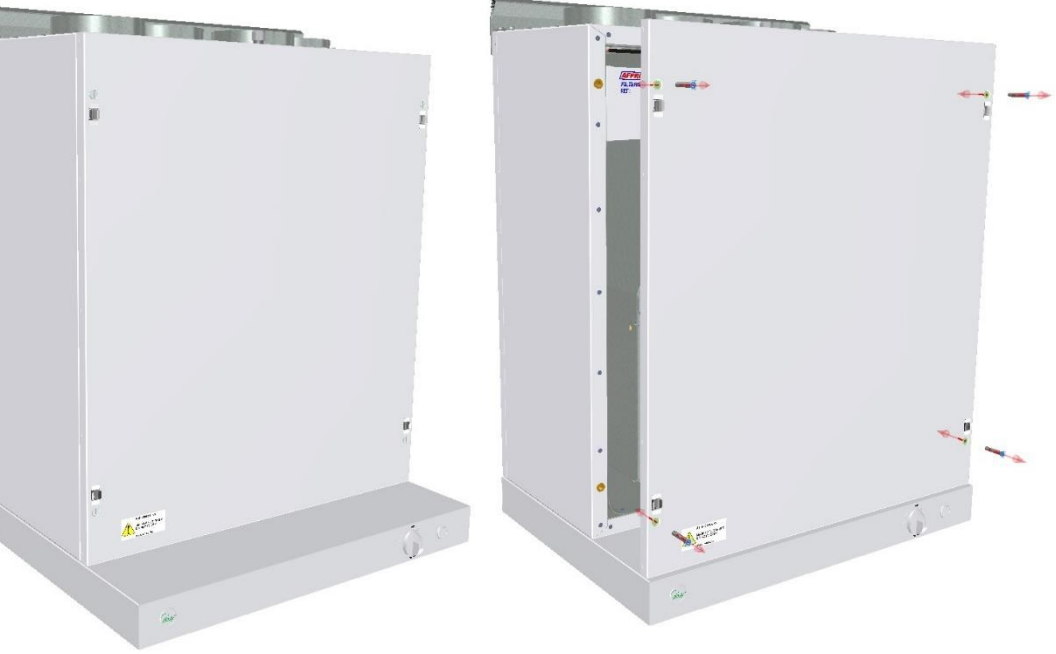

Kad lūka ir uzstādīta atpakaļ uz ierīces, mēģiniet izmantot gandrīz vienādu griezes momentu

visām 4 skrūvēm. Pēc tam uzlieciet virtuves mēbeļu priekšējās durvis atpakaļ uz vietas.

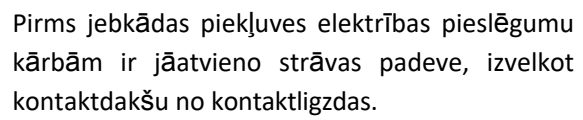

Elektrisko savienojumu kastēs drīkst iekļūt tikai pilnvarotas personas. Ja ir bojātas kādas elektriskās detaļas, tās ir jānomaina ,

račotājam, izplatītājam vai kvalificētai personai, lai izvairītos no bīstamām situācijām.

#### 19.4.1 Filtra nomaiņa.

Filtri jānomaina ik pēc 6. 9. vai 12. mēnesī.

Jāizņem, neizmantojot nekādus instrumentus.

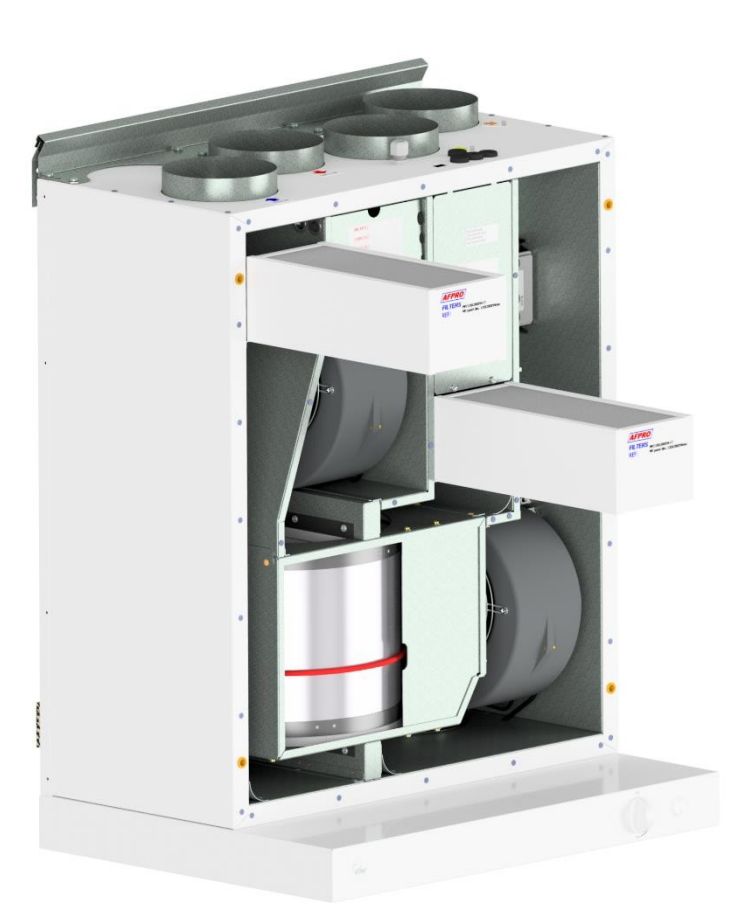

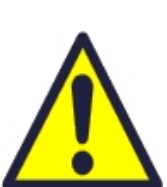

Lai garantētu optimālas ventilācijas iekārtas īpašības, izmantojiet EnSy oriģinālos filtrus. Nepareizu filtru izmantošana ierobežos produkta garantiju.

Ensy filtra komplekta art. numurs ir: 011460850-2 SET FILTRE ENSY AHU 200+ 300 B. F7: 120x280x94

#### 19.4.2 Ventilatoru tīrīšana.

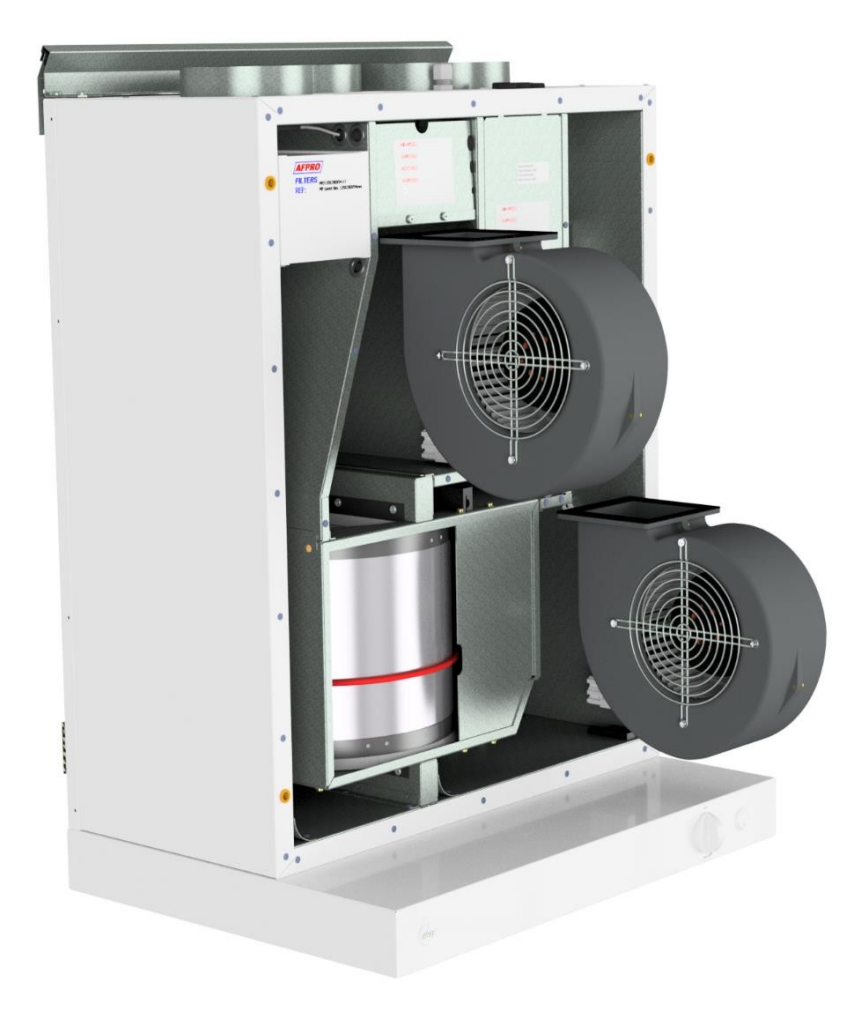

#### Tas jāveic kvalificētai personai.

Pirms ventilatoru noņemšanas ir jāatvieno galvenais strāvas padeves avots, izvelkot galveno strāvas kontaktdakšu no kontaktligzdas, vai arī ventilatori jāprogrammē pozīcijā "**AV**" vai "**OFF**".

Atvienojiet 3 polu kontaktdakšas.

Atkarībā no AHU modeļa ventilatorus var izņemt no ventilācijas iekārtas ar vai bez instrumentiem.

Ja ir nepieciešami instrumenti, atskrūvējiet aizbīdņus, kas tur ventilatorus pozīcijā. PIEZĪME! Neaizmirstiet pēc darba pabeigšanas ielikt atpakaļ aizbīdņus.

Tīriet ar maigām ziepēm un ūdeni

#### 19.4.3 Rotācijas siltummaiņa apkope un tīrīšana.

Tas jāveic kvalificētai personai. Atvienojiet 5 polu

kontaktdakšu.

Var izvilkt no ventilācijas bloka, neizmantojot nekādus instrumentus.

**PIEZĪME!** Lai nesaskrāpētu tvaika nosūcēju, tāpēc pirms rotējošā siltummaiņa izvilkšanas tas jānosedz.

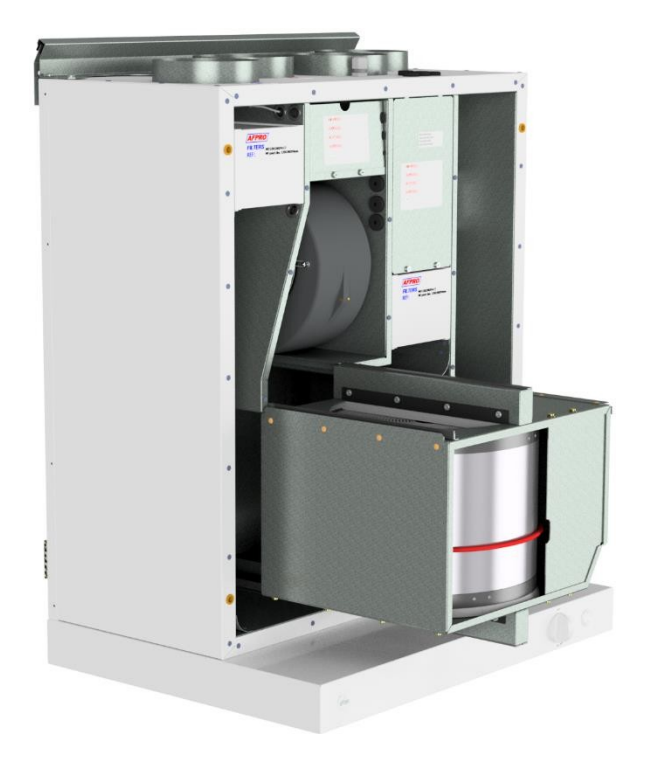

#### 19.5 Virtuves nosūcēja darbība

Ieslēgšanas/izslēgšanas slēdzis, lejupgaisma

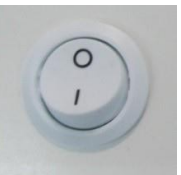

Virtuves tvaika nosūcēja aizbīdņa izmantošana.

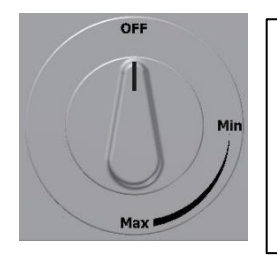

Nav funkcijas

Slēdzim ir atsperes ievilkšana, un tas nedarbosies, kamēr nebūs pagājis "Min".

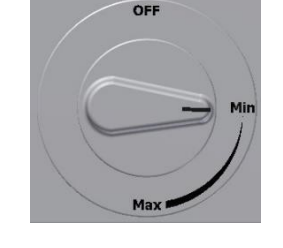

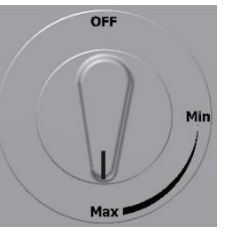

Atver aizbīdni. Maksimālais taimera laiks Aktivizēts taimeris 60 min

# 19.5.1 Gaismas diodes un transformatora nomaiņa uz tvaika nosūcēja

Pirms gaismas luktura nomaiņas izslēdziet strāvas padevi.

Ja gaisma nedarbojas, jānomaina visa gaismas ligzda un transformators. Lai veiktu nomaiņu, lietotājam vispirms jāizņem Četri aizbāžņi un pēc tam jāatskrūvē Četras skrūves, lai atbrīvotu visu vāciņu.

Ar pirkstiem saspiediet atsperi, lai vieglāk izsviestu gaismas ligzdu caur vāku.

Starp gaismu un transformatoru esošos aizbāžņus var atdalīt.

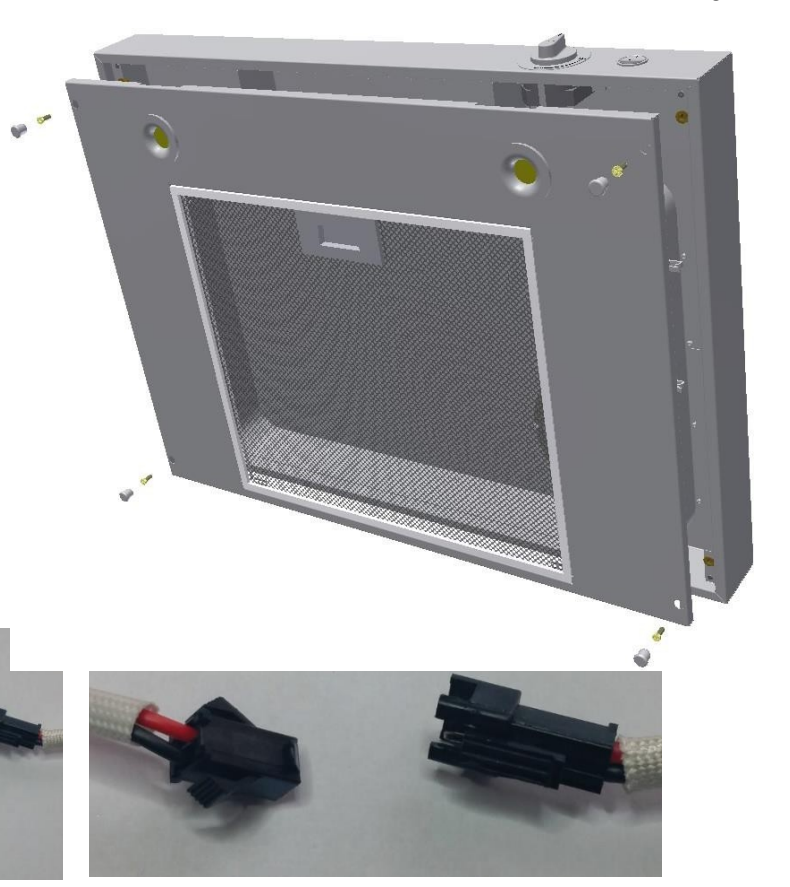

Ja ir bojāta gaisma, tad gan lejupvērsto gaismu, gan transformatoru nomainiet ar jaunām detaļām.

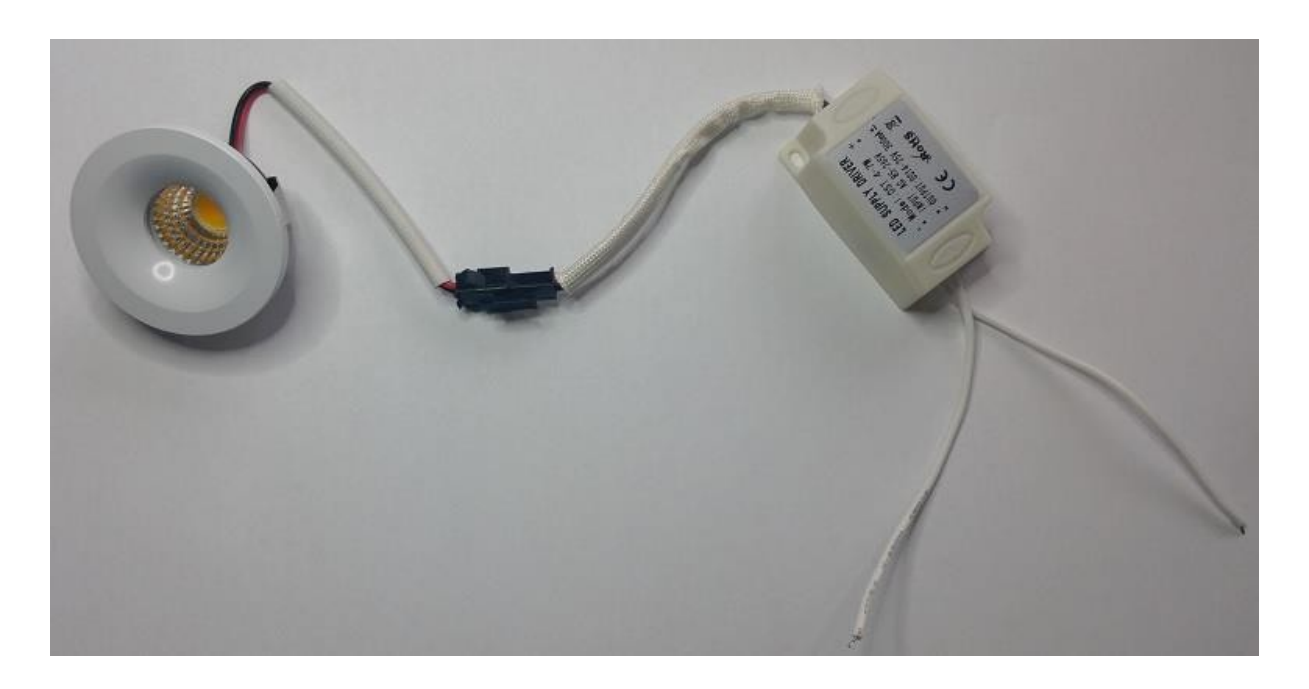

# Oriģinālā LED gaisma, kas ievietota no rūpnīcas

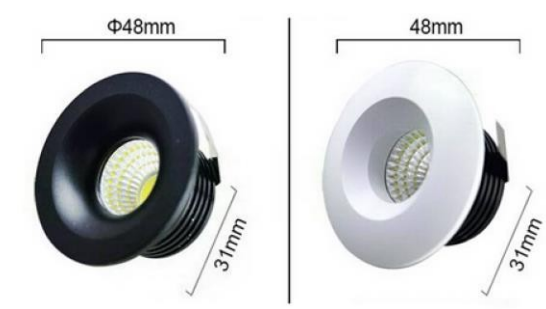

Ensy art nr:

260455-2 Lejupejošā LED gaisma 5 W ar baltu ligzdu un transformatoru.

260456-2 LejupejoŠā gaisma LED 5W ar melnu kontaktligzdu un transformatoru

#### 19.5.2 Virtuves tvaika nosūcēja filtra nomaiņa vai mazgāšana.

Atbrīvojiet no rāmja, nospiežot fiksatoru līdz filtra vidum un noliecot uz leju. Filtru var mazgāt ziepjūdenī. Pirms atkārtotas uzstādīšanas filtrs ir pilnībā jāizžāvē. Ja filtrs

materiāls ir bojāts, ir jāpasūta jauns oriģināls.

(Ensy art. Nr.: 270081-2)

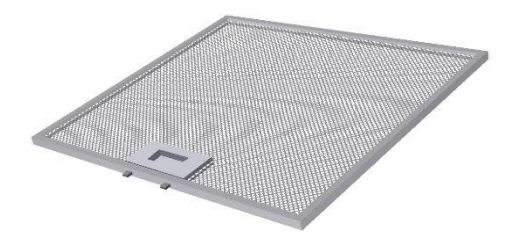

# 19.6 AHU montāža pie griestiem

(Attēlos redzams AHU griestu modelis)

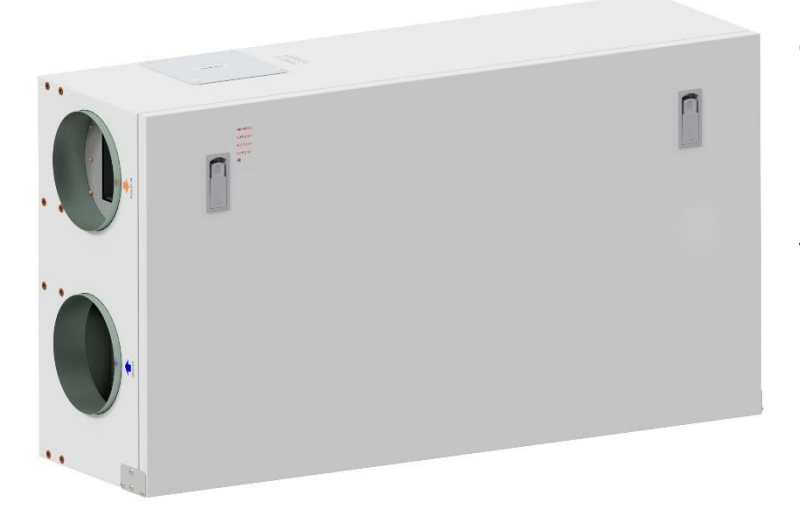

Lai atvērtu priekšējo lūku, atradīsiet rokturi ceturtdaļapgrieziena fiksatoriem.

Lai atvērtu slēdzenes, pagrieziet atslēgu ierīces centra virzienā.

Kreisais fiksators

Labais fiksators

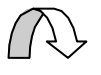

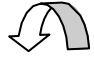

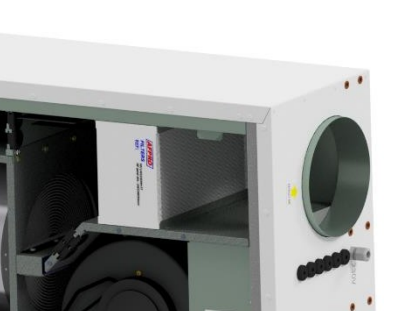

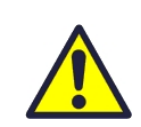

Lai darbotos ar šo izstrādājumu, cilvēkiem jābūt nepieciešamajām prasmēm vai kvalificētas personas uzraudzībā.

Bērniem jāaizliedz spēlēties ar ierīci.

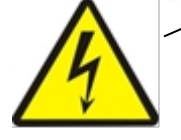

Pirms jebkādas piekļuves elektrības pieslēguma lodziņiem ir jāatvieno strāvas padeve, izvelkot kontaktdakšu no kontaktligzdas.

Elektrisko pieslēgumu kastēs drīkst iekļūt tikai pilnvarotas personas. (Skice attēlo AHU-300/400

HH)

Ja ir bojātas kādas elektriskās detaļas, tās jānomaina ražotājam, izplatītājam vai kvalificētai personai, lai izvairītos no bīstamām situācijām.

Lūkai ir divas eņģes, kas to pastāvīgi piestiprina korpusam. Ja ierīce ir novietota augstu zem griestiem, tad, lai noņemtu lūku, ir obligāti nepieciešama citas personas palīdzība. To var izdarīt, atskrūvējot 1 gab. skrūvi no priekšējās lūkas vienā pusē un nolaižot no otras puses.

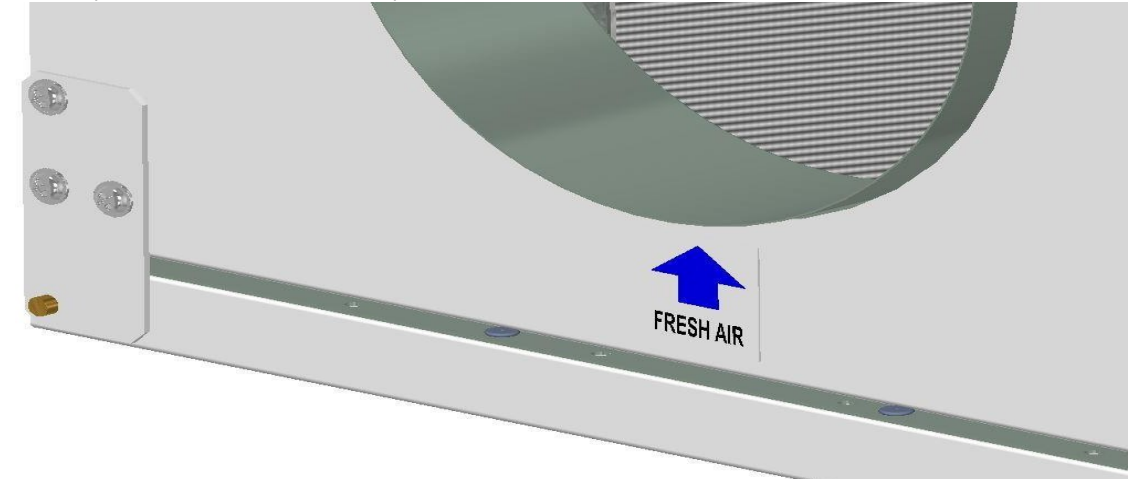

Lai lūku varētu atvērt vai noņemt, no priekšējās lūkas iekšpuses var noņemt drošības stiepli. Pirms lūkas aizvēršanas drošības vads ir jāuzstāda no jauna.

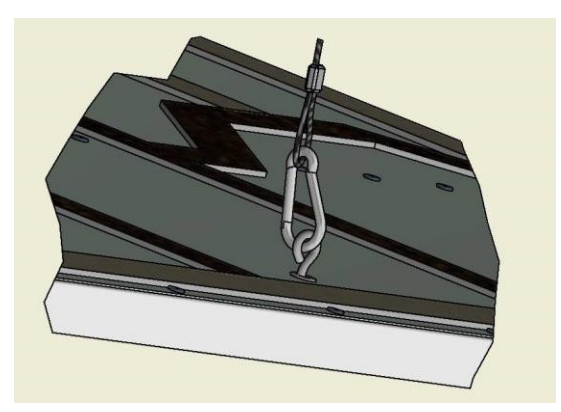

Lai aizvērtu lūku, pēc lūkas novietošanas atpakaļ uz vietas pagrieziet fiksatorus pretējā virzienā. Lai aizvērtu lūku, to var nedaudz piespiest pret lūku.

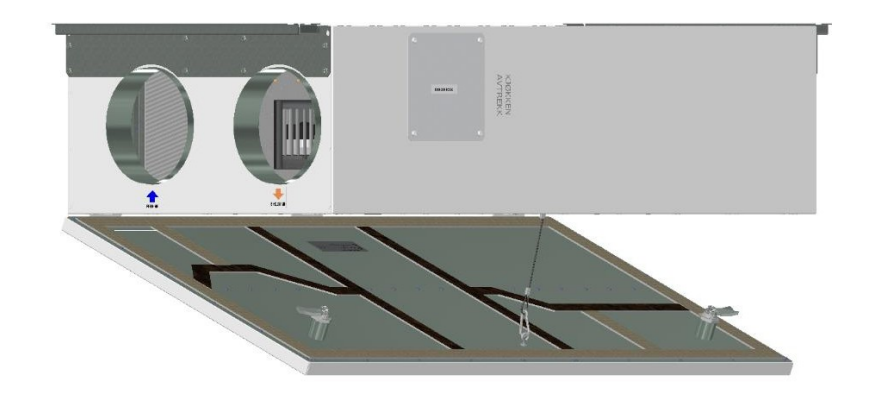

y x

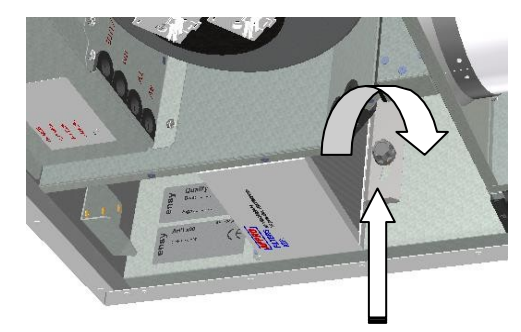

#### 19.6.1 Filtra nomaiŋa.

Filtri jānomaina ik pēc 6. 9. vai 12 mēnešus. Vai arī pēc

spiediena sensora\* trauksmes signāla.

Pirms filtrus var noņemt, ir nedaudz jāatskrūvē 2 skrūves katram bloķēšanas kronšteinam. Lai atbrīvotu filtrus, atbīdiet kronšteinu no sevis.

Pēc tam tie jāizņem, neizmantojot nekādus instrumentus.

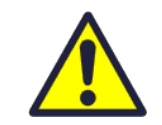

Lai garantētu optimālas ventilācijas iekārtas īpašības, izmantojiet oriģinālos EnSy filtrus. Nepareizu filtru izmantošana ierobežos produkta garantiju.

**Ensy filtra komplekta art. numurs ir:** 011460860-2 FILTERSETT ENSY AHU 300 Himling. F7: 140x240x94. 011460864-2 FILTERSETT ENSY AHU 400 Himling. F7: 247x285x94

Lai ievietotu jaunu filtru, vispirms ir jāatstumj kronšteins no sevis. Pēc tam ievietojiet filtru savā vietā un pēc tam pavelciet kronšteinu pret sevi un pievelciet kronšteina skrūves.

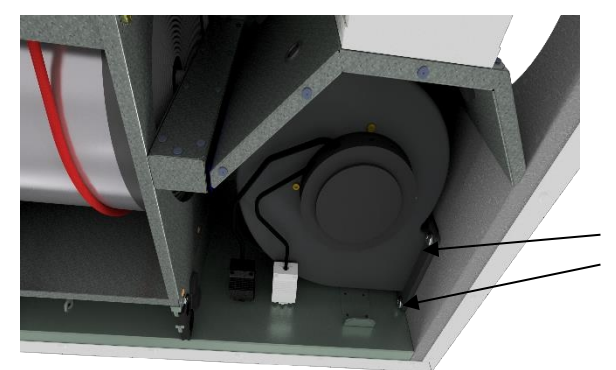

#### 19.6.2 Ventilatoru tīrīšana.

Tas jāveic kvalificētai personai.

Pirms ventilatoru noņemšanas ir jāatvieno galvenais barošanas avots, izvelkot galveno barošanas kontaktdakšu no kontaktligzdas, vai ventilatori jāprogrammē pozīcijā "**AV**" vai "**OFF**".

Atvienojiet 3 polu kontaktdakšas.

Pirms ventilatoru noņemšanas vispirms ir jāatskrūvē divas skrūves katram ventilatoram, kas tur ventilatoru pareizajā pozīcijā.

Pēc tam ventilatorus var izvilkt no ventilācijas bloka, neizmantojot nekādus instrumentus.

Kad ventilators tiek ievietots atpakaļ blokā, pārliecinieties, ka skrūves ir pievilktas tā, lai nerastos risks, ka darbības laikā tās varētu atslābināties. Tīriet ar maigām ziepēm un ūdeni.

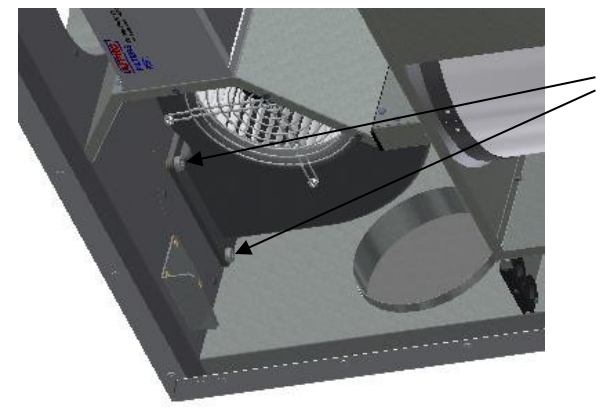
#### 19.6.3 Rotējošā siltummaiņa apkope un tīrīšana

Tas jāveic kvalificētai personai.

Ja iekārta ir novietota augstu zem griestiem, tad varētu būt izdevīgi saņemt citas personas palīdzību, lai rotoru siltummaini turētu pareizā pozīcijā, līdz ir atskrūvētas visas četras "drošības" skrūves.

Atvienojiet 5-polu kontaktdakšu kontaktdakšu , pēc tam atskrūvējiet četras drošības skrūves, kas tur rotoru.

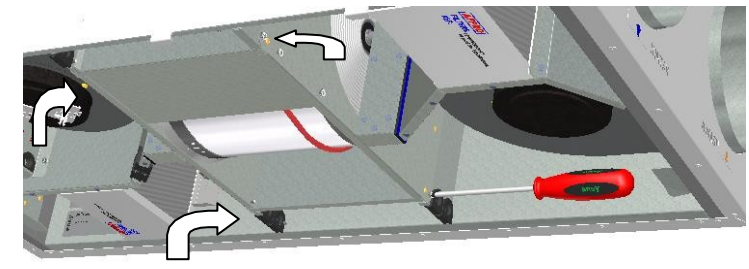

Var izvilkt no ventilācijas bloka bez jebkādiem instrumentiem. Rotora siltummaini var viegli noņemt tīrīšanai, atskrūvējot 12

rotatora siltummaini vietā.

(Skice rāda AHU-300 HH, bet princips ir tāds pats AHU-300 HV un AHU-400 HH/HV).

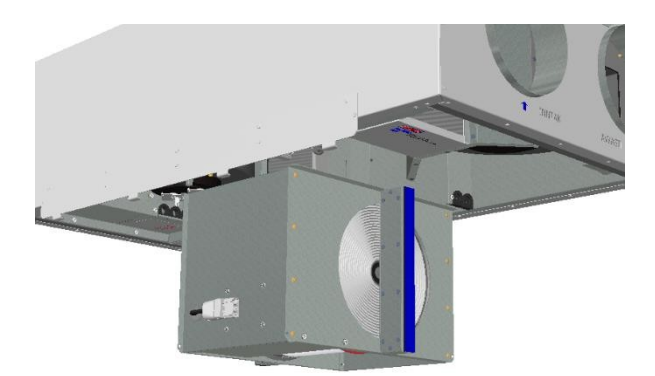

Daļas tīriet ar maigu ziepju un ūdens Šķīdumu.

skrūves, kas to satur kopā.

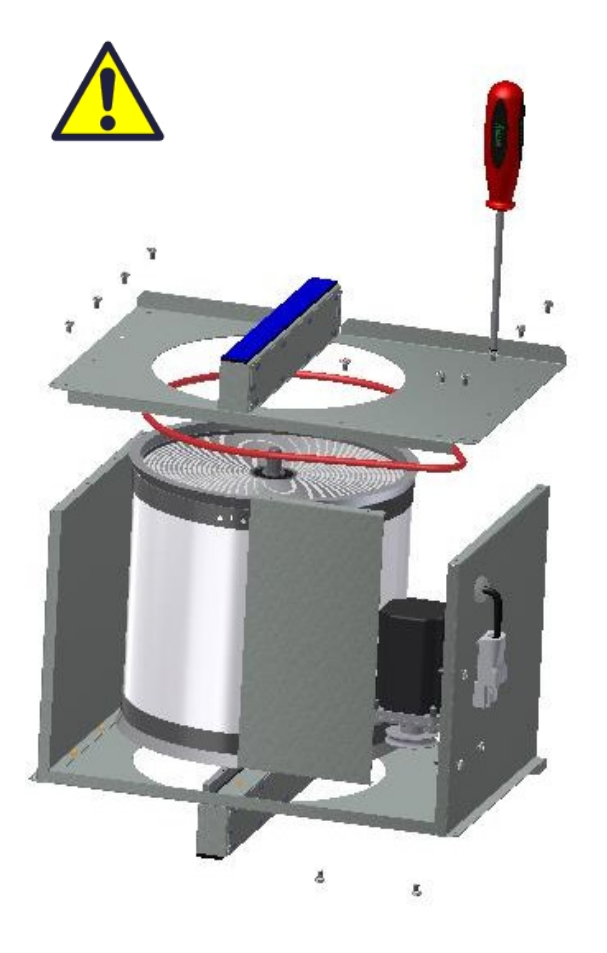

Nepakļaujiet rotora motoru vai savienotāju mitruma/ūdens iedarbībai.

Arī siltummaini var tīrīt ar maigām ziepēm un ūdeni. Neizmantojiet amonjaku saturošus mazgāšanas līdzekļus, jo tie bojā rotācijas siltummaiņa alumīniju un izbalina to krāsu. Izskalojiet ar roku dušu un viegli notīriet ar saspiestu gaisu.

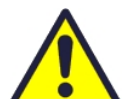

Pārliecinieties, ka visas 12 skrūves ir pietiekami pieskrūvētas, lai darbības laikā tās neatbrīvotos. skrūvju pievilkšanai izmantot skrūvgriezi. Ja elektrisko skrūvgriezi, pārliecinieties, ka

izmantojat elektrisko skrūvgriezi, pārliecinieties, ka izmantojat nelielu griezes momentu, lai nesabojātu vītnes lokšņu metāla detaļās.

Lai pārliecinātos, ka piedziņas siksna var noregulēties pareizā stāvoklī, ir jāpaceļ siltummainis dažus apgriezienus manuāli. Pēc tam ievietojiet atpakaļ ventilācijas blokā. Pārliecinieties, ka rotora siltummainis ir pareizi ievietots visās vadotnēs ierīces iekšpusē. Pretējā gadījumā tas var izraisīt sistēmas vibrāciju un iekšējā gaisa noplūdi iekārtā. Pārliecinieties, ka visas četras "drošības" skrūves ir pievilktas tā, lai nerastos risks, ka tās darbības laikā varētu atslābināties.

### 20 Montāžas norādījumi.

#### 20.1 Satura rādītājs

- 1. Vispārīgi
- 2. lerīces montāža
  - Kronšteini un blīves, lai izvairītos no vibrācijas
  - Plīts nosūcēja montāža
  - Kanāla vāks
  - Izmēri un tehniskie dati
- 3. Savienojumi
  - Elektriskie savienojumi
  - Cauruļvadu savienojumi

#### 20.1.1 Vispārīgi

Šī rokasgrāmata ir izstrādāta, lai sniegtu uzstādīšanas un lietošanas instrukcijas par Ensy AHU pareizu uzstādīšanu.

Ensy AHU ir paredzēta siltuma atgūšanai ar gaisa daudzumu no 200 m<sup>3</sup>/h līdz 700 m<sup>3</sup>/h. Izplūdes gaisa enerģija tiek nodota pieplūdes gaisam, izmantojot rotējošo siltummaini, kurā gaisa plūsmas šķērso viena otru bez saskares.

Ierīcē ir iebūvēts sildītājs pieplūdes gaisa papildu sildīšanai. Ventilācijas blokā ir iebūvēts piespiedu ventilācijas mitruma sensors.

Ierīcei var pievienot arī papildu aprīkojumu tvaika nosūcējs virs plīts, impulsu slēdzi piespiedu ventilācijas vadībai, piemēram, mitrās telpās vai vannas istabās, sensoru oglekļa emisiju pārvaldībai un slēdža vadības izbraukuma/ mājas funkciju. Šo iespēju vadības ierīces ir integrētas Ensy AHU.

Ensy AHU tiek piegādāta ar krāsotu apdari, pārbaudīta un gatava ekspluatācijai. Uzstādīšana, nodošana ekspluatācijā un regulēšana jāveic pilnvarotam personālam.

#### 20.1.2 Montāža

Kopā ar bloku tiek piegādāts šāds aprīkojums:

- 1. Piekares kronšteins un aizbāžņi
- 2. Sienas kronšteins ar vibrāciju slāpējošu blīvējumu
- 3. pašlīmējošs vibrāciju slāpētājs
- 4. piederumu soma ar nepieciešamajām skrūvēm
- 5. 1 gab. kontaktdakša tvaika nosūcēja pieslēgšanai.
- 6. Vadības panelis

#### Vispirms izvēlieties, kā ierīce jāuzstāda, lai cauruļvadu sistēma būtu pēc iespējas vienkāršāka.

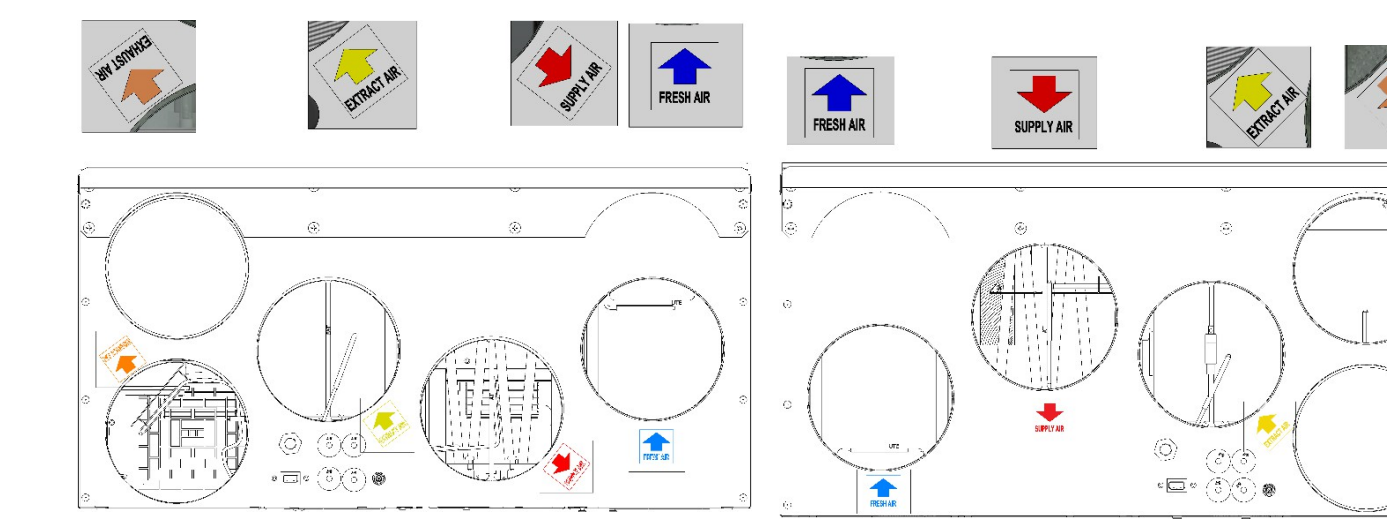

(Skice attēlo AHU-200 H/300 BH)

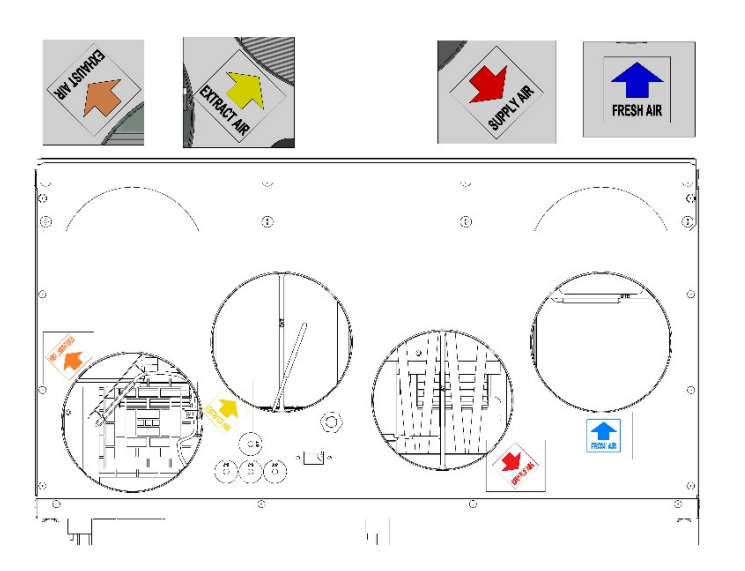

(Skicē attēlots AHU-200 KH)

(Skicē attēlots AHU-200 V/300 BV)

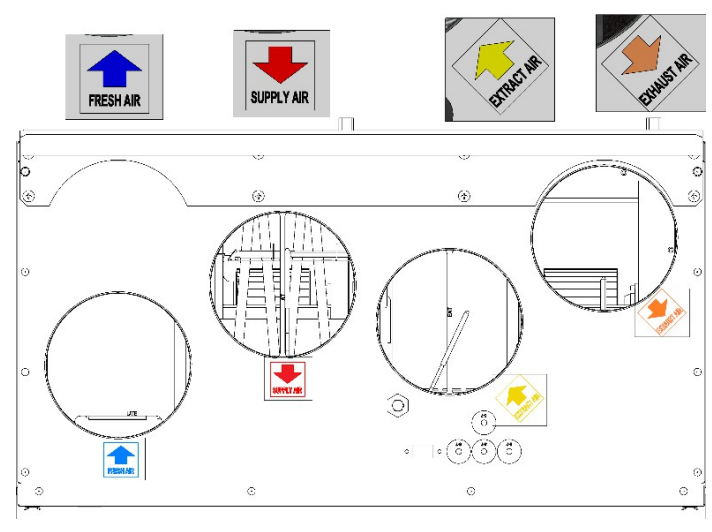

(Skicē attēlots AHU-200 KV)

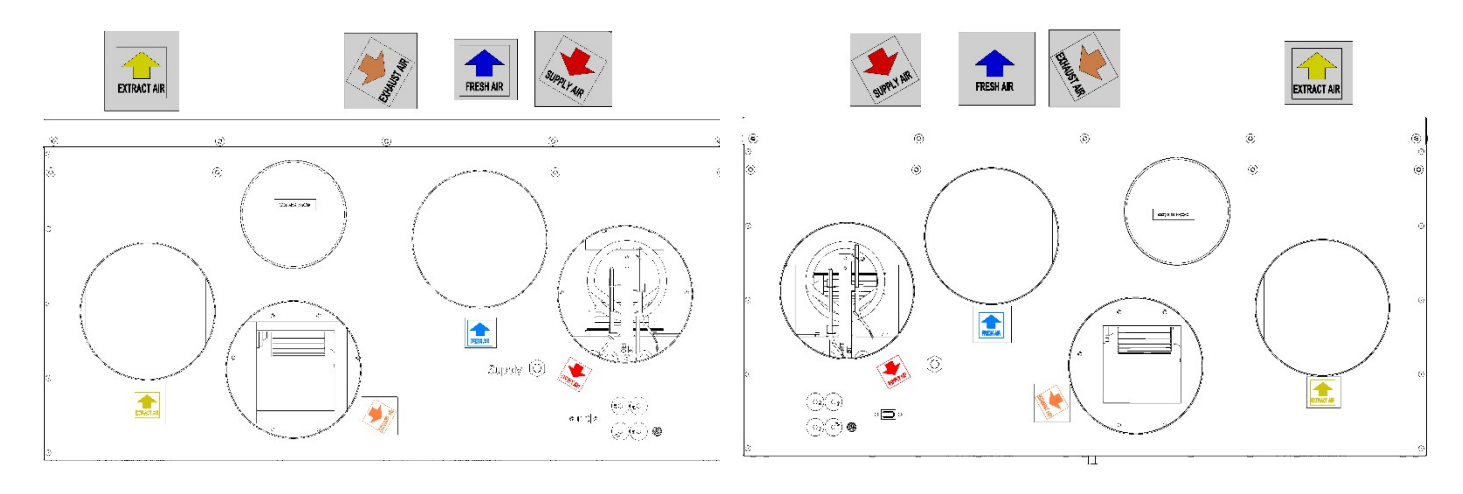

(Skicē attēlots AHU-350/400/700 KV) (Skicē attēlots AHU-350/400/700 KV)

(Skicē attēlots AHU-350/400/700 KH)

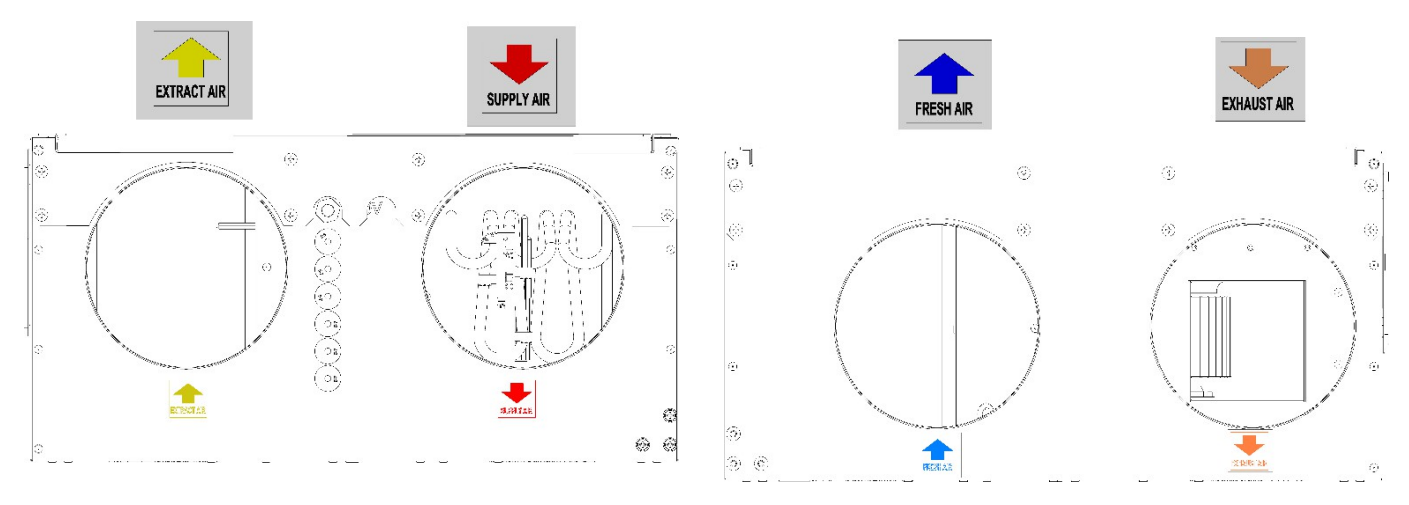

(Skicē attēlots AHU-300/400 HH)

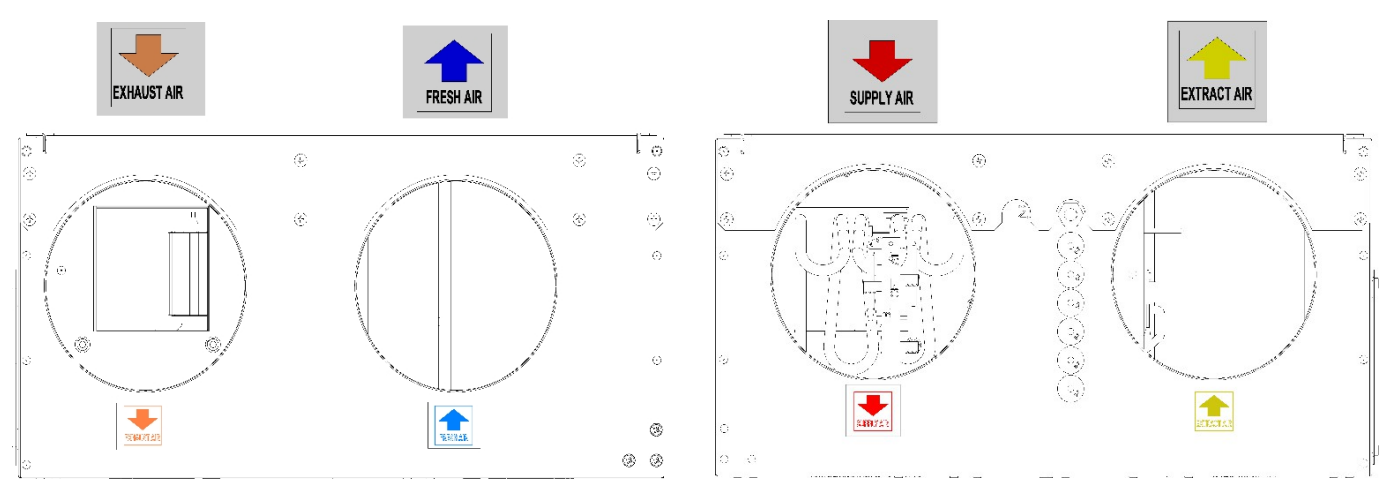

(Skicē attēlots AHU-300/400 HV)

|             | Angļu valodā              | Norvēģu   |  |
|-------------|---------------------------|-----------|--|
| SUPPLY AIR  | Pieplūdes gaisa<br>padeve | Tillluft  |  |
| FRESH AIR   | Svaigais gaiss            | Friskluft |  |
| EXHAUST AIR | Izplūdes gaiss            | Avtrekk   |  |
| EXTRACT AIR | Nosūces gaiss             | Avkast    |  |

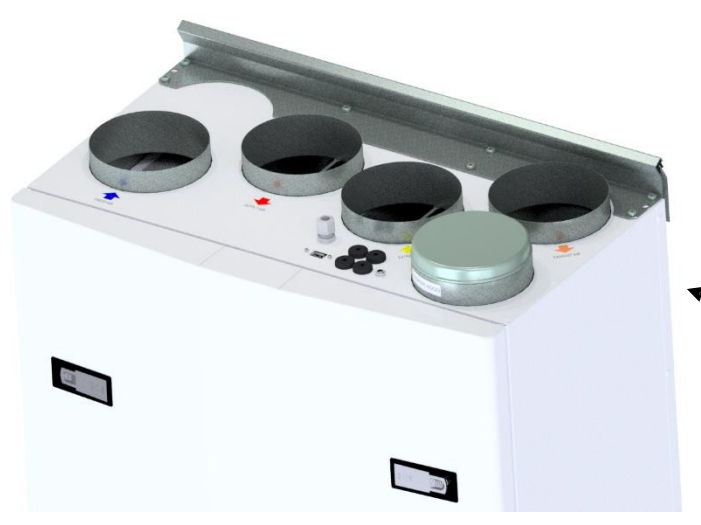

# 20.1.2.1 Kronšteini un vibrācijas blīve pie sienas

Piekares kronšteins, kas pieskrūvēts ierīces augšpusē, kā parādīts attēlā.

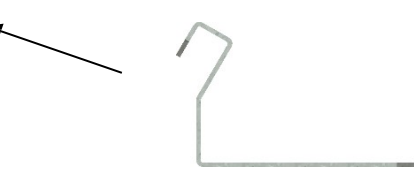

Izmantojiet 8 gab. M5 x 16 mm, kas ir ierīces

komplektācijā. (Skicē attēlots AHU-200 V, bet tas attiecas uz visām pie sienas montējamām

vienībām)

Uzstādiet sienas kronšteinu ar vibrācijas blīvi.

Pārliecinieties, ka uz sienas kronšteina ir ievietota malu aizsardzības blīve.

Pārliecinieties, ka vibrācijas blīve ir neskarta.

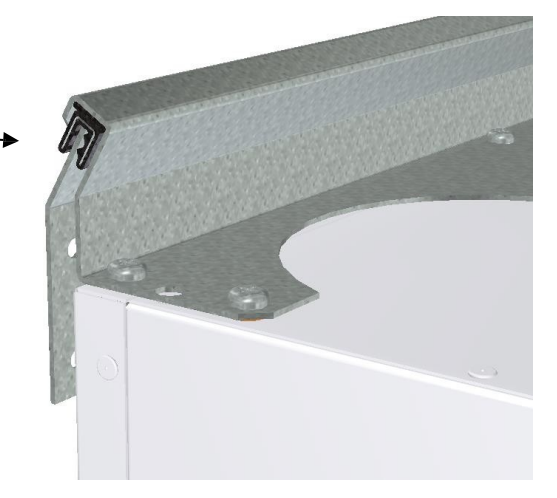

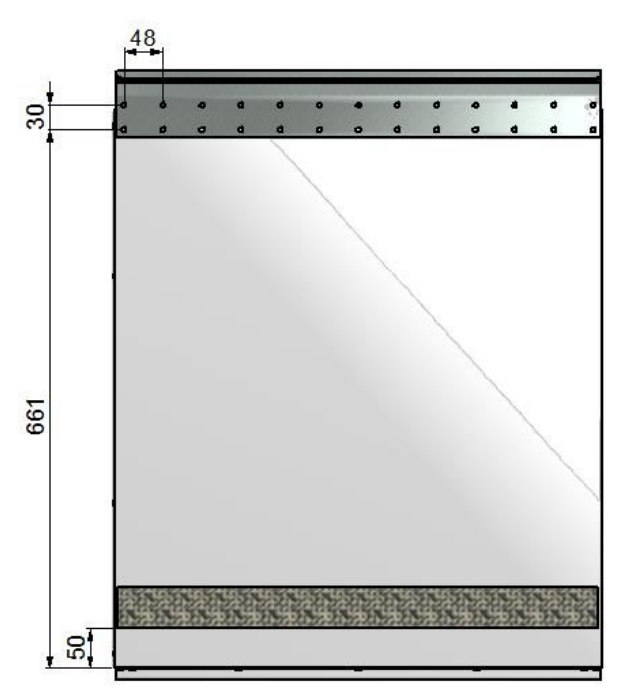

Uzlīmējiet vibrācijas blīvējumu uz iekārtas aizmugures, skatīt attēlu. Aptuveni 50 mm no ierīces apakšējās daļas.

Paceliet ierīci vietā un pārliecinieties, ka nav tieša kontakta starp ierīci un ēkas konstrukciju.

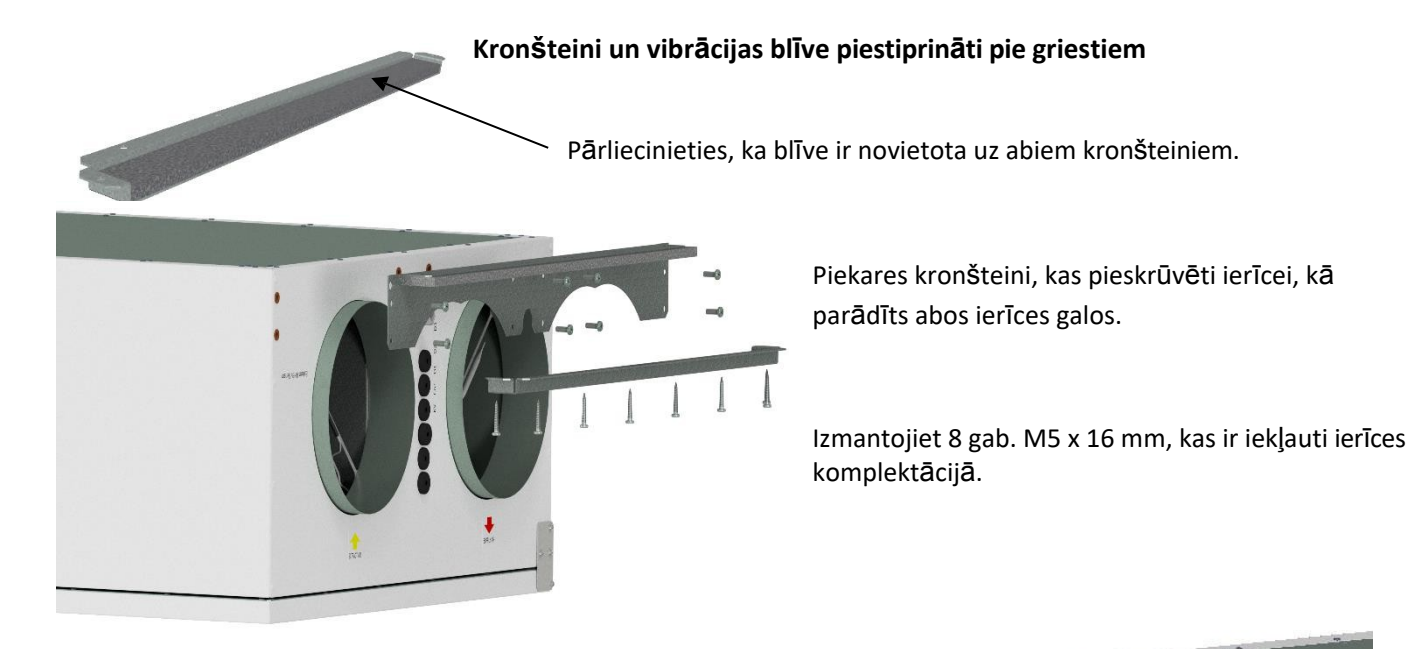

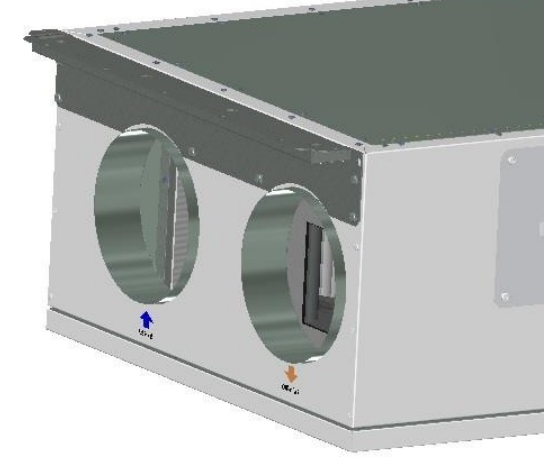

Pievienojiet vienu no griestu kronšteiniem pareizajā vietā jumtā.

Katram kronšteinam izmantojiet 7 gab. kokskrūves 5 x 40 mm, kas piegādātas kopā ar ierīci.

Pēc tam paceliet ierīci un novietojiet kronšteinu uz ierīces starp blīvējumu un jumtu.

Pēc tam paceliet ierīci pareizajā pozīcijā un pārliecinieties, ka nav kontakta starp ierīces daļām un ēkas konstrukciju.

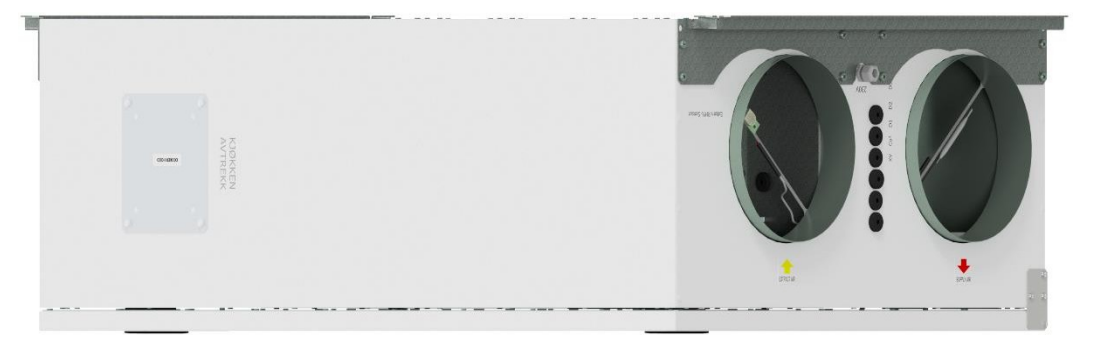

Pēc tam otru kronšteinu var novietot vienības otrā galā.

#### Alternatīva novietošana pie sienas

Vienību var novietot arī pie sienas. Šādā gadījumā nepieciešams izmantot atsevišķu sienas kronšteinu. Tas neseko ierīcei un ir jāpiesaka atsevišķi. (Ensy Art nr.: 01008045-2)

Lai izvairītos no vibrācijas no iekārtas uz būvkonstrukcijām, ir svarīgi, lai iekārtas aizmugurē būtu izvietots 5 mm vibrācijas slāpētājs.

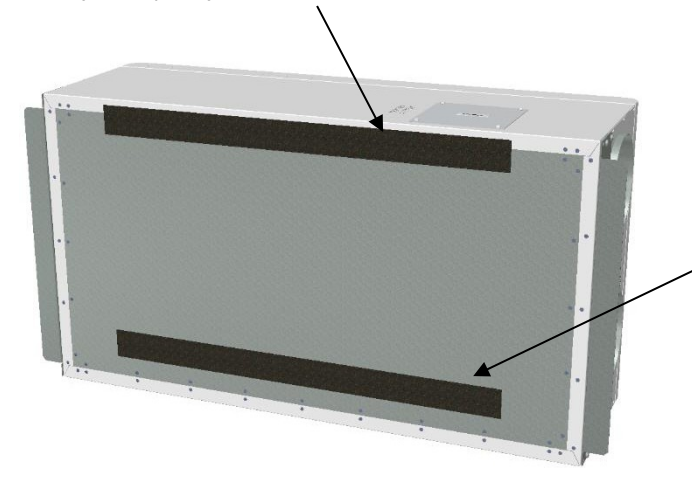

Pēc papildu kronšteina ir divas vibrācijas blīvslēgu skrūves, kas paredzētas papildu kronšteinam.

Viena no blīvēm ir ievietota ierīces augšpusē.

Otru ievieto aptuveni 60 mm no ierīces pogas, lai tā nesaskartos ar sienas kronšteinu.

Tad vispirms ievietojiet Šos divus kronŠteinus abos ierīces galos, kā parādīts 16. lappusē.

Pēc tam sienas kronšteinu ar 10 mm blīvējumu pieskrūvē pie sienas vajadzīgajā vietā.

Izmantojiet 8 gab. kokskrūves 5 x 40 mm.

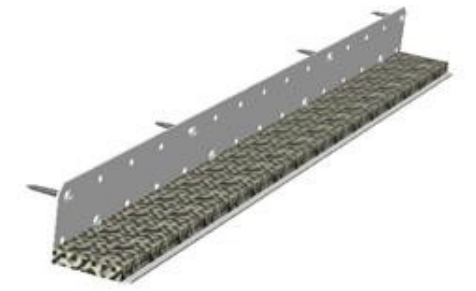

Pēc tam varat pacelt ierīci un novietot to uz sienas kronšteina. Pēc tam izmantojiet kronšteinus, kas seko ierīcei, pa vienam katrā galā. Katram kronšteinam izmantojiet 7 gab. koka skrūves 5 x 40 mm, kas piegādātas kopā ar ierīci.

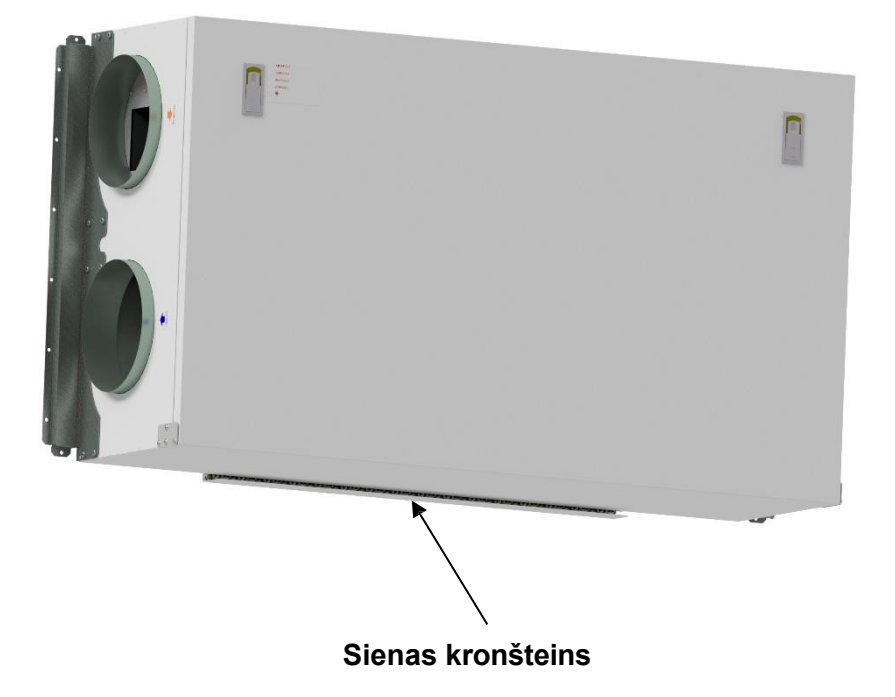

#### NovietoŠana zem betona griestiem

Ja ierīci paredzēts uzstādīt tieši betona griestos, kur tie var būt nelīdzeni vai nelīdzeni.

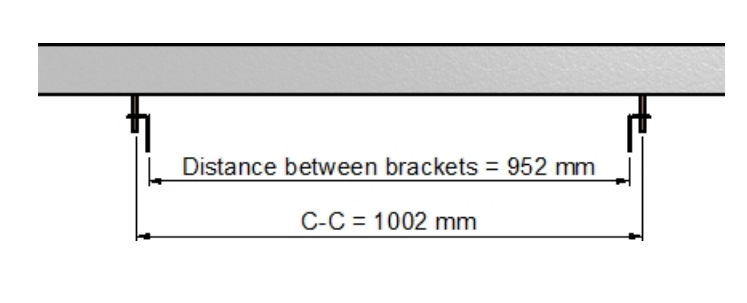

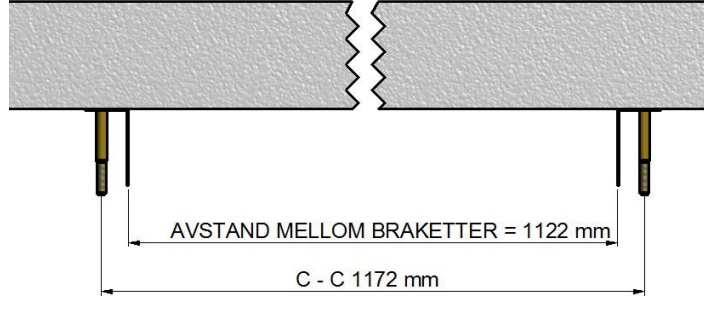

visvieglāk izmantot griestos piestiprinātās kompensācijas skrūves. Šādā veidā jūs varat regulēt ar uzgriežņiem, lai ierīce būtu vienā līmenī.

Tādā gadījumā izmantojiet piekaramos kronšteinus kā statņus skrūvēm, lai attālums starp kronšteiniem būtu pareizs.

Izmantojiet pareizo urbi M10 mm izpleŠanās skrūvju izmantoŠanai.

Ja tā, tad kā skrūves izmantojiet balstiekārtas kronšteinus, lai attālums starp kronšteiniem būtu pareizs.

t pareizu urbi M10 mm izplešanās skrūvju izmantošanai.

(AHU 300H un mazāku AHU 300H un mazāku AHU 300H un mazāku AHU 300H un mazāku AHU 300H.

#### AHU 400H)

Pārliecinieties, ka skrūve ir pagriezta tik spēcīgi, lai tā nevarētu atslābināties. Skrūves ir pieejamas dažāda garuma, tāpēc izvēlieties kādu piemērotu šim nolūkam. Paceliet ierīci pozīcijā. Izmantojiet 4 - 6 mm biezu gumijas spilvenu starp diviem paplāksnēm un montāžas

kronšteiniem.

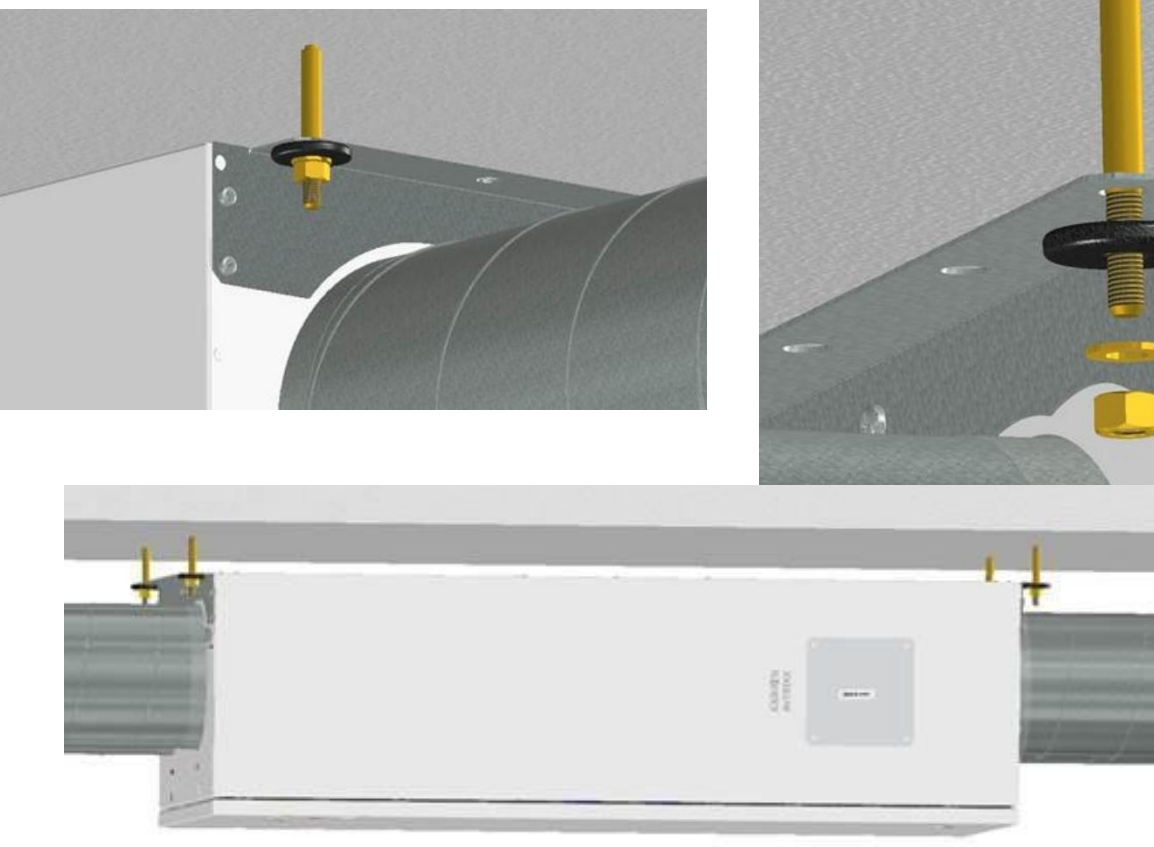

elementiem.

## 19.1.2.2. Plīts nosūcēja montāža

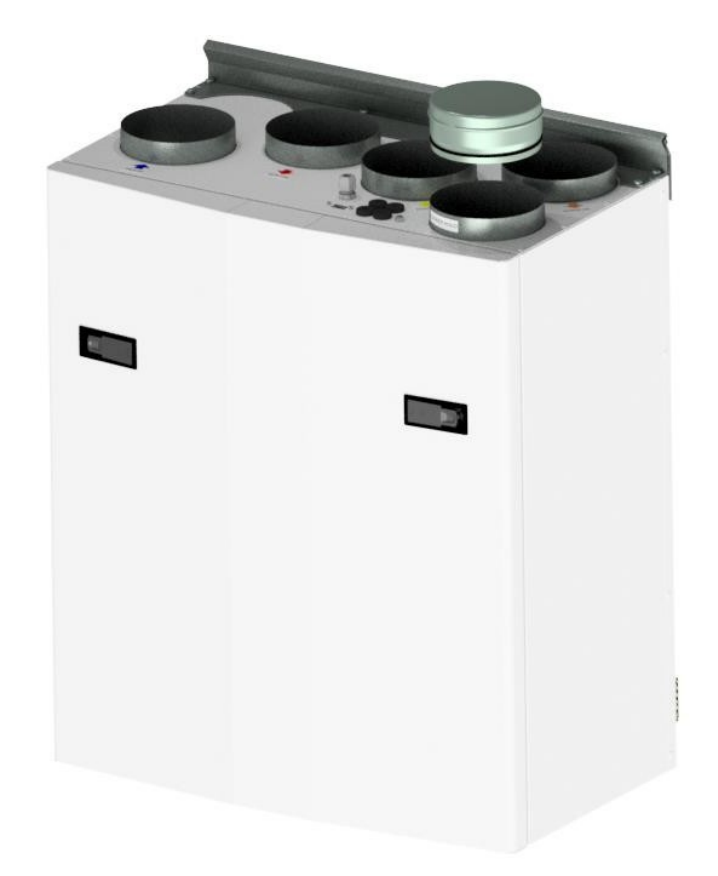

Ja virtuves tvaika nosūcēju paredzēts izmantot kopā ar ierīci

Ja virtuves tvaika nosūcējs ir jāpievieno ierīces augšdaļā, jānoņem augšdaļā esošais gala vāciņš ar uzrakstu "COOKER HOOD".

(Skice rāda AHU-200 V)

#### 20.1.2.3 Kanāla vāks

Ja vēlaties izmantot cauruļu vāku, lai paslēptu caurules, jums būs nepieciešams 296 mm attālums no jumta līdz iekārtas augšdaļai.

Cauruļvada pārsegs ir jāpiesaka atsevišķi pie piegādātāja.

(Art.: 0100107-2) KANALIZĀCIJAS AHU-200 V/H\_KV/KH, BALTS PĀRKLĀDS (Piederumi)

(Art.: 0100207-2) KANALIZĀCIJAS AHU-300 BV/BH, BALTS PĀRKLĀDS (Piederumi)

(Art.: 0100307-2) DUCT COVER AHU-400 BV/BH, BALTS PĀRKLĀPTS (Piederumi)

(Art.: 0100407-2) DUCT COVER AHU-350 BV/BH, BALTS PARKLAPTS (Piederumi)

(Art.: 0100507-2) DUCT COVER AHU-700 BV/BH, BALTS PĀRKLĀPTS (Piederumi)

Norādījumus, kā uzstādīt šo kanāla vāku, atradīsiet kopā ar kanāla vāku.

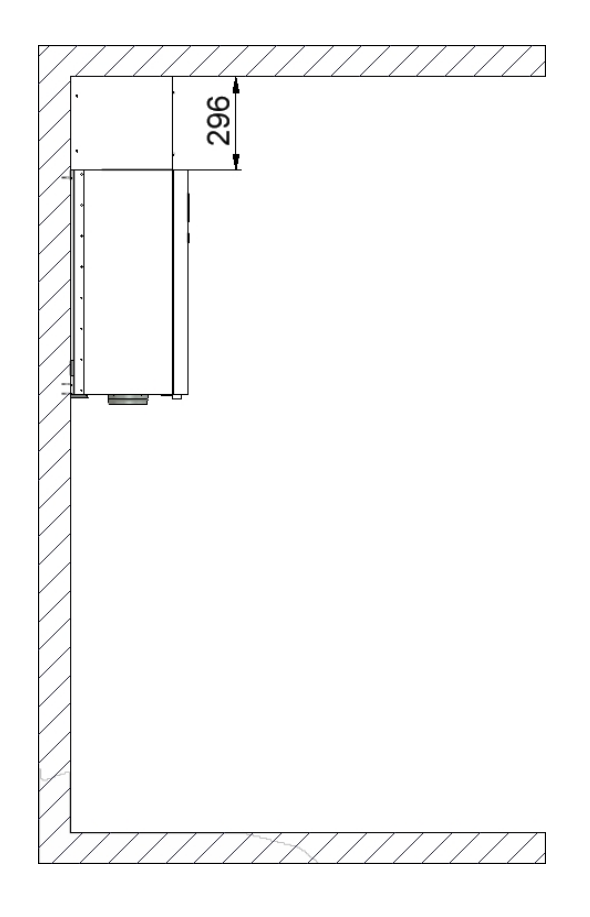

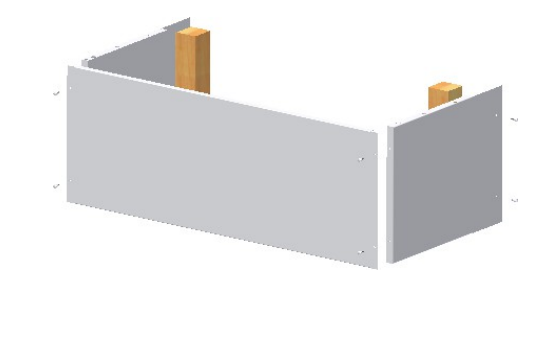

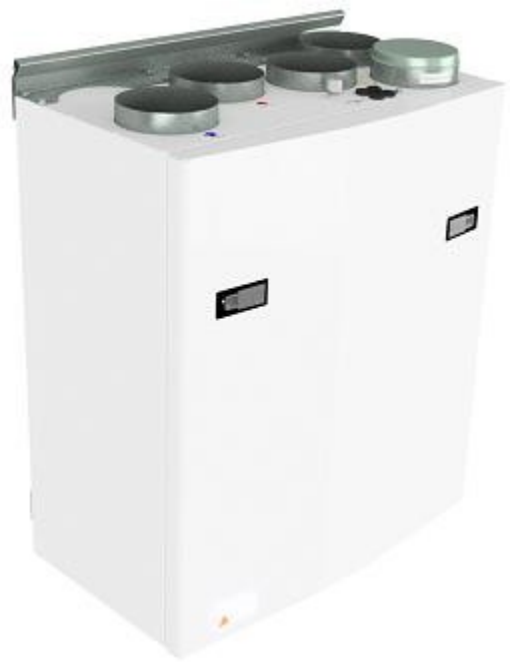

20.1.2.4 Izmēri

| Modelis  | Garums [mm] | Platu<br>ms<br>[mm] | Dziļu<br>ms<br>[mm] | Caur<br>uļu<br>izmēr<br>s | Plīts<br>pārse<br>gs<br>[mm] |
|----------|-------------|---------------------|---------------------|---------------------------|------------------------------|
|          |             |                     |                     | [mm]                      |                              |
| AHU 200B | 699         | 598                 | 347                 | 125                       | 125                          |
| AHU 200K | 748         | 600                 | 326/481*            | 125                       | 125                          |
| AHU 300B | 715         | 700                 | 362                 | 125                       | 125                          |
| AHU 300H | 972/1066**  | 520                 | 290                 | 160                       | 125                          |
| AHU 350B | 715         | 755                 | 452                 | 160                       | 125                          |
| AHU 400B | 715         | 825                 | 452                 | 160                       | 125                          |
| AHU 400H | 1162/1240** | 653                 | 343                 | 200                       | 125                          |
| AHU 700B | 790         | 1004                | 570                 | 200                       | 125                          |

\*Izmēri ar un bez tvaika nosūcēja

\*\*Izmēri ar un bez montāžas kronšteiniem

\*\*\*Vairākus izmērus var atrast par katru ierīci <u>www.ensy.no.</u>

#### 20.1.3 Savienojumi

#### Sensoru/ārējo funkciju savienojumi

Kontaktdakšas ārējo sensoru pieslēgšanai atradīsiet piederumu maisiņā, kas piegādāts kopā ar ierīci.

#### Caurulvadu savienojumi

Ierīci vēlams uzstādīt, piemēram, veļas mazgātavā, noliktavā, palīgtelpā utt. Gaisa vadu no tvaika nosūcēja var pieslēgt atsevišķam "apvadkanālam" ierīces augšpusē, kas marķēts ar norādi "Tvaika nosūcējs".

Izvēloties izvietojumu, jāņem vērā, ka ierīcei nepieciešama periodiska apkope. Pārliecinieties, ka ir iespējams atvērt/noņemt ierīces pārbaudes lūku un ka ir pietiekami daudz vietas, lai noņemtu galvenās sastāvdaļas. Ja ierīce ir uzstādīta uz vieglas sienas konstrukcijas uz dzīvojamās telpas, piemēram, guļamistabas.

/ dzīvojamā istaba, ieteicams sienu izolēt / konstruēt tā, lai novērstu skaņas pārraides risku.

Svaigā gaisa ieplūdes atveres galvenokārt jāizvieto ēkas ziemeļu un austrumu pusē un pietiekamā attālumā no ventilācijas, centrālā vakuuma, tvaika nosūcēju un ventilācijas atverēm, kanalizācijas atverēm, skursteņiem vai citiem piesārņojuma avotiem, piemēram, putekļiem/izplūdes gāzēm no satiksmes utt. Izplūdes gaisa atgriešanās vienmēr jāatrodas pietiekamā attālumā no svaiga gaisa ieplūdes atverēm, aizvērtiem logiem utt.

#### Izstrādājiet cauruļvadu skici, montējot tvaika nosūcēju uz iekārtas augšdaļas.

Pieplūdes gaisa padeves guļamistaba
Pieplūdes gaisa dzīvojamā zona
Izvilkums virtuve
Izvilkuma vannas istaba / palīgtelpa
Ventilācijas iekārta
Jumta pārsegs/ izplūdes gaiss
Svaiga gaisa / āra gaisa ieplūde
Plīts nosūcējs

Atsevišķa jumta pārsega izplūdes gaisam un sienas režģa svaigajam gaisam vietā var izmantot arī kombinētos režģus ar ieplūdes un izplūdes gaisu vienā kastē.

Gaiss uz ierīci un no tās tiek novadīts pa cauruļvadiem. Labāko izturību un tīrīšanas iespējas nodrošinās, izmantojot cinkota tērauda cauruļvadus.

Īsus pielāgojumus (līdz 1 m garumā) ar elastīgu alumīniju - cauruļvadus var izmantot cauruļvadiem starp iekārtu un jumta pārsegu/sienas režģi.

Lai panāktu efektīvu, zemu enerģijas patēriņu un pareizu gaisa plūsmu, gaisa vadu sistēma ir projektēta ar zemu gaisa plūsmas ātrumu un zemu spiediena kritumu.

#### Skaņas samazināšana

Lai izvairītos no traucējoša trokšņa, ko rada ventilatori dzīvojamā zonā, ieteicams gaisa padeves un nosūces kanālā uzstādīt skaņas slāpētāju (trokšņa slāpētāju). (garums = 0,9 m katrā sekcijā)

Lai novērstu skaņas pārnesi starp telpām pa cauruļvadu sistēmu un samazinātu jebkādu troksni, kas rodas cauruļvadu sistēmā, ieteicams uzstādīt arī trokšņu slāpētāju pirms katra pieplūdes gaisa novadītāja dzīvojamā zonā.

#### Elastīgie cauruļvadi.

Elastīgos cauruļvadus var izmantot regulēšanai starp iekārtu un jumta pārsegu / svaiga gaisa ieplūdes atveri. Alternatīvi var izmantot elastīgos trokšņu slāpētājus (atcerieties prasības attiecībā uz āra trokšņu līmeni).

#### Kondensācija/izolācija

Izolācija ir nepieciešama, lai nodrošinātu termiskos, skaņas un ugunsdrošības apsvērumus iekārtā. Visbiežāk izolācija ir nepieciešama šo faktoru kombinācija.

Ventilācijas kanālu siltumizolācijas iemesli ir šādi:

- panākt labu siltuma ekonomiju, ierobežojot siltuma zudumus.
- sasniegt noteiktu ventilācijas gaisa izplūdes temperatūru.
- novērst kondensāta veidošanos kanāla iekšpusē vai ārpusē.

Samazinātas apkures izmaksas, novēršot ventilācijas gaisā piegādātā siltuma nodošanu neapkurinātai apkārtējai videi.

Ja cauruļvadi ir novietoti aukstā vidē, piemēram, bēniņos, kur temperatūra ir ievērojami zemāka par ventilācijas gaisa temperatūru, pastāv kondensācijas risks cauruļvadu iekšpusē. To var novērst, izolējot kanāla ārpusi. Var izmantot arī izolācijas caurules (100 mm minerālvates) ar plastmasas difūzijas barjeru, kas pārvilkta pāri kanāliem. Tas pats attiecas uz cauruļvadu izolāciju starp iekārtu un difuzoriem, kas atdzesēto gaisu novada līdz telpām.

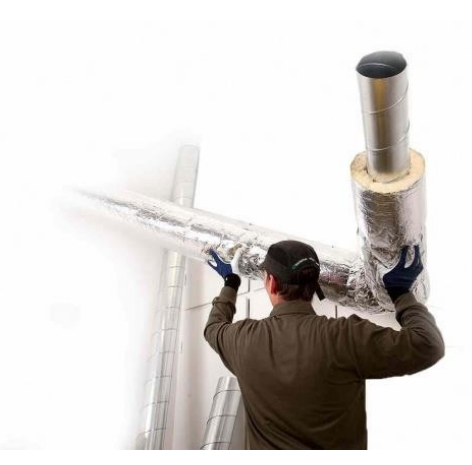

Vietās ar īpaši zemām ziemas temperatūrām jāizmanto papildu izolācija. Kopējam izolācijas biezumam jābūt vismaz 100 mm.

## 21 Garantija

## Garantija:

Ensy AHU ierīcei ir garantijas termiņš saskaņā ar Eiropas direktīvu 1999/44 CE, sākot no pārdošanas datuma. Lai garantija būtu spēkā, ir jāsaglabā šādi kopā ar ierīci saņemtie dokumenti:

## - Ensy® AHU vienības garantija un lietošanas instrukcija.

- servisa ziņojumi, kurus var lejupielādēt no: <u>http://ensy.no/en/service-and-</u> maintenance/form-to-report-errors/

Abiem dokumentiem jābūt pilnīgiem un ar visiem pareizajiem datiem.

Pārdošanas datums: \_\_\_\_\_

Uzņēmums ir uzstādījis šo iekārtu:

### Kontaktinformācija:

Tālrunis: Tālr:

E-pasts: Tālrunis: Tālr:

## **Piezīmes:**

\_ 

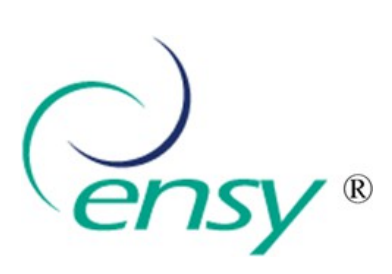

Ensy AS Mohagasvingen 1 N-2770 JAREN http://www.ensy.no